**Seam Dev Tools Reference Guide** 

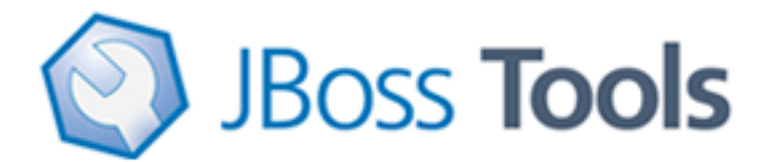

Version: 3.1.0.CR1

| 1. Introduction                                                | . 1 |
|----------------------------------------------------------------|-----|
| 1.1. What is Seam?                                             | 1   |
| 1.2. Key Features of JBoss Seam                                | . 1 |
| 1.3. Installation into Eclipse                                 | 2   |
| 1.4. Other relevant resources on the topic                     | . 2 |
| 2. Creating a New Seam Project via the New Seam Project wizard | 3   |
| 2.1. Create standalone Seam Web Project                        | . 3 |
| 2.2. Selecting the Project Facets                              | 10  |
| 2.3. Java application building configuration                   | 13  |
| 2.4. How to Configure Web Module Settings                      | 14  |
| 2.5. Adding JSF Capabilities                                   | 15  |
| 2.6. Configure Seam Facet Settings                             | 21  |
| 3. Maven Integration for Seam Projects                         | 29  |
| 3.1. Creating Maven ready Seam project                         | 29  |
| 3.2. Existing Maven Projects Import                            | 34  |
| 3.3. Relevant Resources Links                                  | 35  |
| 4. Directory Structure of the Generated Project                | 36  |
| 4.1. WAR Deployment                                            | 36  |
| 4.2. EAR Deployment                                            | 37  |
| 4.3. Changing the Seam Version                                 | 37  |
| 4.4. Changing Seam Parent Project                              | 41  |
| 4.5. Renaming the Projects and Folders                         | 41  |
| 5. Seam Menus and Actions                                      | 43  |
| 5.1. File Menu Actions                                         | 43  |
| 5.2. Navigate Menu Actions                                     | 43  |
| 5.2.1. Find Seam References/Declarations                       | 43  |
| 5.2.2. Open Seam Component                                     | 45  |
| 6. Seam Wizards                                                | 47  |
| 6.1. New Seam Action                                           | 48  |
| 6.2. New Seam Form                                             | 52  |
| 6.3. New Seam Conversation                                     | 56  |
| 6.4. New Seam Entity                                           | 59  |
| 7. Seam Generate Entities                                      | 65  |
| 8. Seam Editors                                                | 67  |
| 8.1. Visual Page Editor                                        | 67  |
| 8.2. Seam Pages Editor                                         | 67  |
| 8.2.1. Graphical Mode                                          | 67  |
| 8.2.2. Tree Mode                                               | 70  |
| 8.2.3. Outline Support for Seam Pages Editor                   | 71  |
| 8.3. Seam Components Editor                                    | 73  |
| 8.4. Main Features of Seam Editors                             | 75  |
| 8.4.1. Content Assist                                          | 75  |
| 8.4.2. Content Assist for Page Descriptors                     | 79  |
| 8.4.3. OpenOn                                                  | 79  |

| 8.4.4. Seam Validation                                                              | . 84 |
|-------------------------------------------------------------------------------------|------|
| 9. Seam Views                                                                       | . 89 |
| 9.1. Seam Components View                                                           | . 89 |
| 9.2. Project Explorer integration                                                   | . 91 |
| 10. Seam Preferences                                                                | . 93 |
| 10.1. General Preferences                                                           | 93   |
| 10.1.1. Validator Preferences                                                       | 95   |
| 10.2. Project Preferences                                                           | . 99 |
| 10.3. Adding Custom Capabilities                                                    | 102  |
| 11. Seam Refactoring Tools                                                          | 104  |
| 11.1. Using the Refactorinig Wizard                                                 | 105  |
| 11.2. Renaming Seam Components                                                      | 107  |
| 11.2.1. Renaming Seam Components in the Java Editor                                 | 107  |
| 11.2.2. Renaming Seam Components in the Seam Components View                        | 108  |
| 11.2.3. Renaming Seam Components in the Seam Components Editor                      | 108  |
| 11.3. Renaming Seam Context Variables in EL                                         | 109  |
| 12. Generate a CRUD Database Application                                            | 111  |
| 12.1. What is CRUD?                                                                 | 111  |
| 12.2. How to create the CRUD Database Application with Seam                         | 111  |
| 13. The CRUD Application Walkthrough                                                | 134  |
| 13.1. Using CRUD Application                                                        | 134  |
| 14. Using TestNG project                                                            | 141  |
| 14.1. What is TestNG?                                                               | 141  |
| 14.2. Other relevant resources on the topic                                         | 141  |
| 14.3. How to use the generated Seam-test project to run Seam tests?                 | 142  |
| 15. FAQ                                                                             | 149  |
| 15.1. How to get Code Assist for Seam specific resources in an externally generated |      |
| project?                                                                            | 149  |
| 15.2. How to import an example Seam project from jboss-eap directory?               | 149  |
| 15.3. How to change the deploy folders for Seam source code from src/hot and src/   |      |
| main?                                                                               | 149  |

# Introduction

## 1.1. What is Seam?

This introduction will help you to understand what is Seam.

Seam is a fully featured application framework on top of Java EE 5. It is also one of the most popular enterprise Java frameworks today. Seam deeply integrates many other standard-based or open source frameworks (e.g., JSF, EJB3, JMS, Web Services, jBPM, JBoss Rules, Ajax4jsf, RichFaces, Facelets, Spring, iText, Quartz, TestNG, etc.), and provides a single programming model for developers to "drive" those underlying frameworks via simple annotated POJOs (Plain Old Java Objects). It makes life easier for developers to tackle complex enterprise applications with many component frameworks.

## 1.2. Key Features of JBoss Seam

For a start, we propose you to look through the table of main features of JBoss Seam:

| Feature                            | Benefit                                                                                                    | Chapter                                  |
|------------------------------------|----------------------------------------------------------------------------------------------------|------------------------------------------|
| Integrated JSF with<br>EJB 3.0     | JBoss Seam combines the component models<br>of EJB3 and JSF, eliminating glue code, and<br>thus, letting the developer think about the<br>business problem.                                                                                  |                                          |
| Integrated AJAX                    | Developer can add AJAX capability to the user<br>interface of his application without the need to<br>write any JavaScript code as Seam supports<br>JBoss RichFaces and ICEfaces - the best open<br>source JSF-based AJAX solutions.          |                                          |
| Bijection                          | Bijection allows auto-assembly of stateful<br>components by the container. It even allows a<br>component to safely and easily manipulate the<br>value of a context variable, just by assigning it<br>to an attribute of the component.       |                                          |
| New Seam Project<br>wizard         | An easy step-by-step wizard to create a standalone Seam Web Project with a form to create runtime and server instances in order to get started creating, running, and debugging J2EE (only) applications. You may also add JSF capabilities. | <u>New Seam Project</u><br><u>wizard</u> |
| Seam component generations options | All the Seam component generations options known from Seam-gen are available as                                                                                                    | <u>Seam Wizards</u>                      |

#### Table 1.1. Key Functionality for JBoss Seam

| Feature                                    | Benefit                                                                                                    | Chapter                      |
|--------------------------------------------|----------------------------------------------------------------------------------------------------|------------------------------|
|                                            | wizards (with sensible auto-defaulting) for creating various common Seam components.                                                                                        |                              |
| Seam Editors                               | Visual Page Editor, Seam Pages Editor and<br>Seam Components Editor provide you with a<br>range of great possibilities and will be helpful<br>when working with JBoss Seam. | <u>Seam Editors</u>          |
| Seam Validator                             | A configured Seam Validator provides validation of various possible problematic definitions.                                                                                | Seam Validation              |
| CRUD Database<br>Application<br>Generation | JBoss Seam allows adding CRUD support to a Seam Web application.                                                                                                    | CRUD Database<br>Application |
| TestNG Framework                           | TestNG ("Testing, the Next Generation") is<br>a Java unit testing framework that aims to<br>overcome many limitations of JUnit.                                             | Using TestNG project         |

## **1.3. Installation into Eclipse**

Here, we are going to explain how to install Seam plugin into Eclipse.

Seam is a one module of JBoss Tools project. Since Seam has a dependence on other JBoss Tools modules we recommend you to install a bundle of all <u>JBoss Tools plug-ins</u> [http://labs.jboss.com/tools/download.html]. Installation instruction you can find on JBoss Wiki in <u>InstallingJBossTools</u> [http://labs.jboss.com/wiki/InstallingJBossTools] section.

### **1.4. Other relevant resources on the topic**

The <u>Seam Framework</u> [http://seamframework.org/] - Next generation enterprise Java development.

All JBoss Developer Studio/JBoss Tools release documentation you can find at<u>http://docs.jboss.org/tools</u> [http://docs.jboss.org/tools/] in the corresponding release directory.

There is some extra information on <u>JBoss Wiki.</u> [http://www.jboss.org/community/wiki/ JBossSeam]

The latest documentation builds are available at <u>http://download.jboss.org/jbosstools/nightly-docs</u> [http://download.jboss.org/jbosstools/nightly-docs/].

You can find a set of screencasts on how to search/find references and use Seam refactoring tools in the following Max Andersen's <u>blog post</u> [http://in.relation.to/12524.lace].

In this chapter we provide you with the necessary steps to start working with Seam Framework.

At first, we suggest to set the specific Seam perspective that combines a number of different views and editors needed for work with resources concerned. For that select *Window > Open Perspective > Other > Seam* or you can also access it through the button in the right top corner.

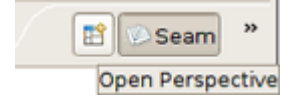

#### Figure 2.1. Seam Perspective Icon

Also the Open Web Browser action is directly available in the Seam perspective.

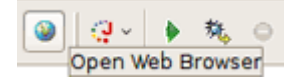

#### Figure 2.2. Embedded Web Browser Button

### 2.1. Create standalone Seam Web Project

The best way to get started with Seam is to create a simple Seam Project and experiment with it.

Thus, you should select *File > New > Seam Web Project* to run the New Seam Project wizard. The wizard form allows you to create runtime and server instances in order to get started creating, running, and debugging J2EE (only) applications.

Seam Web Project wizard has an option for selecting the actual Server (not just WTP runtime) that will be used for the project. This allows the wizard to identify correctly where the required datasource and driver libraries need to go.

Let's get through the wizard step-by-step. First, you should enter a name and a location directory for your new project.

| New Seam Project                                   |                |
|----------------------------------------------------|----------------|
| eam Web Project                                    | m              |
| Create standalone Seam Web Project                 |                |
|                                                    |                |
| Project name: seamproject                          |                |
| Project contents:                                  |                |
| ☑ Use <u>d</u> efault                              |                |
| Directory: //opt/workspace/seamproject             | Browse         |
| Target Runtime                                     |                |
| JBoss 4.2 Runtime                                  | ≎ N <u>e</u> w |
| Dynamic Web Module version                         |                |
| 2.5                                                | \$             |
| Target Server                                      |                |
| JBoss 4.2 Server                                   | ≎ New          |
| Configuration                                      |                |
| Dynamic Web Project with Seam 1.2                  | ≎ Modify       |
| Configures a Dynamic Web application to use Seam v | 1.2            |
|                                                    |                |
|                                                    |                |
|                                                    |                |
|                                                    |                |
|                                                    |                |
|                                                    |                |
|                                                    |                |
| Operation     Next >                               | Einich Concol  |

#### Figure 2.3. New Seam Project Wizard

On the figure above you can see the runtime and the server already created.

If you need to create a new runtime, click on the *New...* button in the Target Runtime section. It brings up the wizard where you can specify a new JBoss Server Runtime environment or the other type of runtime appropriate for your project configuration. Let's create one more JBoss 4.2 Runtime. Hence, after choosing it click on *Next* button.

| New Server Runtime Environment                      | ×        |
|-----------------------------------------------------|----------|
| New Server Runtime Environment                      |          |
| Define a new server runtime environment             |          |
|                                                     |          |
| Download additional server adapte                   | ers      |
| Select the type of runtime environment:             |          |
| type filter text                                    |          |
| D 🗁 IBM                                             | <u> </u> |
| JBoss                                               |          |
|                                                     |          |
| JBoss 3.2 Runtime                                   |          |
| JBoss 4.0 Runtime                                   |          |
| 🦞 JBoss 4.2 Runtime                                 |          |
| JBoss 5.0 Runtime                                   | =        |
| JBoss Deploy-Only Runtime                           |          |
| JBoss Enterprise Middleware                         |          |
| 👂 🗁 ObjectWeb                                       |          |
| 🕨 🗁 Oracle                                          | ~        |
| JBoss Application Server 4.2                        | 0        |
| □ <u>C</u> reate a new local server                 |          |
| ⑦ < <u>Back</u> <u>N</u> ext > <u>Finish</u> Cancel |          |

### Figure 2.4. Specifying Target Runtime

All what you need here is to name runtime, type the path to its install directory or locate it by using *Browse* button, select a Java Runtime Environment, and select which configuration you want.

| <b>e</b>                                                  | New Server                                                 | Runtime En                                              | vironment                                                      | ×                                 |
|-----------------------------------------------------------|------------------------------------------------------------|---------------------------------------------------------|----------------------------------------------------------------|-----------------------------------|
| JBoss Runtime                                             | Wizard                                                     |                                                         | ;                                                              | Boss <sup>®</sup><br>by Red Hat   |
| A JBoss Server i<br>It can be used t<br>as well as by a " | runtime referenc<br>o set up classpa<br>'server" which wil | es a JBoss inst<br>ths for projects<br>l be able to sta | allation directory.<br>s which depend or<br>art and stop insta | n this runtime,<br>nces of JBoss. |
| Name                                                      |                                                            |                                                         |                                                                |                                   |
| JBoss 4.2 Runt                                            | ime                                                        |                                                         |                                                                |                                   |
| Home Directory                                            | ,                                                          |                                                         |                                                                |                                   |
| /opt/jboss-4.2                                            | .2.GA                                                      |                                                         |                                                                | Browse                            |
| IRE                                                       |                                                            |                                                         |                                                                |                                   |
| Default JRE                                               |                                                            |                                                         |                                                                | ¢ IRE                             |
| Configuration                                             |                                                            |                                                         |                                                                |                                   |
| in all                                                    |                                                            |                                                         |                                                                |                                   |
| 🙀 default                                                 |                                                            |                                                         |                                                                |                                   |
| i minimal                                                 |                                                            |                                                         |                                                                |                                   |
|                                                           |                                                            |                                                         |                                                                | 0                                 |
|                                                           |                                                            |                                                         |                                                                |                                   |
|                                                           |                                                            |                                                         |                                                                |                                   |
| 0                                                         | < <u>B</u> ack                                             | Next >                                                  | Einish                                                         | Cancel                            |
|                                                           |                                                            | -                                                       |                                                                |                                   |

#### Figure 2.5. Specifying Target Runtime Configurations

Clicking on Finish returns you to the New Seam Project wizard page.

The next step is to define a Server by clicking on *New...* button in the Target Server section. In appeared New Server dialog the last server which matches the runtime will be selected.

All declared runtimes are listed in the combo-box under the servers view. Here, you can indicate a server runtime that you need. Click *Add* if you want to add a new Server Runtime.

| 3                                   | New Server                    | ×          |
|-------------------------------------|-------------------------------|------------|
| Define a New Server                 |                               | -          |
| Choose the type of server to        | o create                      |            |
| Server's <u>h</u> ost name: localho | ost                           |            |
|                                     | Download additional server ad | anters     |
| Select the server type:             |                               | aprese a   |
| type filter text                    |                               | 1          |
|                                     |                               |            |
| JBoss AS 4.0                        |                               |            |
| 🖓 jBoss AS 4.2                      |                               |            |
| JBoss AS 5.0                        |                               |            |
| C Desse Destandaria                 | C                             | ~          |
| JBoss Application Server 4.2        |                               |            |
|                                     |                               |            |
| Server name:                        | JBoss AS 4.2 at localhost     |            |
|                                     |                               |            |
| Server runtime environment          | IBoss 4.2 Runtime             | <u>Add</u> |
|                                     | Configure runtime environme   | ents       |
|                                     |                               |            |
|                                     |                               |            |
|                                     |                               |            |
| (2)                                 | Next > Finish Con-            |            |
| < <u>B</u> ack                      | Livext > Finish Cano          | e          |

### Figure 2.6. Specifying Target Server

Next page allows you to verify the information for a chosen server. Leave everything as it is and click on *Next*.

| E                                                                                        | New Server                                                                                                    |
|------------------------------------------------------------------------------------------|----------------------------------------------------------------------------------------------------|
| Create a new JBos                                                                        | s Server                                                                                                    |
| JBoss Application Se                                                                     | rver 4.2                                                                                                    |
| A JBoss Server mana<br>It manages comman<br>Puntime Information<br>If the runtime inform | iges starting and stopping instances of JBoss.<br>d line arguments and keeps track of which modules have been deployed.<br>nation below is incorrect, please press back, Installed Runtimes, |
| Home Directory                                                                           | /opt/iboss-4.2.2.GA                                                                                                    |
| IRE                                                                                      | /usr/lib/jvm/java-1.5.0-sun-1.5.0.16 (java-1.5.0-sun-1.5.0.16)                                                                                                    |
| Configuration Locat                                                                      | ion server                                                                                                    |
| Configuration                                                                            | default                                                                                                    |
|                                                                                          |                                                                                                    |
| ?                                                                                        | < <u>B</u> ack [Next > ] Cancel Einish                                                                                                    |

### Figure 2.7. JBoss Runtime Summary

On the last wizard step you can modify your projects to configure them on the Server.

| )                                                          | New Server                  |                      | Þ      |
|------------------------------------------------------------|-----------------------------|----------------------|--------|
| Add and Remove Projects<br>Modify the projects that are co | nfigured on the server      |                      |        |
| Move projects to the right to co                           | onfigure them on the server |                      |        |
| Available projects:                                        | -                           | Configured projects: |        |
| SFKICKStart                                                | A <u>d</u> d >              |                      |        |
|                                                            | < <u>R</u> emove            |                      |        |
|                                                            | Add Ali >>                  |                      |        |
|                                                            | << Remove All               |                      |        |
|                                                            |                             |                      |        |
|                                                            |                             |                      |        |
|                                                            |                             |                      |        |
| 0                                                          | < <u>B</u> ack <u>N</u> ext | > <u>F</u> inish     | Cancel |

#### Figure 2.8. Project Modification for Configuring on the Server

Once you have the Target Server defined click on *Finish* button to return to the first page of the New Seam Project wizard.

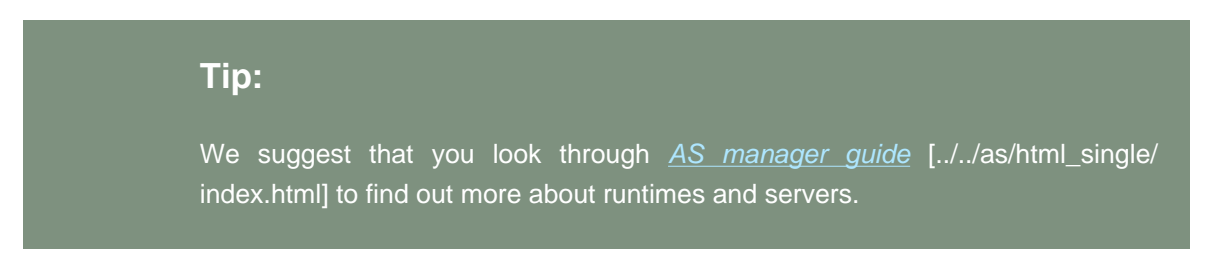

| Seam Web Project Create standalone Seam Web Project Project name: seamproject Project contents: Use gefault Directory: /opt/workspace/seamproject Target Runtime Boss 4.2 Runtime Cynamic Web Module version 2.5 Target Server <custom> Default Configuration for JBoss 4.2 Runtime Dynamic Web Project with Seam 1.2 Dynamic Web Project with Seam 2.0 Dynamic Web Project with Seam 2.1 JavaServer Faces v1.2 Project JavaServer Faces v1.2 Project Minimal Configuration</custom>                                                                                                    | New Seam Project                                                                                                    |              |
|----------------------------------------------------------------------------------------------------|----------------------------------------------------------------------------------------------------|--------------|
| Create standalone Seam Web Project         Project name:       seamproject         Project contents:       Image: Contents:         Image: Use gefault       Directory:         Directory:       /opt/workspace/seamproject         Target Runtime       Image: Contents:         Image: Runtime       Image: Contents:         Image: Runt: Runtime       Image: Contents:         Image: Content Contents: Content: Runtime: Content: Runtime: Runtime: Runtime: Runtime: Runtime: Runtime: Runtime: Runtime: Runtime: Runtime: Runtime: Runtime: Runtime: Runtime: Runtime: Runtime: Runtime: Runtime: Runtime: Runtime: Runtim                                                                                                    | Seam Web Project                                                                                                    | and the      |
| Project name:       seamproject         Project contents:       ✓         ✓       Use default         Directory:       /opt/workspace/seamproject         Target Runtime       ●         JBoss 4.2 Runtime       ●         Dynamic Web Module version       ●         2.5       ●         Target Server <custom>       ●         Default Configuration for JBoss 4.2 Runtime       ●         Dynamic Web Project with Seam 1.2       ●         Dynamic Web Project with Seam 2.1       JavaServer Faces v1.1 Project         JavaServer Faces v1.2 Project       Modify         Minimal Configuration       ●</custom>                                                                                                    | Create standalone Seam Web Project                                                                                                    |              |
| Project name:       seamproject         Project contents:       ✓         ✓       Use default         Directory:       /opt/workspace/seamproject         Target Runtime       Browse         JBoss 4.2 Runtime       >         Øbynamic Web Module version       >         2.5       >         Target Server       > <custom>       &gt;         Default Configuration for JBoss 4.2 Runtime       &gt;         Dynamic Web Project with Seam 1.2       &gt;         Dynamic Web Project with Seam 2.0       Modify         Dynamic Web Project with Seam 2.1      </custom>                                                                                                    |                                                                                                    | 0.2          |
| Project contents:         ✓ Use default         Directory:       /opt/workspace/seamproject         Target Runtime         JBoss 4.2 Runtime         Opnamic Web Module version         2.5         Target Server <custom>         Default Configuration for JBoss 4.2 Runtime         Dynamic Web Project with Seam 1.2         Dynamic Web Project with Seam 2.0         Dynamic Web Project with Seam 2.1         JavaServer Faces v1.1 Project         JavaServer Faces v1.2 Project         Minimal Configuration</custom>                                                                                                    | Project name: seamproject                                                                                                    |              |
| Image: Contract of the second second seco | Project contents:                                                                                                    |              |
| Directory:       /opt/workspace/seamproject       Browse         Target Runtime       Image: Server       Image: Server         2.5       Image: Server       Image: Server         Custom>       Image: Server       Image: Server         Dynamic Web Project with Seam 1.2       Image: Server       Image: Server         Dynamic Web Project with Seam 2.0       Image: Modify       Modify         Dynamic Web Project with Seam 2.1       JavaServer Faces v1.1 Project       JavaServer Faces v1.2 Project         Minimal Configuration       Server       Server       Server         Image: Server Faces v1.2 Project       Modify       Server Faces v1.2 Project                                                                                                    | ✓ Use default                                                                                                    |              |
| Target Runtime         JBoss 4.2 Runtime         Dynamic Web Module version         2.5         Image: Configuration for JBoss 4.2 Runtime         Dynamic Web Project with Seam 1.2         Dynamic Web Project with Seam 2.0         Dynamic Web Project with Seam 2.1         JavaServer Faces v1.1 Project         JavaServer Faces v1.2 Project         Minimal Configuration                                                                                                    | Directory; //opt/workspace/seamproject                                                                                                    | Browse       |
| JBoss 4.2 Runtime       Ngw         Oynamic Web Module version       2.5         2.5       Image: Configuration for JBoss 4.2 Runtime         Opnamic Web Project with Seam 1.2       New         Oynamic Web Project with Seam 2.0       Modify         Dynamic Web Project with Seam 2.1       JavaServer Faces v1.1 Project         JavaServer Faces v1.2 Project       Minimal Configuration                                                                                                    | Target Runtime                                                                                                    |              |
| Dynamic Web Module version         2.5         Target Server <custom>         Version         Default Configuration for JBoss 4.2 Runtime         Dynamic Web Project with Seam 1.2         Dynamic Web Project with Seam 2.0         Dynamic Web Project with Seam 2.1         JavaServer Faces v1.1 Project         JavaServer Faces v1.2 Project         Minimal Configuration</custom>                                                                                                    | JBoss 4.2 Runtime                                                                                                    | N <u>e</u> w |
| 2.5         Target Server <custom>         Default Configuration for JBoss 4.2 Runtime         Dynamic Web Project with Seam 1.2         Dynamic Web Project with Seam 2.0         Dynamic Web Project with Seam 2.1         JavaServer Faces v1.1 Project         JavaServer Faces v1.2 Project         Minimal Configuration</custom>                                                                                                    | Dynamic Web Module version                                                                                                    |              |
| Target Server         < custom>         Default Configuration for JBoss 4.2 Runtime         Dynamic Web Project with Seam 1.2         Dynamic Web Project with Seam 2.0         Dynamic Web Project with Seam 2.1         JavaServer Faces v1.1 Project         JavaServer Faces v1.2 Project         Minimal Configuration                                                                                                    | 2.5                                                                                                    | 0            |
| < custom>       New         Default Configuration for JBoss 4.2 Runtime       New         Dynamic Web Project with Seam 1.2       Modify         Dynamic Web Project with Seam 2.0       Modify         Dynamic Web Project with Seam 2.1       JavaServer Faces v1.1 Project         JavaServer Faces v1.2 Project       Minimal Configuration                                                                                                    | Target Server                                                                                                    |              |
| Default Configuration for JBoss 4.2 Runtime         Dynamic Web Project with Seam 1.2         Dynamic Web Project with Seam 2.0         Dynamic Web Project with Seam 2.1         JavaServer Faces v1.1 Project         JavaServer Faces v1.2 Project         Minimal Configuration             Image: The search of the search of the search o                                                                                                    | <custom></custom>                                                                                                    | New          |
| Dynamic Web Project with Seam 1.2         Dynamic Web Project with Seam 2.0         Dynamic Web Project with Seam 2.1         JavaServer Faces v1.1 Project         JavaServer Faces v1.2 Project         Minimal Configuration             (?)             Yext >             (?)             Yext >             (?)                                                                                                    | Default Configuration for JBoss 4.2 Runtime                                                                                                    |              |
| Dynamic Web Project with Seam 2.0       Modify         Dynamic Web Project with Seam 2.1       JavaServer Faces v1.1 Project         JavaServer Faces v1.2 Project       Minimal Configuration         Minimal Configuration       Simish         Cancel       Simish                                                                                                    | Dynamic Web Project with Seam 1.2                                                                                                    |              |
| Dynamic Web Project with Seam 2.1         JavaServer Faces v1.1 Project         JavaServer Faces v1.2 Project         Minimal Configuration         Image: Configuration         Image: Configuration         Ima                                                                                                    | Dynamic Web Project with Seam 2.0                                                                                                    | Modify       |
| JavaServer Faces v1.1 Project<br>JavaServer Faces v1.2 Project<br>Minimal Configuration                                                                                                    | Dynamic Web Project with Seam 2.1                                                                                                    |              |
| JavaServer Faces v1.2 Project<br>Minimal Configuration                                                                                                    | JavaServer Faces v1.1 Project                                                                                                    |              |
| Minimal Configuration       (?)       < Back                                                                                                    | JavaServer Faces v1.2 Project                                                                                                    |              |
| (?) < Back Next > Finish Cancel                                                                                                    | Minimal Configuration                                                                                                    |              |
| ② < Back Next > Finish Cancel                                                                                                    |                                                                                                    |              |
| (?) < Back Next > Einish Cancel                                                                                                    |                                                                                                    |              |
| ② < Back Next > Einish Cancel                                                                                                    |                                                                                                    |              |
| ② < Back Next > Enish Cancel                                                                                                    |                                                                                                    |              |
| O          Back         Next >         Einish         Cancel                                                                                                    |                                                                                                    |              |
|                                                                                                    | Image: Constraint of the second second se | Cancel       |

#### Figure 2.9. Completion of Runtime and Server Configuration

The last section on this wizard step is Configuration. Here, you can select one of the pre-defined project configurations either associated with Seam 1.2, Seam 2.0 or with Seam 2.1. Furthermore, you can create your own configuration by pressing the *Modify...* button. It will open the dialog which allows to configure your own set of facets for adding extra functionality to your project.

Pass to the next section to find out more details on this dialog.

## **2.2. Selecting the Project Facets**

The Project Facets wizard allows you to enable or disable specific facets which define necessary features for the project. When you switch to this wizard form, all critical facets are already checked for the chosen Configuration.

Notice that this page of the wizard also allows you to set the necessary version for any facet.

| 6                                                                                                    | Project Fac                                                               | ets 🛛 🗶                                                                                                    |
|----------------------------------------------------------------------------------------------------|---------------------------------------------------------------------------|----------------------------------------------------------------------------------------------------|
| Project Facets<br>Select the facets that should be enable                                                                                                    | ed for this project.                                                      |                                                                                                    |
| Configurations: Dynamic Web Project                                                                                                    | with Seam 1.2                                                             | \$ Save As Delete                                                                                                    |
| Project Facet                                                                                                    | Version                                                                   | Details Runtimes                                                                                                    |
| <ul> <li>Axis2 Web Services</li> <li>Dynamic Web Module</li> <li>Java</li> <li>Java Persistence</li> <li>JavaScript Toolkit</li> <li>JavaServer Faces</li> <li>JBoss Web Services</li> <li>Seam</li> <li>WebDoclet (XDoclet)</li> </ul> | 2.5<br>5.0<br>1.0<br>1.0<br>1.2<br><b>1.2</b><br><b>1.2</b><br>2.0<br>2.1 | <ul> <li>Seam 1.2</li> <li>Enables the project to work with JBoss Seam</li> <li>Requires all of the following facets:</li> <li>Dynamic Web Module 2.5 or newer</li> <li>Java 5.0</li> <li>Java Server Faces 1.2 or newer</li> </ul> |
| 0                                                                                                    |                                                                           | OK Cancel                                                                                                    |

#### Figure 2.10. Project Facets Selection

Moreover, here you can specify your own preset of selected facets by checking needed ones in project facets window and clicking on *Save* button.

|                                                        | Proj             | ect Facets X                                 |
|--------------------------------------------------------|------------------|----------------------------------------------|
| Project Facets<br>Select the facets that should be ena | abled for this p | project.                                     |
| Configurations: <a>custom&gt;</a>                      |                  | \$ Save As Delete                            |
| Project Facet                                          | Version          | Details Runtimes                             |
| 🕨 🗌 🗎 Axis2 Web Services                               |                  | 📄 Seam 2.0                                   |
| 🗹 💑 Dynamic Web Module                                 | 2.5              | Enables the project to work with IBoss Se    |
| 🗹 🔬 Java                                               | 5.0              | Requires all of the following facets:        |
| 🗌 🚸 Java Persistence                                   | 1.0              |                                              |
| 🗌 📄 JavaScript Toolkit                                 | 1.0              | Dynamic Web Module 2.5 or newer     Days 5.0 |
| 🗹 📄 JavaServer Faces                                   | 1.2              | Java 5.0                                     |
| 🔲 📄 JBoss ESB                                          | 4.3              | Save Preset                                  |
| 🕨 🗹 📄 JBoss Portlets                                   |                  | Name:                                        |
| IBoss Web Services                                     |                  | Custom Facets Preset                         |
| 🗹 <table-cell-rows> Seam</table-cell-rows>             | 2.0              | Description                                  |
| 🗌 📄 WebDoclet (XDoclet)                                | 1.2.3            |                                              |
| < 10                                                   |                  | OK Cancel                                    |
| 0                                                      |                  | OK Cancel                                    |

### Figure 2.11. Specifying Custom Facet Preset

To see all available Server runtimes click on Runtimes tab on the left. You can create a new one using the *New* button. If more than one runtime is checked here, the *Make Primary* button won't be dimmed yet. Thus, you can make use of it to mark primary runtime.

| 1                                                      | Project Fac             | ets                               |
|--------------------------------------------------------|-------------------------|-----------------------------------|
| Project Facets<br>Select the facets that should be ena | abled for this project. |                                   |
| onfigurations: Dynamic Web Proje                       | ct with Seam 1.2        | \$ <u>S</u> ave As <u>D</u> elete |
| Project Facet                                          | Version                 | Details Runtimes                  |
| 🗖 📄 Axis2 Web Services                                 |                         | 🗹 🗟 JBoss 4.2 Runtime             |
| 🗹 👼 Dynamic Web Module                                 | 2.5                     |                                   |
| 🗹 🛃 Java                                               | 5.0                     |                                   |
| 🗌 🚸 Java Persistence                                   | 1.0                     |                                   |
| 🗌 📄 JavaScript Toolkit                                 | 1.0                     |                                   |
| 🗹 📄 JavaServer Faces                                   | 1.2                     |                                   |
| 🗌 📄 JBoss ESB                                          | 4.3                     |                                   |
| 🗌 📄 JBoss Portlets                                     |                         |                                   |
| 🗌 📄 JBoss Web Services                                 |                         |                                   |
| 🗹 📄 Seam                                               | 1.2                     |                                   |
| 🗌 📄 WebDoclet (XDoclet)                                | 1.2.3                   |                                   |
|                                                        |                         | Show all runtimes                 |
|                                                        |                         | Make Primary New                  |
|                                                        |                         | Runtime Composition:              |
|                                                        |                         | <no runtime="" selected=""></no>  |
|                                                        |                         |                                   |
|                                                        |                         |                                   |
|                                                        |                         |                                   |
| 0                                                      |                         | OK Cancel                         |

#### Figure 2.12. Setting Runtime

Ok button will bring you to the Web Module wizard form again.

## 2.3. Java application building configuration

With this wizard you can define Java source directories which will be generated on build path. Also you can specify a default output folder. If you are agree with default values, press Next

| New Seam Project                                           | ×                            |
|------------------------------------------------------------|------------------------------|
| Java<br>Configure project for building a Java application. |                              |
| Source folders on build path:                              |                              |
| SLC                                                        | Add Folder<br>Edit<br>Remove |
| Default output folder:                                     |                              |
| Duild/classes       (?)       < Back                       | Finish                       |

#### Figure 2.13. Java application building Wizard

## 2.4. How to Configure Web Module Settings

As we deal with a Dynamic Web Application, we should at first specify the top level directory of our application for deploying it to a server afterwards. You know, this kind of application contains Web resources. Thus, it's important to indicate the content directory. The wizard will put all those values itself, so you can leave everything as is.

| 6                                   | New Seam P              | roject | ×      |
|-------------------------------------|-------------------------|--------|--------|
| Web Module<br>Configure web mod     | dule settings.          |        |        |
| Context root:<br>Content directory: | seamdemo<br>WebContent  |        |        |
| ☑ Generate web.>                    | rml deployment descript | or     |        |
|                                     |                         |        |        |
|                                     |                         |        |        |
|                                     |                         |        |        |
|                                     |                         |        |        |
|                                     |                         |        |        |
| ? < <u>B</u> ac                     | k <u>N</u> ext >        | Cancel | Einish |

#### Figure 2.14. Web Module Settings

Choose *Next* to switch to the next wizard form.

## 2.5. Adding JSF Capabilities

This wizard helps you to add JSF capabilities to your project.

Choose *Library provided by Target Runtime* from Library Type list if you'd like to use a default JSF implementation given by the present runtime.

|                                                     | New Seam Project                                                                    |                    |  |  |
|-----------------------------------------------------|-------------------------------------------------------------------------------------|--------------------|--|--|
| SF Capabilities                                     |                                                                                     |                    |  |  |
| Add JSF capabilities to t                           | his Web Project                                                                     |                    |  |  |
| ICE Implementation Lib                              |                                                                                     |                    |  |  |
| JSF Implementation Lib                              | rary                                                                                |                    |  |  |
| type: Library Provided                              | i by larget funcime                                                                 |                    |  |  |
| The targeted runtime i<br>this option will configur | s able to provide the library required by thi<br>e the project to use that library. | s facet. Selecting |  |  |
|                                                     |                                                                                     |                    |  |  |
| SF <u>C</u> onfiguration File:                      | /WEB-INF/faces-config.xml                                                           |                    |  |  |
| SF <u>S</u> ervlet Name:                            | Faces Servlet                                                                       |                    |  |  |
| SF Servlet C <u>l</u> assname:                      | javax.faces.webapp.FacesServlet                                                     |                    |  |  |
| URL Mapping Patterns:                               | *.seam                                                                              | Add                |  |  |
|                                                     | *.faces                                                                             |                    |  |  |
|                                                     |                                                                                     | Berriove           |  |  |
|                                                     |                                                                                     | THEFT              |  |  |
|                                                     |                                                                                     |                    |  |  |
|                                                     |                                                                                     |                    |  |  |
|                                                     |                                                                                     |                    |  |  |
|                                                     |                                                                                     |                    |  |  |
|                                                     |                                                                                     |                    |  |  |
|                                                     |                                                                                     |                    |  |  |
|                                                     |                                                                                     |                    |  |  |

### Figure 2.15. Adding JSF Capabilities to Web Project

In case if you prefer to use your custom JSF implementation, choose User Library Item from Library Type list. In User Library list you can check required library.

|                                   | New Seam Project                              |               |  |  |
|-----------------------------------|-----------------------------------------------|---------------|--|--|
| SF Capabilities                   |                                               | -0            |  |  |
| Required class javax.f libraries. | aces.FactoryFinder does not exist in selected |               |  |  |
| JSF Implementation Lib            | rary                                          |               |  |  |
| Type: User Library                |                                               | 0             |  |  |
|                                   |                                               | *             |  |  |
| Include libraries with            | n this application                            |               |  |  |
| SF <u>C</u> onfiguration File:    | /WEB-INF/faces-config.xml                     |               |  |  |
| SF <u>S</u> ervlet Name:          | Faces Servlet                                 |               |  |  |
| SF Servlet Classname:             | javax.faces.webapp.FacesServlet               |               |  |  |
| JRL Mapping Patterns:             | *.seam<br>*.faces                             | Add<br>Remove |  |  |
|                                   |                                               |               |  |  |
| ?                                 | ack Next > Cancel                             | Einish        |  |  |

### Figure 2.16. Using Custom JSF implementation Library

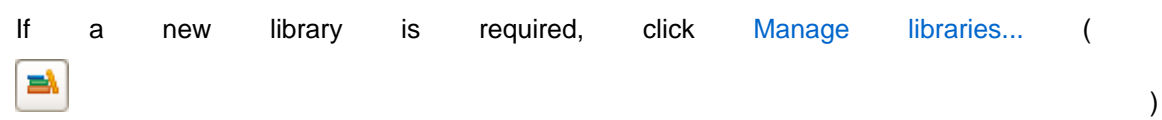

button. Then you should click New.

| 3                                        | Preferences (Filtered)                                                                                                    |                                                                    |
|------------------------------------------|----------------------------------------------------------------------------------------------------|--------------------------------------------------------------------|
| type filter text 🛛 🖉                     | User Libraries                                                                                                    | \$~\$~ <b>~</b>                                                    |
| マ Java<br>マ Build Path<br>User Libraries | User libraries can be added to a Java Build<br>external archives. System libraries will be<br>launched.<br>Defined user libraries: | I path and bundle a number of<br>added to the boot class path when |
|                                          |                                                                                                    | New                                                                |
|                                          |                                                                                                    | dit                                                                |
|                                          |                                                                                                    | Add JARs                                                           |
|                                          |                                                                                                    | Bemove                                                             |
|                                          |                                                                                                    | qL                                                                 |
|                                          |                                                                                                    | Down                                                               |
|                                          |                                                                                                    | Import                                                             |
|                                          |                                                                                                    | Export                                                             |
|                                          |                                                                                                    |                                                                    |
|                                          |                                                                                                    |                                                                    |
|                                          |                                                                                                    |                                                                    |
| 0                                        |                                                                                                    | Canad C. Cr                                                        |
| T                                        |                                                                                                    | Cancel                                                             |

#### Figure 2.17. Using Custom JSF implementation Library

Here, it's necessary to type a Library Name.

| <u>∪</u> ser library | name:                 |                 |
|----------------------|-----------------------|-----------------|
| CustomJSF            | Implementation        |                 |
| <u>S</u> ystem       | library (added to the | boot class path |
|                      |                       |                 |
| ?                    | Cancel                | ок              |

#### Figure 2.18. Entering New User Library Name

To add proper Library JARs, click Add JARs... button and select the JARs on your hard drive.

|                                        | Preferences (Filt                                                                                        | tered)                                                                                        |                         |
|----------------------------------------|----------------------------------------------------------------------------------------------------|-----------------------------------------------------------------------------------------------|-------------------------|
| pe filter text 🛛 🖳                     | User Libraries                                                                                           | \$~\$~ <b>\</b>                                                                               |                         |
| Java<br>▼ Build Path<br>User Libraries | User libraries can be added to<br>external archives. System libr<br>launched.<br>Defined user libraries: | o a Java Build path and bundle a number of<br>aries will be added to the boot class path when |                         |
|                                        | 6                                                                                                    |                                                                                               |                         |
|                                        | Location:                                                                                                | 3.5 eclipse                                                                                   |                         |
|                                        | Places                                                                                                   | Name                                                                                          | ✓ Modified              |
|                                        | G Search                                                                                                 | 🎾 about_files                                                                                 | 05/01/2009              |
|                                        | 📁 Recently Used                                                                                          | 📁 configuration                                                                               | 10/13/2009              |
|                                        | 🙀 administrator                                                                                          | 📁 dropins                                                                                     | 05/01/2009              |
|                                        | 🖾 Desktop                                                                                                | 🃁 features                                                                                    | 10/27/2009              |
|                                        | S File System                                                                                            | ₽ p2                                                                                          | 10/13/2009              |
|                                        |                                                                                                    | 📁 plugins                                                                                     | Thursday                |
|                                        | Documents<br>Music<br>Pictures<br>Videos                                                                 | © readme                                                                                      | 05/01/2009              |
|                                        | <b>⊕ ∆dd</b> = Bernove                                                                                   |                                                                                               | *.jar;*.zip<br>X Cancel |

#### Figure 2.19. Selection Library JARs

You JSF can download implementation libraries provided necessary Sun by and Apache Foundation well. Click Download... as ( 뉢

button and choose one of proposed libraries.

)

|                                             | Downlo                                   | ad Library                 |        |
|---------------------------------------------|------------------------------------------|----------------------------|--------|
| ownload Library<br>Select a library to dowr | nload from the specified                 | provider.                  |        |
| Library                                     | ^                                        | Download Provider          |        |
| JSF 1.2 (Apache MyFac                       | es)                                      | Apache Software Foundation |        |
| ISE 1 2 (Sup BI)                            |                                          | Sun Microsystems           |        |
| Jor 1.2 (our N)                             |                                          |                            |        |
| ibrary name:                                | JSF 1.2 (Apache MyFace                   | es)                        |        |
| ibrary name:<br>Jownload destination:       | JSF 1.2 (Apache MyFace<br>/opt/workspace | es)                        | Browse |

### Figure 2.20. Download JSF Implementation Library

The last wizard options allows to edit a path for JSF Configuration File, a name for JSF Servlet, JSF Servlet Classname and change URL Mapping Patterns.

|                                                                                                    | New Seam                                                              | Project                        | (                     |
|----------------------------------------------------------------------------------------------------|-----------------------------------------------------------------------|--------------------------------|-----------------------|
| SF Capabilities                                                                                                   |                                                                       |                                |                       |
| Add JSF capabilities t                                                                                            | o this Web Project                                                    |                                |                       |
| JSF Implementation I                                                                                              | Library                                                               |                                |                       |
| Type: User Library                                                                                                |                                                                       |                                | 0                     |
| 🗹 📥 CustomJSFIm                                                                                                   | plementation                                                          |                                | <b>a</b>              |
| 🗹 🛋 JSF 1.2 (Sun F                                                                                                | a)                                                                    |                                | 8                     |
|                                                                                                    |                                                                       |                                |                       |
| Include libraries v                                                                                               | with this application                                                 |                                |                       |
|                                                                                                    |                                                                       |                                |                       |
|                                                                                                    |                                                                       |                                |                       |
| SF <u>C</u> onfiguration File:                                                                                    | /WEB-INF/faces-o                                                      | config.xml                     |                       |
| SF <u>C</u> onfiguration File:<br>SF <u>S</u> ervlet Name:                                                        | /WEB-INF/faces-                                                       | config.xml                     |                       |
| SF <u>C</u> onfiguration File:<br>SF <u>S</u> ervlet Name:<br>SF Servlet Classnam                                 | /WEB-INF/faces-o<br>Faces Servlet<br>iavax.faces.weba                 | config.xml<br>app.FacesServlet |                       |
| SF <u>C</u> onfiguration File:<br>SF <u>S</u> ervlet Name:<br>SF Servlet Classnam<br><u>J</u> RL Mapping Pattern: | /WEB-INF/faces-o<br>Faces Servlet<br>; javax.faces.weba               | config.xml<br>app.FacesServlet | Add                   |
| SF <u>C</u> onfiguration File:<br>SF <u>S</u> ervlet Name:<br>SF Servlet Classnam<br><u>J</u> RL Mapping Pattern: | /WEB-INF/faces-o<br>Faces Servlet<br>e: javax.faces.webs<br>s: *.seam | config.xml<br>app.FacesServlet | <u>A</u> dd           |
| SF <u>C</u> onfiguration File:<br>SF <u>S</u> ervlet Name:<br>SF Servlet Classnam<br><u>J</u> RL Mapping Pattern: | /WEB-INF/faces-o<br>Faces Servlet<br>iavax.faces.weba                 | app.FacesServlet               | Add<br>Bernove        |
| SF <u>C</u> onfiguration File:<br>SF <u>S</u> ervlet Name:<br>SF Servlet Classnam<br><u>U</u> RL Mapping Pattern: | /WEB-INF/faces-o<br>Faces Servlet<br>e: javax.faces.weba<br>5: *.seam | config.xml<br>app.FacesServlet | <u>A</u> dd<br>Bemove |
| SF <u>C</u> onfiguration File:<br>SF <u>S</u> ervlet Name:<br>SF Servlet Classnam<br>JRL Mapping Pattern:         | /WEB-INF/faces-o<br>Faces Servlet<br>e: javax.faces.weba              | config.xml<br>app.FacesServlet | Add<br>Bemove         |
| SF <u>C</u> onfiguration File:<br>SF <u>S</u> ervlet Name:<br>SF Servlet Classnam<br><u>J</u> RL Mapping Pattern: | /WEB-INF/faces-o<br>Faces Servlet<br>i javax.faces.weba               | config.xml                     | Add<br>Bemove         |
| SF <u>C</u> onfiguration File:<br>SF <u>S</u> ervlet Name:<br>SF Servlet Classnam<br><u>J</u> RL Mapping Pattern: | /WEB-INF/faces-o<br>Faces Servlet<br>e: javax.faces.weba              | app.FacesServlet               | Add<br>Bemove         |
| SF <u>C</u> onfiguration File:<br>SF <u>S</u> ervlet Name:<br>SF Servlet Classnam<br><u>U</u> RL Mapping Pattern: | /WEB-INF/faces-o<br>Faces Servlet<br>iavax.faces.weba                 | app.FacesServlet               | Add<br>Bernove        |

#### Figure 2.21. JSF Capabilities Wizard

Since we are arranging the Seam Web project, the last step we should do is to adjust project configurations associated with the Seam.

## 2.6. Configure Seam Facet Settings

The last wizard step is related to Seam facet and allows you to do the following:

| )                                    | New Sean         | n Project                 |         |
|--------------------------------------|------------------|---------------------------|---------|
| eam Facet                            |                  |                           | m       |
| Configure Seam Facet Settings        | ;                |                           |         |
|                                      |                  |                           | Care la |
| General                              |                  |                           |         |
| Seam Runtime: Seam 1.2.AF            | ,<br>            | ÷                         | Add     |
| Deploy as: <ul> <li>WAR O</li> </ul> | EAR              |                           |         |
| Database                             |                  |                           |         |
| Database Type:                       |                  | HSQL                      | \$      |
| Connection profile:                  |                  | DefaultDS 🗘 Edit          | New     |
| Database Schema Name:                |                  |                           |         |
| Database Catalog Name:               |                  |                           |         |
| DB Tables already exists in da       | tabase:          |                           |         |
| Recreate database tables and         | l data on deploy | : 🗆                       |         |
| Code Generation                      |                  |                           |         |
| Session Bean Package Name:           | org.domain.te    | st.session                |         |
| Entity Bean Package Name:            | org.domain.te    | st.entity                 |         |
| Test Deskage Name                    | ann dannain ta   | at to at                  |         |
| lest Package Name:                   | org.domain.te    | stitest                   |         |
|                                      |                  |                           |         |
|                                      |                  |                           |         |
| 3                                    | - Dach           | Novt > Fields             | ancol   |
| U                                    | < Back           | <u>Hext</u> <u>Finish</u> | ancer   |

#### Figure 2.22. Seam Facet Settings

• Create Seam runtime and define Seam home folder.

For that click on *Add* button in the General section. Note, in the wizard shown below you can create a Seam runtime only for the version that was selected in the *Project Facets* wizard (version 1.2 in our case).

| ۲                            | New Seam Runtime              | ×      |
|------------------------------|-------------------------------|--------|
| Seam Runtim<br>Create a Sean | n Runtime                     |        |
| Name:                        | Seam_runtime                  |        |
| Home Folder:                 | /opt/work/jboss-seam-1.2.1.GA | Browse |
|                              |                               |        |
| 0                            | [ <u> </u>                    | Cancel |

Figure 2.23. Seam Runtime Creation

- Select EAR or WAR deployment by checking a necessary radio button.
- Select a Database Type

| )                                                                                                    | New Seam                                                                              | Project                                                                                                    |   |
|----------------------------------------------------------------------------------------------------|---------------------------------------------------------------------------------------|----------------------------------------------------------------------------------------------------|---|
| eam Facet<br>Configure Seam Facet Settings                                                                                                    |                                                                                       |                                                                                                    | T |
| Configure Seam Facet Settings<br>General<br>Seam Runtime Seam 1.2.AP<br>Deploy as: <ul> <li>WAR</li> <li>E</li> </ul> <li>Database</li> <li>Database Type:</li> <li>Connection profile:</li> <li>Database Schema Name:</li> <li>Database Catalog Name:</li> <li>DB Tables already exists in dat<br/>Recreate database tables and</li> <li>Code Generation</li> <li>Session Bean Package Name:</li> <li>Entity Bean Package Name:</li> <li>Test Package Name:</li> | AR<br>abase:<br>data on deploy:<br>org.domain.Sea<br>org.domain.Sea<br>org.domain.Sea | DB2<br>DB2/390<br>DB2/400<br>DB2/400<br>Derby<br>Firebird<br>Firebird<br>FrontBase<br><b>HSQL</b><br>Informix<br>Ingres<br>Interbase<br>Mckoi SQL<br>MySQL (MVISAM)<br>MySQL (InnoDB)<br>MySQL (MVISAM)<br>MySQL (MVISAM)<br>MySQL (MVISAM)<br>MySQL 5 (InnoDB)<br>Oracle 10g<br>Oracle 10g<br>Oracle 8i<br>Oracle 9i<br>Pointbase<br>PostgreSQL<br>Progress<br>SAP DB<br>SQL Server |   |
|                                                                                                    |                                                                                       | Sybase<br>Sybase 11                                                                                                    |   |
| 0                                                                                                    | < Back                                                                                | Sybase Anywhere                                                                                                    |   |

### Figure 2.24. Database Type Selecting

• and then specify a *Connection profile* appropriate for your database.

| 8                                                                                                    | New Seam                                           | Project                         |                | ×        |
|----------------------------------------------------------------------------------------------------|----------------------------------------------------|---------------------------------|----------------|----------|
| Seam Facet<br>Configure Seam Facet Settings                                                                         |                                                    |                                 |                |          |
| General<br>Seam Runtime: Seam 1.2.AP<br>Deploy as: <ul> <li>WAR</li> <li>E</li> </ul>                               | AR                                                 |                                 |                | \$ Add   |
| Database<br>Database Type:                                                                                          |                                                    | HSQL                            |                | +        |
| Connection profile:                                                                                                 |                                                    | DefaultDS                       | \$             | Edit New |
| Database Schema Name:<br>Database Catalog Name:<br>DB Tables already exists in data<br>Recreate database tables and | abase:<br>data on deploy:                          |                                 |                |          |
| Code Generation<br>Session Bean Package Name:<br>Entity Bean Package Name:<br>Test Package Name:                    | org.domain.tes<br>org.domain.tes<br>org.domain.tes | t.session<br>t.entity<br>t.test |                |          |
| 0                                                                                                    | < <u>B</u> ack                                     | Next >                          | <u>F</u> inish | Cancel   |

### Figure 2.25. Connection Profile Options

You can edit chosen profile by using *Edit* button or organise a new one by clicking on *New* button and selecting necessary for you type of connection profile.

| New Connection Profile                     | ×           |
|--------------------------------------------|-------------|
| Wizard Selection Page                      |             |
| Please select the connection profile type: |             |
| Derby Embedded Database                    |             |
| 😫 Generic JDBC Connection                  |             |
| BSQLDB Connection Profile                  |             |
| PostgreSQL JDBC Connection                 |             |
| 😝 Sybase ASA                               |             |
|                                            |             |
|                                            |             |
|                                            |             |
|                                            |             |
|                                            |             |
| (7) < Back Next > Bit                      | nish Cancel |
|                                            |             |

### Figure 2.26. Connection Profile Selecting

On the dialog you'll be asked to enter its name and description. And then you should select a proper driver and adjust connection details. Press *Next* to preview all the adjusted settings and complete the creation of the new profile.

|                                    | inserve secondse                              |                                         |
|------------------------------------|-----------------------------------------------|-----------------------------------------|
| pecify a Driver a                  | and Connection Details                        |                                         |
| Select a driver from               | n the drop-down and provide login details for |                                         |
| ne connection.                     | the deep device                               |                                         |
| Select a driver from               | n the drop-down:                              |                                         |
| Hypersonic DB                      |                                               | <del>•</del>                            |
| Database:                          | SAMPLE                                        |                                         |
| Database location:                 | MyDB                                          | Browse                                  |
| Jser name:                         |                                               |                                         |
| Password:                          | [                                             |                                         |
| 101                                | lidh e beelds MuDD                            |                                         |
| JRL:                               | Tape:usdiap:wybs                              |                                         |
| Carrie Decarrie and                |                                               |                                         |
| Dptional properties:               | :                                             |                                         |
| Save Password Optional properties: | :                                             | Add                                     |
| Save Password Optional properties: | :                                             | Add                                     |
| Save Password Optional properties: | :                                             | Add<br>Up<br>Down                       |
| Save Password Optional properties: | :                                             | Add<br>Up<br>Down                       |
| Save Password Optional properties: | :                                             | Add<br>Up<br>Down<br>Remove             |
| Save Password                      |                                               | Add<br>Up<br>Down<br>Remove<br>Clear Al |
| Save Password                      |                                               | Add<br>Up<br>Down<br>Remove<br>Clear Al |
| □ Save Password                    | Tes                                           | Add<br>Up<br>Down<br>Remove<br>Clear Al |
| □ Save Password                    | Tes                                           | Add<br>Up<br>Down<br>Remove<br>Clear Al |
| □ Save Password                    | Tes                                           | Add<br>Up<br>Down<br>Remove<br>Clear Al |

### Figure 2.27. Connection Details

The next block of settings in the Seam Facet wizard are describing a Database and a connection to it.

In the Code Generation section the wizard has already provided the names for your Session Bean, Entity Bean and Test packages. Of course, you can change them on others of your choice.

| Session Bean Package Name: | org.domain.seamproject.session |  |  |  |
|----------------------------|--------------------------------|--|--|--|
| Entity Bean Package Name:  | org.domain.seamproject.entity  |  |  |  |
| Test Package Name:         | org.domain.seamproject.test    |  |  |  |
|                            |                                |  |  |  |
|                            |                                |  |  |  |
|                            |                                |  |  |  |
|                            |                                |  |  |  |
|                            |                                |  |  |  |
|                            |                                |  |  |  |
|                            |                                |  |  |  |

## Figure 2.28. Code Generation Section

Click on *Finish* to generate a project.

# **Maven Integration for Seam Projects**

Starting from 3.1 M2 version JBoss Tools includes new Jboss Maven Integration plug-in which for now allows to create mavenized Seam projects and enable Seam tools support for imported Maven projects.

The Jboss Maven Integration requires <u>m2eclipse</u> [http://m2eclipse.sonatype.org/] to be installed.

#### Note:

For M2 release of Jboss Tools it is important to use m2eclipse <u>stable updatesite</u> [http://m2eclipse.sonatype.org/update/] or the <u>latest integration build</u> [http://m2eclipse.sonatype.org/releases/0.9.9.200906081351] that M2 was developed against. If you want to use the latest development release of m2eclipse you need to use the <u>nightly builds</u> [http://download.jboss.org/jbosstools/updates/nightly/trunk/] of JBoss Tools.

## 3.1. Creating Maven ready Seam project

Maven Integration makes the Seam Wizard capable of creating Maven ready projects to let Maven get the libraries instead of using the Seam runtime.

To create a mavenized Seam project you should perform the following steps:

• Navigate to *File > New Seam Project.* Give the project a meaningful name, specify a target runtime and server and select the proper configuration for your Seam project:

| New Seam Project 🗙                                             |
|----------------------------------------------------------------|
| Seam Web Project                                               |
| Create standalone Seam Web Project                             |
| Project name: testMaven                                        |
| Project contents                                               |
| ✓ Use default                                                  |
| Directory: //opt/workspace3/testMaven Browse                   |
| Target runtime                                                 |
| JBoss 4.2 Runtime                                              |
| Dynamic web module version                                     |
| 2.5                                                            |
| Target Server                                                  |
| JBoss 4.2 Runtime Server                                       |
| Configuration                                                  |
| Dynamic Web Project with Seam 2.1 (technology preview 🗘 Modify |
| Configures a Dynamic Web application to use Seam v2.1          |
|                                                                |
|                                                                |
|                                                                |
| (?) < Back Next > Cancel Finish                                |

### Figure 3.1. Starting the Mavenized Seam Project

• Click the *Modify* button to enable the *Jboss Maven Integration* facet:

| 6                                                                                                    | Project Face                                           | ets 🛛 🗙                                                                                                    |
|----------------------------------------------------------------------------------------------------|--------------------------------------------------------|----------------------------------------------------------------------------------------------------|
| Project Facets<br>Select the facets that should be enable                                                                                                    | ed for this project.                                   |                                                                                                    |
| Configuration: <pre><custom></custom></pre>                                                                                                    |                                                        | Save As                                                                                                    |
| Project Facet                                                                                                    | Version                                                | Details Runtimes                                                                                                    |
| <ul> <li>Axis2 Web Services</li> <li>Dynamic Web Module</li> <li>Java</li> <li>Java Persistence</li> <li>JavaScript Toolkit</li> <li>JavaServer Faces</li> <li>JBoss Maven Integration</li> <li>Boss Web Services</li> <li>Seam</li> <li>WebDoclet (XDoclet)</li> </ul> | 2.5<br>5.0<br>1.0<br>1.0<br>1.2<br>1.0<br>2.1<br>1.2.3 | <ul> <li>jBoss Maven Integration 1.0</li> <li>Adds support for Maven.</li> <li>Requires all of the following facets:</li> <li>Dynamic Web Module 2.3 or newer</li> <li>java 5.0 or newer</li> </ul> |
| [<]                                                                                                    |                                                        | × · · · · · · · · · · · · · · · · · · ·                                                                                                    |
| ?                                                                                                    |                                                        | Cancel OK                                                                                                    |

#### Figure 3.2. Enabling the Jboss Maven Integration Facet

 On the JBoss M2 capabilities page you'll be prompted to add the following maven properties: groupId, artifactId, version, packaging, name and description. Here it's possible to set a maven version of Seam and also decide whether to remove WTP classpath containers (where the path starts with org.eclipse.jst).

| New Seam Project                                                                                   |                                                                                                    |  |  |  |
|----------------------------------------------------------------------------------------------------|----------------------------------------------------------------------------------------------------|--|--|--|
| JBoss M2 capabilities<br>Add M2 capabilities to this Web Project                                   |                                                                                                    |  |  |  |
| Group Id:<br>Artifact Id:<br>Version:<br>Packaging:<br>Name:<br>Description<br>Seam Maven version: | org.jboss.tools         testMaven         0.0.1-SNAPSHOT         war         testMaven         1         2.1.1.GA |  |  |  |
| ✓ Remove WTP Classpath containers                                                                  |                                                                                                    |  |  |  |
| ? < Back Next :                                                                                    | Cancel <u>F</u> inish                                                                                             |  |  |  |

### Figure 3.3. Adjusting JBoss M2 Capabilities

• On the Seam Facet page configure the Seam Facet settings and click *Finish:* 

| New Seam Project                                              |                |                 |          |  |
|---------------------------------------------------------------|----------------|-----------------|----------|--|
| Seam Facet<br>Configure Seam Facet Settings                   |                |                 |          |  |
| General<br>Seam Runtime: jboss-seam-2<br>Deploy as: O WAR O E | 2.1.1.GA<br>AR |                 | ≎ Add    |  |
| Database                                                      |                |                 |          |  |
| Database Type:                                                |                | HSQL            | •        |  |
| Connection profile:                                           |                | New HSQLDB      | Edit New |  |
| Database Schema Name:                                         |                |                 |          |  |
| Database Catalog Name:                                        |                |                 |          |  |
| DB Tables already exists in dat                               | abase:         |                 |          |  |
| Recreate database tables and                                  | data on deploy |                 |          |  |
| Code Generation                                               |                |                 |          |  |
| Session Bean Package Name:                                    | org.domain.te  | stmaven.session |          |  |
| Entity Bean Package Name: org.domain.testmaven.entity         |                |                 |          |  |
| Test Package Name: org.domain.t                               |                | stmaven.test    |          |  |
|                                                               |                |                 |          |  |
| ?                                                             | Back Ne        | cancel          | Einish   |  |

#### Figure 3.4. Seam Facet Settings

The organized Seam project contains five projects with the Maven nature, builder, Maven classpath and the *pom.xml* files added: projectname, projectname-ear, projectname-ejb, projectname-parent and projectname-test.
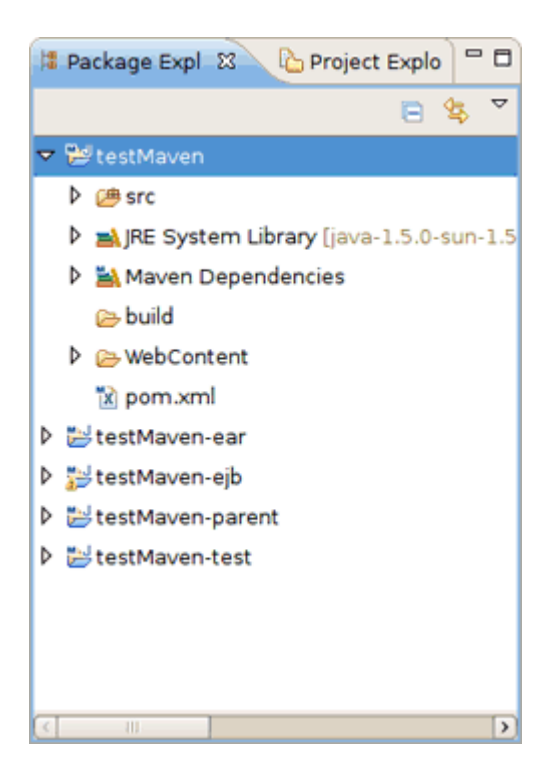

#### Figure 3.5. Mavenized Seam Project

### 3.2. Existing Maven Projects Import

Maven Integration includes the Seam Maven configurator which is called when importing a project, changing *pom.xml* and/or calling *Maven > Update Project Configuration*. When importing a Maven Seam project, the Seam Maven configurator picks up the settings set up in *pom.xml* and adds to the project the following:

- Seam nature
- · Seam facet and dependent facets to the EJB, EAR and WAR projects
- JBoss Maven Integration facet if the Maven project contains a dependency with the org.jboss.seam groupId and an artifactId starting with 'jboss-seam'
- other required facets (Web Module, Java, JSF, etc.)

If the Seam version from *pom.xml* matches a version of a Seam runtime configured in the workspace, Seam configurator will set that runtime, otherwise no Seam runtime will be set and you'll have to set it manually under <u>Seam Settings in the project preferences</u>.

Seam configurator recognizes the Seam artifacts in the following way: the view folder is a web content folder from the WAR project, the source folder is the first Eclipse source folder. If there is a folder containing "hot" in the name, it will be chosen as the action source folder. Package is the first package that has children or doesn't have any subpackage.

Configuring the Seam when importing a Maven project as well as a Seam Runtime, Seam artifacts and some facets could be suspended in the JBoss Maven Integration preferences (*Window* > *Preferences* > *JBoss Tools* > *JBoss Maven Integration*).

| <ul> <li>E</li> </ul>                                                                                                    | Preferences                                                                                                    | × |
|----------------------------------------------------------------------------------------------------|----------------------------------------------------------------------------------------------------|---|
| type filter text                                                                                                    | JBoss Maven Integration 🔅 🗸 🖒 🗸                                                                                                    | • |
| <ul> <li>▷ General</li> <li>▷ Ant</li> <li>▷ BPEL</li> <li>▷ Data Management</li> <li>▷ Drools</li> <li>Drools Task</li> <li>FreeMarker Editor</li> <li>Guvnor</li> <li>▷ Help</li> </ul> | <ul> <li>Configure Seam when importing Maven projects</li> <li>Configure Seam Runtime</li> <li>Configure Seam Artifacts (view folder, model source folder, package)</li> <li>Configure JSF facet when importing Maven projects</li> <li>Configure JBoss Portlet Core facet when importing Maven projects</li> <li>Configure JBoss JSF Portlet facet when importing Maven projects</li> <li>Configure JBoss Seam Portlet facet when importing Maven projects</li> </ul> |   |
| HQL editor<br>↓ Install/Update<br>↓ Java<br>Java EE<br>↓ JBoss jBPM<br>↓ JBoss jBPM<br>↓ JBoss Tools<br>JBoss ESB Runtimes<br>JBoss Portlet<br>Project Examples                           |                                                                                                    |   |
| <ul> <li>▷ Web</li> <li>▷ Maven</li> <li>▷ Plug-in Development<br/>Project Archives</li> <li>▷ Run/Debug</li> <li>▷ Server</li> <li>✓</li> </ul>                                          | Restore Defaults Apply<br>Cancel OK                                                                                                    |   |

#### Figure 3.6. JBoss Maven Integration Preferences

### 3.3. Relevant Resources Links

In the <u>Using Maven with JBoss Tools</u> [http://in.relation.to/Bloggers/UsingMavenWithJBossTools] article written by Max Andersen you'll find references to the screencasts on how to use the examples of mavenized Seam projects provided by JBoss Tools.

# Directory Structure of the Generated Project

In this chapter we describe where the Seam wizard puts the generated files for both EAR and WAR deployments.

The Seam Project wizard generates projects like Eclipse WTP style in order to utilize Eclipse WTP features and to have a correct classpath. To be more precise it generates one project per artifact.

## 4.1. WAR Deployment

The project layout for WAR projects is:

| 😫 Package Explorer 🕴 🏠 Project Explore | er] =      | • |
|----------------------------------------|------------|---|
| 8                                      | <b>4</b> 5 | ~ |
| 🕨 🚰 seamproject                        |            |   |
| Seamproject-test                       |            |   |
|                                        |            |   |
|                                        |            |   |
|                                        |            |   |
|                                        |            | _ |

#### Figure 4.1. Project Layout for WAR projects

A WAR project can only use Seam JavaBean and JPA Entity bean components; it cannot use EJB3 Session beans etc.

WAR projects are generated to enable Seam war hotdeploy feature. Classes put into *src/action* will be deployed to *WEB-INF/dev* from which Seam automatically will perform hotdeploy of new components.

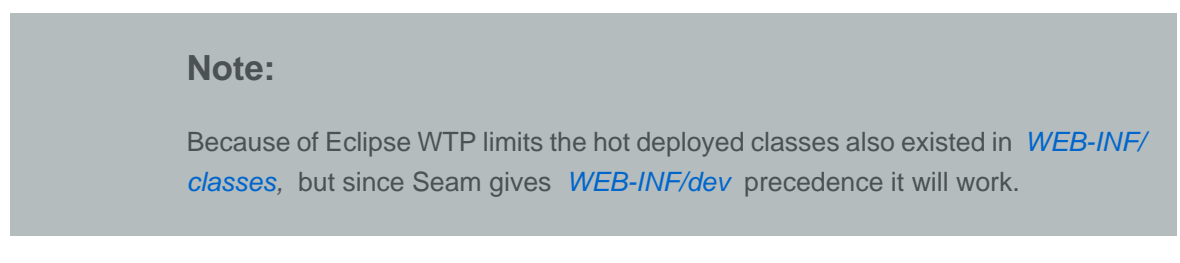

Furthermore the Seam Project wizard generates a test project that is setup to run <u>TestNG</u> directly against the proper libraries and server runtime libraries. When the TestNG plugin is installed you can just run your tests via *Run As* > *TestNG Test*.

In order to deploy WAR project on server, right-click on the project and select *Run As > Run on Server.* Studio will deploy WAR project into one web application on server to deploy folder.

## 4.2. EAR Deployment

The project layout for EAR projects is:

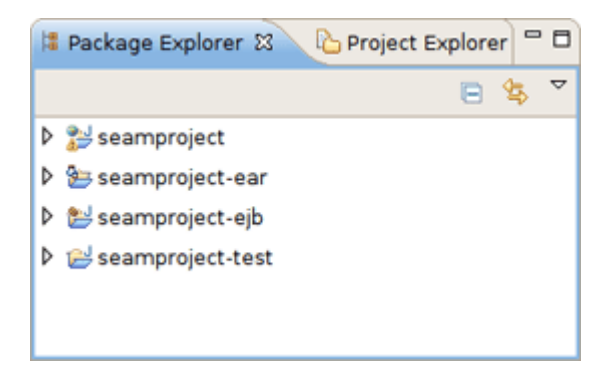

#### Figure 4.2. Project Layout for EAR projects

An EAR project can use the whole range of Seam components, including EJB3 Session beans.

In order to deploy EAR project on server, right-click on the project with -ear postfix and select *Run As > Run on Server*. Studio will take care about all modules and deploy EAR project into one enterprise application on server to deploy folder. EAR application keeps ejb and war modules of the EAR project.

Note: The WAR generated for EARs is now configured to utilize Seam hot-deployment (*WEB-INF/dev*) similar to standalone WAR projects.

## 4.3. Changing the Seam Version

To upgrade or downgrade your projects Seam version use the facet preferences. You should right-click your project and choose *Project Facets* category. Next select *Seam* and change its version to needed one.

## Chapter 4. Directory Structure of the Generated Project

| 3                |                                   | Properties for seam |                                             |
|------------------|-----------------------------------|---------------------|---------------------------------------------|
| type filter text | Project Facets                    |                     | ¢~ ¢~ <b>▼</b>                              |
| Resource         | Configurations: <a>custom&gt;</a> |                     |                                             |
| Beaninfo Path    | Project Facet                     | Version             | Details Puotimos                            |
| Builders         |                                   | Version             | Decais Runtimes                             |
| Drools           | Axis2 web Services                |                     | 📄 Seam 2.0                                  |
| FreeMarker Cont  | Dynamic Web Module                | 2.5                 | Enables the project to work with JBoss Seam |
| Guvnor           | 🗹 🔬 Java                          | 5.0                 | Requires all of the following facets:       |
| Hibernate Settin | Java Persistence                  | 1.0                 | C Dynamic Web Module 2.5 or newer           |
| Java Build Path  | 🗌 📄 JavaScript Toolkit            | 1.0                 | I Java 5.0 or newer                         |
| Java Code Style  | 🗹 📄 JavaServer Faces              | 1.2                 | JavaServer Faces 1.2 or newer               |
| Java Compiler    | IBoss Web Services                |                     |                                             |
| Iava Editor      | 🗹 🗎 Seam                          | 2.0                 |                                             |
| Java FE Module ( | 🗌 📄 WebDoclet (XDoclet)           | 1.2                 |                                             |
| Javadoc Location |                                   | 2.0                 |                                             |
| JavaGot Ebtation |                                   | 2.1                 | 5                                           |
|                  |                                   |                     |                                             |
| JSP Fragment     |                                   |                     |                                             |
| Project Archives |                                   |                     |                                             |
| Project Facets   |                                   |                     |                                             |
| Project Referenc |                                   |                     |                                             |
| Run/Debug Setti  |                                   |                     |                                             |
| Seam Settings    |                                   |                     |                                             |
| Seam Validator   |                                   |                     | 5                                           |
| Server           | <u>Ci</u>                         |                     |                                             |
| Service Policies |                                   |                     |                                             |
|                  | <                                 | 00                  |                                             |
| 0                |                                   |                     | OK Cancel                                   |
| U                |                                   |                     | OK Cancel                                   |

## Figure 4.3. Changing the Seam Facet Version

After pressing *Apply* the wizard for adjusting new Seam runtime settings appears.

## Chapter 4. Directory Structure of the Generated Project

| C Seam Rur                                | time Settings                                                                                                    |
|-------------------------------------------|----------------------------------------------------------------------------------------------------|
| Seam Runtime Settings<br>Set Seam Runtime | The second second secon |
| Old Seam Runtime: jboss-seam-2.3          | 1.1.GA                                                                                                    |
| New Seam Runtime: jboss-seam-2.           | 0.0.GA 🗘 Add                                                                                                    |
| -Libraries-                               |                                                                                                    |
| <ul> <li>Update libraries</li> </ul>      |                                                                                                    |
| Project: seam                             |                                                                                                    |
| Libraries to be removed:                  | Libraries to be added:                                                                                                    |
| ✓ antlr-runtime.jar                       | A antir-runtime.jar                                                                                                    |
| 🖌 commons-beanutils.jar                   | ≡ commons-beanutils.jar =                                                                                                    |
| 🗹 commons-digester.jar                    | commons-digester.jar                                                                                                    |
| 🗹 core.jar                                | core.jar                                                                                                    |
| 🗹 drools-compiler.jar                     | drools-compiler.jar                                                                                                    |
| ✓ drools-core.jar                         | drools-core.jar                                                                                                    |
| ✓ iboss-el.iar                            | V iboss-el.iar                                                                                                    |
| Note<br>Seam configuration files and the  | ir XSDs won't be changed.                                                                                                    |

### Figure 4.4. Changing the Seam Facet Version

If you need to update the libraries for you project, check the *Update libraries* option. All libraries you checked will be removed and the libraries from the new Seam distribution will be added after clicking *Ok*.

## Chapter 4. Directory Structure of the Generated Project

| Seam Runt                                  | ime Settings 🛛 🗙        |
|--------------------------------------------|-------------------------|
| Seam Runtime Settings                      | all and a second        |
| Set Seam Runtime                           |                         |
| Old Seam Runtime: jboss-seam-2.1.          | 1.GA                    |
| New Seam Runtime: jboss-seam-2.0.          | 0.GA 0.GA               |
| Libraries                                  |                         |
| ✓ Update libraries                         |                         |
| Project: seam                              |                         |
| Libraries to be removed:                   | Libraries to be added:  |
| ✓ antlr-runtime.jar                        | antlr-runtime.jar       |
| ✓ commons-beanutils.jar                    | commons-beanutils.jar   |
| ✓ commons-digester.jar                     | commons-digester.jar    |
| 🗹 core.jar                                 | core.jar                |
| ✓ drools-compiler.jar                      | drools-compiler.jar     |
| ✓ drools-core.jar                          | drools-core.jar         |
| ✓ jboss-el.jar                             | jboss-el.jar            |
| 🗹 jboss-seam-debug.jar                     | jboss-seam-debug.jar    |
| ✓ jboss-seam-excel.jar                     | jboss-seam-ioc.jar      |
| ✓ jboss-seam-ioc.jar                       | jboss-seam-mail.jar     |
| ✓ jboss-seam-mail.jar                      | jboss-seam-pdf.jar      |
| ✓ jboss-seam-pdf.jar                       | jboss-seam-remoting.jar |
| ✓ jboss-seam-remoting.jar                  | 🔍 jboss-seam-ui.jar 🔍   |
| Note<br>Seam configuration files and their | XSDs won't be changed.  |
| 0                                          | OK Cancel               |

#### Figure 4.5. Changing the Seam Facet Version

#### Note:

The note "Seam configuration files and their XSDs won't be changed" is meant that the libraries, Seam facet and runtime version will be changed, but configuration files that refer to the old version will have to be manually updated.

## 4.4. Changing Seam Parent Project

Starting from the 2.0.0.CR2 version of JBoss Tools it is possible to change the Seam parent project. In earlier versions this was only controllable at a project creation time, now it can be changed for existing projects too.

Go to your project preferences and select *Seam Settings* category on the left. Press the *Browse* button next to the *Main Seam Project* section to select the other Seam parent project.

|                                                                                 | Properties for seam_v                                                                                           | war 🛛 🗴                               |
|---------------------------------------------------------------------------------|----------------------------------------------------------------------------------------------------|---------------------------------------|
| type filter text                                                                | Seam Settings                                                                                                   | <b>⇔</b> < ⇔ < <del>×</del>           |
| Resource<br>BeanInfo Path<br>Builders<br>Drools<br>FreeMarker Context<br>Guvnor | Seam support:<br>Seam Runtime: jboss-seam-2.1.<br>Main Seam Project: seam_war<br>Connection profile: New HSQLDB | 1.GA  <br>Add<br>Browse<br>C Edit New |
| Hibernate Settings<br>Java Build Path                                           | Deploy type   WAR O EAR                                                                                         | Seam Web Projects                     |
| <ul> <li>▷ Java Compiler</li> <li>▷ Java Editor</li> </ul>                      | Seam EJB Project: seam_war                                                                                      | insurance_quote_demo<br>i seam_war    |
| Java EE Module Dep∈<br>Javadoc Location<br>▷ JavaScript                         | View Folder: /seam_war/WebContent<br>Model<br>Source Folder: /seam_war/src/main                                 | 🔊 seamproject                         |
| JSP Fragment<br>Project Archives<br>Project Facets                              | Package: org.domain.seamwar                                                                                     |                                       |
| Project References<br>Run/Debug Settings                                        | Source Folder: /seam_war/src/hot                                                                                |                                       |
| Seam Settings<br>Seam Validator<br>Server                                       | Test<br>Create Test:                                                                                            | □ Show all projects                   |
| Service Policies                                                                | Test Project: seam_war-test                                                                                     | © OK Cancel                           |
| ٢                                                                               |                                                                                                    | OK Cancel                             |

#### Figure 4.6. Changing Seam Parent Project

## 4.5. Renaming the Projects and Folders

If you need to rename one of the Seam Project artifacts (*<project\_name>*, *<project\_name>*, *test*, *<project\_name>-test* or *<project\_name>-ejb*) or any entire folder like *<project\_name>/* WebContent, *<project\_name>/ejbModule*, *<project\_name>-test/test-src*, or project name in packages *org.domain.<project\_name>.session*, *org.domain.<project\_name>.entity*, you can do this by brining the context menu and navigating *Refactor > Rename...* or just pressing *Shift* + *Alt* + *R* under the chosen resource. Use *Refactor > Move...* (or *Shift + Alt + V*), if you need to move *<project\_name>/WebContent* folder, *<project\_name>/ejbModule* folder or *<project\_name>/test-src* folder in the other place within the Project structure.

## **Seam Menus and Actions**

In this chapter we provide a description of Seam actions that are available from

- Menu bar
- Toolbar
- · Context menus in views

## 5.1. File Menu Actions

In a Seam perspective, by default there are the following actions in File > New submenu

#### Table 5.1. Seam Actions in the New Submenu

| Name                      | Function                                                                      |
|---------------------------|-------------------------------------------------------------------------------|
| Seam Web<br>Project       | Runs New Seam Project wizard for creating a new Seam project                  |
| Seam Action               | Runs New Seam Action wizard for creating a new Seam action                    |
| Seam Form                 | Runs New Seam Form wizard for creating a new Seam form                        |
| Seam Entity               | Runs New Seam Entity wizard for creating a new Seam entity                    |
| Seam<br>Conversation      | Runs <u>New Seam Conversation</u> wizard for creating a new Seam conversation |
| Seam Generate<br>Entities | Runs <u>Generate Seam Entities</u> wizard                                     |

## 5.2. Navigate Menu Actions

In the next sections we are going to describe Seam actions which can help you to easily navigate through the source code.

#### 5.2.1. Find Seam References/Declarations

To find EL expressions both in *.java* and *.xhtml* files use Find Seam References/Declarations actions. For that, in the main menu bar click on *Search > Find Seam References* or *Find Seam Declarations*.

Look at the description of the actions in the table below.

#### Table 5.2. Find Seam References/Declarations actions

| Name       | Function                                                 | Keyboard Shortcut |
|------------|----------------------------------------------------------|-------------------|
| Find Seam  | Find all references and declarations to the selected     | Ctrl+G            |
| References | element. It's available for EL expressions in both .java |                   |

| Name         | Function                                                                        | Keyboard Shortcut             |
|--------------|---------------------------------------------------------------------------------|-------------------------------|
| Find Seam    | and .xhtml files. Differs from normal Eclipse Find                              | Ctrl+Shift+G                  |
| Declarations | References/Declarations by showing an EL or Seam references in the Search View. | also Ctrl + 1 for .java files |

On the screenshot example below you could see that the search results are listed in the Search view.

| 📾 login.xhtml 🕴                                                                                                    |               |            |     |        |       |        |       |       |      |             |   |   | - 6 |
|----------------------------------------------------------------------------------------------------|---------------|------------|-----|--------|-------|--------|-------|-------|------|-------------|---|---|-----|
|                                                                                                    |               | value      | ="# | {ider  | ntit  | y.rer  | nemb  | e rMe | }*/> | >           |   |   |     |
| <td>id&gt;</td> <td></td> <td></td> <td></td> <td></td> <td></td> <td></td> <td></td> <td></td> <td></td> <td></td> <td></td> <td></td>                                                                     | id>           |            |     |        |       |        |       |       |      |             |   |   |     |
|                                                                                                    |               |            |     |        |       |        |       |       |      |             |   |   |     |
|                                                                                                    |               |            |     |        |       |        |       |       |      |             |   |   |     |
| <pre><div class="action&lt;/pre&gt;&lt;/td&gt;&lt;td&gt;uttons"></div></pre>                                                                                                    |               |            |     |        |       |        |       |       |      |             |   |   |     |
| <h:commandbut< td=""><td>n value="Log</td><td>in" acti</td><td>on=</td><td>#{10</td><td>den t</td><td>ity.l</td><td>logi</td><td>n}"/</td><td>&gt;</td><td></td><td></td><td></td><td></td></h:commandbut<> | n value="Log  | in" acti   | on= | #{10   | den t | ity.l  | logi  | n}"/  | >    |             |   |   |     |
|                                                                                                    |               |            |     |        |       |        |       |       |      |             |   |   |     |
|                                                                                                    |               |            |     |        |       |        |       |       |      |             |   |   | Н   |
|                                                                                                    |               |            |     |        |       |        |       |       |      |             |   |   | Ξ   |
|                                                                                                    |               |            |     |        |       |        |       |       |      |             |   |   |     |
| 4                                                                                                    |               | III        |     |        |       |        |       |       |      |             |   | Þ |     |
| Visual/Source Source Preview                                                                                                    |               |            |     |        |       |        |       |       |      |             |   |   |     |
| 🔗 Search 🛿                                                                                                    |               | Ŷ          | Ŷ   | ж      | *     | Đ      | 8     | *     |      | <b>!?</b> - | đ | ~ | - 6 |
| 🗢 🗞 seamProject                                                                                                    |               |            |     |        |       |        |       |       |      |             |   |   |     |
| K identity - /opt/work/worksp                                                                                                    | e jbds/seamPr | roject/Web | Con | tent/V | VEB-I | NF/lib | /jbos | s-se  | am.j | ar          |   |   |     |
|                                                                                                    | _             |            |     |        |       |        |       |       |      |             |   |   |     |

#### Figure 5.1. Find Seam Declaration for "Identity"

You can also use Ctrl + 1 in .java files to activate the actions:

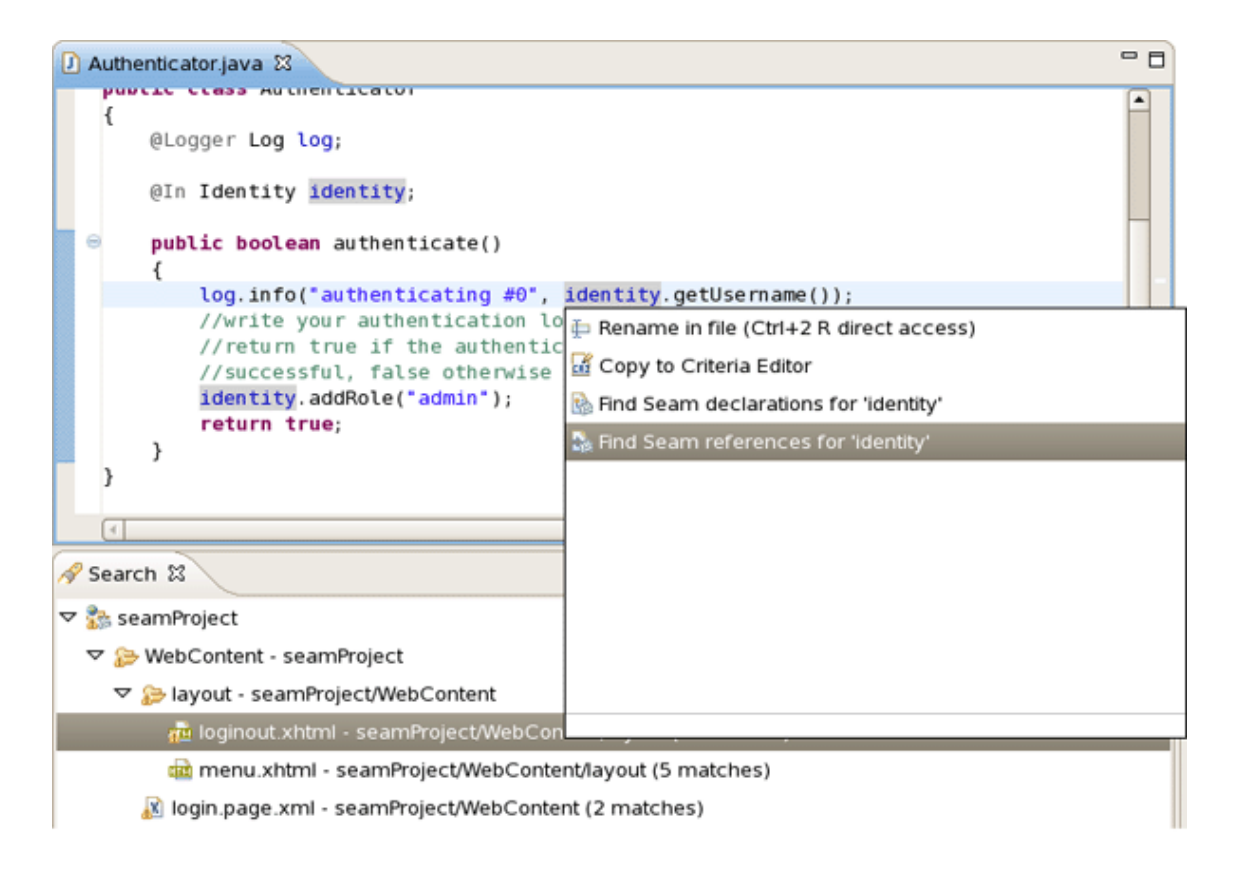

#### Figure 5.2. Find Seam References for "Identity"

### 5.2.2. Open Seam Component

To open Seam Components click on *Navigate* > *Open Seam Component* in the main menu bar. This dialog is also available from toolbar icon or with hot keys combination "Ctrl+Shift+Z ".

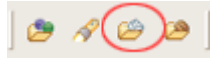

#### Figure 5.3. Open Seam Components icon

In the table below read a description about the dialog.

#### Table 5.3. Open Seam Components Dialog

| Name       | Function                                                | Keyboard Shortcut |
|------------|---------------------------------------------------------|-------------------|
| Open       | Brings up the Open Seam Component dialog                | Ctrl+Shift+Z      |
| Seam       | to open a component in the editor. The Open             |                   |
| Components | Seam Component selection dialog shows all Seam          |                   |
|            | components existing in the workspace. You can           |                   |
|            | search the components via their short, imported or full |                   |
|            | name.                                                   |                   |

Enter a name in the text field and see the results as it shown on screenshot:

| Open Seam Component                                                                |
|------------------------------------------------------------------------------------|
| Enter seam component name prefix or pattern (? = any character, * = any string): 👻 |
| capt                                                                               |
| Matching items:                                                                    |
| 🚳 org.jboss.seam.captcha.captcha - testSeam                                        |
| org.jboss.seam.captcha.captcha - testSeam-ejb                                      |
| org.jboss.seam.captcha.captcha - seamProject                                       |
| org.jboss.seam.captcha.captchalmage - testSeam                                     |
| org.jboss.seam.captcha.captchalmage - testSeam-ejb                                 |
| org.jboss.seam.captcha.captchalmage - seamProject                                  |
|                                                                                    |
|                                                                                    |
|                                                                                    |
|                                                                                    |
| org.jboss.seam.captcha.captcha - testSeam                                          |
| ⑦ OK Cancel                                                                        |

## Figure 5.4. Open Seam Components Dialog

You can also open Seam Component from the other component where the required one is declared in <code>@In</code> by using <u>OpenOn</u> (Ctrl + left click and select Open Declaration of Seam Component for seam\_component in Seam\_class.java ).

## **Seam Wizards**

This chapter introduces you with Seam Components.

All the Seam component generations options known from Seam-gen are available as wizards (with sensible auto-defaulting) for creating various common Seam components:

- Seam Action
- Seam Form
- Seam Entity
- Seam Conversation

Go to *File > New* and select the component wizard.

| <u>Eile</u> <u>E</u> dit | <u>S</u> ource  | Refactor    | <u>N</u> avigate | Search     | Pr | oject        | <u>R</u> un   | <u>W</u> indov | v <u>H</u> elp |
|--------------------------|-----------------|-------------|------------------|------------|----|--------------|---------------|----------------|----------------|
| <u>N</u> ew              |                 |             | Shi              | ft+Alt+N   | •  | 👸 Se         | eam V         | Veb Proje      | ct             |
| Open                     | File            |             |                  |            |    | 📑 P <u>r</u> | oject.        |                |                |
| Close                    |                 |             |                  | Ctrl+      | w  | 🕂 Pa         | ackade        | 2              |                |
| Close                    | All             |             | Sh               | nift+Ctrl+ | w  | GC           | lass          |                |                |
|                          |                 |             |                  |            |    | 🕜 In         | terfac        | e              |                |
| Save                     |                 |             |                  | Ctrl-      | -S | Se 💕         | ource         | Folder         |                |
| Save /                   | <u>i</u> s      |             |                  |            |    | 😂 Fo         | older         |                |                |
| lig Sav <u>e</u> /       | 711             |             | S                | hift+Ctrl+ | -S | 📑 Fil        | le            |                |                |
| Rever                    |                 |             |                  |            | _  | 10 S         | eam A         | ction          |                |
| Mo <u>v</u> e.           |                 |             |                  |            |    | 🕑 Se         | eam F         | orm            |                |
| Rena <u>n</u>            | <u>n</u> e      |             |                  | F          | -2 | 🔘 Se         | eam E         | ntity          |                |
| Refres                   | h               |             |                  | F          | -5 | 🕑 Se         | eam C         | onversa        | tion           |
| Con <u>v</u> e           | rt Line De      | limiters To |                  |            | •  | 🕖 Se         | eam G         | ienerate       | Entities       |
| 👜 Print                  |                 |             |                  | Ctrl-      | ٢P | 📑 Eg         | <u>k</u> ampl | e              |                |
| Switch                   | <u>W</u> orkspa | ce          |                  |            | ,  | <u>c</u> o   | ther          |                |                |
| 눮 Import                 |                 |             |                  |            |    |              |               |                |                |
| 🛃 Export                 |                 |             |                  |            |    |              |               |                |                |
| Proper                   | ties            |             |                  | Alt+Ent    | er |              |               |                |                |
| Exit                     |                 |             |                  |            |    |              |               |                |                |

#### Figure 6.1. Seam Component Wizards

The wizards create multiple resources and place it in the appropriate folders depending on your project structure (WAR or EAR).

Let's create a WAR project using the New Seam Project wizard.

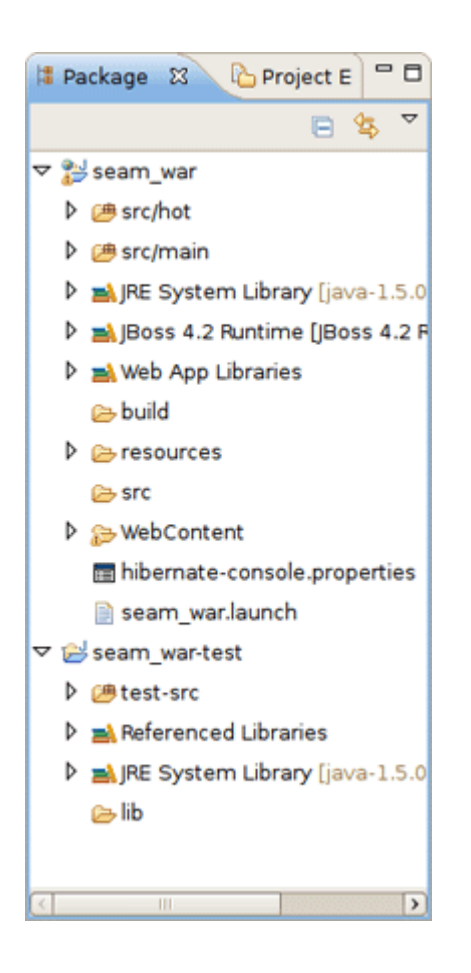

#### Figure 6.2. Seam Project WAR Deployment

After the project is created you need deploy it on server.

## 6.1. New Seam Action

In this and following sections you can see example creating Seam Components.

To create a New Seam Action you should select a necessary project, type a name for Seam component, POJO class, Method, Page and select a Package using the *Browse* button.

| <b>G</b>                                | New Seam Action                    |
|-----------------------------------------|------------------------------------|
| Seam Action<br>Create a new Seam action |                                    |
| Seam Project:                           | seam_war Browse <u>Settings</u>    |
| Seam component name:                    | Action                             |
| POJO class name:                        | ActionPOJO                         |
| Bean name:                              | ActionBean                         |
| Method name:                            | actionMethod                       |
| Page name:                              | actionPage                         |
| Package name:                           | org.domain.seam_war.session Browse |
|                                         |                                    |
| 0                                       | <u>Einish</u> Cancel               |

## Figure 6.3. New Seam Action Wizard

If you specify a class which already exists, the wizard will warn you about it.

| 6                                        | New Seam Action                       |
|------------------------------------------|---------------------------------------|
| Seam Action<br>A Such POJO class already | exists!                               |
| Seam Project:                            | seamproject Browse Settings           |
| Seam component name:                     | Action                                |
| POJO class name:                         | Action                                |
| Bean name:                               | ActionBean                            |
| Method name:                             | action                                |
| Page name:                               | action                                |
| Package name:                            | org.domain.seamproject.session Browse |
|                                          |                                       |
|                                          |                                       |
| 0                                        | <u>F</u> inish Cancel                 |

## Figure 6.4. Wizard Warning against Existing File

You can see the action page in WebContent folder. Click on it to open in JBoss Tools HTML Editor.

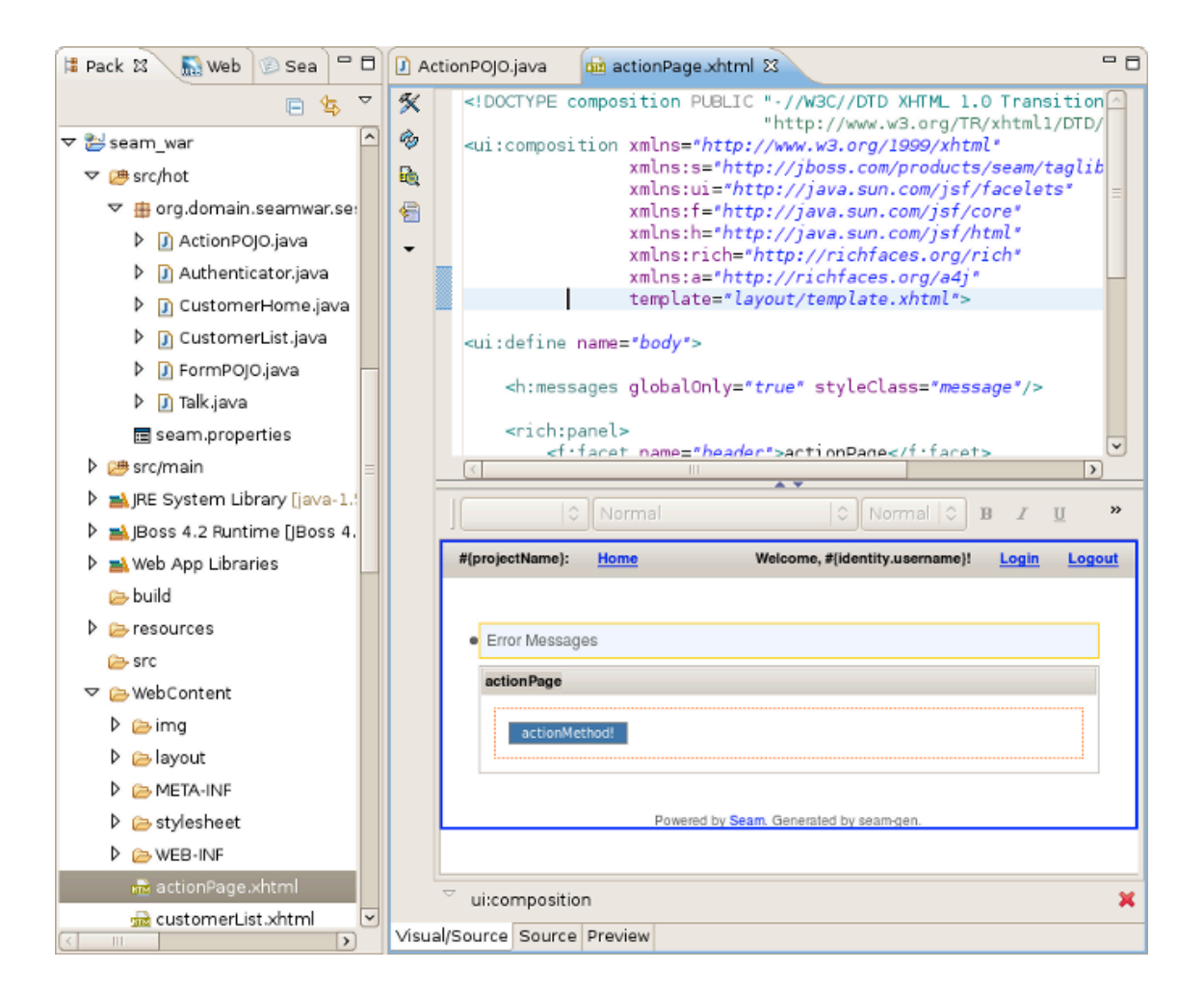

#### Figure 6.5. Action Page in JBoss Tools HTML Editor.

Note:

You don't need to restart the server to see how the action component works. Just use context menu *Run As > Run On Server.* 

Action component was hot-deployed. Forms and Conversations will work the same way.

| ခြာ seam_war အ                                         |       | - 8 |
|--------------------------------------------------------|-------|-----|
| 🗇 🔿 🔳 🔗 http://localhost:8080/seam_war/actionPage.seam | • •   | Ð   |
| seam_war: Home                                         | Login |     |
|                                                        |       |     |
| actionPage                                             |       |     |
| actionMethod!                                          |       |     |
| Powered by Seam, Generated by seam-gen.                |       |     |
|                                                        |       |     |
|                                                        |       |     |

#### Figure 6.6. Action Component

## 6.2. New Seam Form

Click on actionMethod in the internal browser and add a form in your project using the New Seam Form wizard *File > New > Seam Form*.

Select a necessary project, type a name for Seam component, POJO class, Method, Page and select a Package using *Browse* button.

| 8                                   | New Seam Form               | ×      |
|-------------------------------------|-----------------------------|--------|
| Seam Form<br>Create a new Seam form |                             |        |
| Seam Project:                       | seam_war                    | Browse |
| Seam component name:                | Form                        |        |
| POJO class name:                    | FormPOJO                    |        |
| Bean name:                          | FormBean                    |        |
| Method name:                        | formMethod                  |        |
| Page name:                          | formPage                    |        |
| Package name:                       | org.domain.seam_war.session | Browse |
|                                     |                             |        |
|                                     |                             |        |
| 0                                   | Einish                      | Cancel |

## Figure 6.7. New Seam Form Wizard

If you specify a class which already exists, the wizard will warn you about it.

| 6                                      | New Seam Form 🛛 🗙                     |
|----------------------------------------|---------------------------------------|
| Seam Form<br>A Such POJO class already | v exists!                             |
| Seam Project:                          | seamproject Browse <u>Settings</u>    |
| Seam component name:                   | Form                                  |
| POJO class name:                       | Form                                  |
| Bean name:                             | FormBean                              |
| Method name:                           | form                                  |
| Page name:                             | form                                  |
| Package name:                          | org.domain.seamproject.session Browse |
|                                        |                                       |
|                                        |                                       |
|                                        |                                       |
| 0                                      | <u>F</u> inish Cancel                 |

## Figure 6.8. Wizard Warning against Existing File

The Form Page was created in WebContent folder.

| 😫 Pack 🛿 🛞 Sea 🖵 🗖                                                                                                    | 💼 f      | ormPage.xhtml 🕴                                                                                                    | - 8        |
|----------------------------------------------------------------------------------------------------|----------|----------------------------------------------------------------------------------------------------|------------|
| E 🤹 🗢                                                                                                    | <b>%</b> | <pre>xmlns:h="http://java.sun.com/js//html" xmlns:rich="http://richfaces.org/rich"</pre>                                                                                                    | ^          |
| D. Gaima                                                                                                    |          | <pre>xmlns:a="nttp://richtaces.org/a4j" template="lavout/template.xhtml"&gt;</pre>                                                                                                    | =          |
| D 👝 layout                                                                                                    |          | <pre><ui:define name="body"></ui:define></pre>                                                                                                    |            |
| META-INF                                                                                                    | - I      |                                                                                                    |            |
| ▷ 👝 stylesheet                                                                                                    |          | <h:messages globalonly="true" styleclass="message"></h:messages>                                                                                                    |            |
| VEB-INF                                                                                                    |          | <h:form id="FormForm"></h:form>                                                                                                    | ~          |
| actionPage.xht                                                                                                    |          |                                                                                                    | <u>)</u>   |
| 🔬 customerList.x                                                                                                    |          | ○ Normal ○ B Z U                                                                                                    | »          |
| and customerPage                                                                                                    |          |                                                                                                    |            |
| and costonnen age.                                                                                                    |          | #(projectName): Home Welcome, #(identity.username)! Login Logo                                                                                                    |            |
| error.xhtml                                                                                                    | 1        | #{projectName}: <u>Home</u> Welcome, #{identity.username}! <u>Login</u> <u>Logo</u>                                                                                                    | <u>"</u>   |
| error.xhtml                                                                                                    |          | #{projectName}: <u>Home</u> Welcome, #{identity.username}! <u>Login</u> <u>Logo</u>                                                                                                    | <u>u</u> ~ |
| i error.xhtml<br>i formPage.xhtml<br>i formPage.xhtml                                                                                                    |          | #{projectName}: <u>Home</u> Welcome, #{identity.username}! <u>Login</u> <u>Logo</u>                                                                                                    |            |
| ecotornen age:     dia error.xhtml     dia formPage.xhtml     dia home.xhtml     dia index.html                                                                                                    | _        | #{projectName}: <u>Home</u> Welcome, #{identity.username}! <u>Login</u> <u>Logov</u><br>• Error Messages formMethod                                                                                                    |            |
| index.html                                                                                                    | _        | #{projectName}: <u>Home</u> Welcome, #{identity.username}! <u>Login</u> <u>Logo</u>                                                                                                    |            |
| index.html<br>index.html<br>index.html<br>index.html<br>index.html<br>index.html<br>index.html<br>index.html<br>index.html<br>index.html                                                                                                    | -        | #{projectName}: Home Welcome, #{identity.username}! Login Logov<br>• Error Messages formMethod Value #{Form.value} S Error Messages                                                                                                    |            |
| index.html<br>index.html<br>index.html<br>index.html<br>index.html<br>index.html<br>index.html<br>index.html<br>index.html<br>index.html<br>index.html<br>index.html<br>index.html<br>index.html<br>index.html                                                                                                    | -        | <pre>#{projectName}: Home Welcome, #{identity.username}! Login Logov  • Error Messages  formMethod  Value #{Form.value} S Error Messages</pre>                                                                                                    |            |
| i custonten age.<br>i error.xhtml<br>i formPage.xhtml<br>i home.xhtml<br>i index.html<br>i login.page.xml<br>i login.xhtml<br>i calk.xhtml<br>i hibernate-console                                                                                                    | -        | #{projectName}: Home Welcome, #{identity.username}! Login Logon                                                                                                    |            |
| i costonien oge.<br>i costonien oge.<br>i costoni costoni costonien oge.<br>i costonien oge.<br>i costonien o | -        | #{projectName}:       Home       Welcome, #{identity.username}!       Login       Logon         • Error Messages       •       formMethod       •       •       •       •       •       •       •       •       •       •       •       •       •       •       •       •       •       •       •       •       •       •       •       •       •       •       •       •       •       •       •       •       •       •       •       •       •       •       •       •       •       •       •       •       •       •       •       •       •       •       •       •       •       •       •       •       •       •       •       •       •       •       •       •       •       •       •       •       •       •       •       •       •       •       •       •       •       •       •       •       •       •       •       •       •       •       •       •       •       •       •       •       •       •       •       •       •       •       •       •       •       •       •       •       •       < |            |

### Figure 6.9. Form Page in JBoss Tools HTML Editor.

Deploy the form on server. Right click on Form Page, select *Run As > Run On Server*.

| 🎯 seam_war 🛿   |                                                 |          | - 8      |
|----------------|-------------------------------------------------|----------|----------|
| 🗢 🔿 🔳 🤣        | http://localhost:8080/seam_war/formPage.seam    | <b>•</b> | ÷        |
| seam_war: Home |                                                 | Logi     | <u>n</u> |
|                |                                                 |          |          |
| formPage       |                                                 |          |          |
| Value*         |                                                 |          |          |
| formMethod     |                                                 |          |          |
|                | Powered by <u>Seam</u> . Generated by seam-gen. |          |          |
|                |                                                 |          |          |
|                |                                                 |          |          |

## Figure 6.10. Form Component

Form component was hot-deployed.

## 6.3. New Seam Conversation

Enter some value in the text field (e.g. value1) and click on formMethod.

Add a conversation using the New Seam Conversation wizard *File > New > Seam Form*.

You should select a necessary project, type a name for Seam component, POJO class, Method, Page and select a Package using *Browse* button.

| Create New Conversation                          |                             |        |  |  |
|--------------------------------------------------|-----------------------------|--------|--|--|
| Seam Conversation Create a new Seam conversation |                             |        |  |  |
| Seam Project:                                    | seam_war                    | Browse |  |  |
| Seam component name:                             | talk                        |        |  |  |
| POJO class name:                                 | Talk                        |        |  |  |
| Bean name:                                       | TalkBean                    |        |  |  |
| Method name:                                     | talk                        |        |  |  |
| Page name:                                       | talk                        |        |  |  |
| Package name:                                    | org.domain.seam_war.session | Browse |  |  |
|                                                  |                             |        |  |  |
|                                                  |                             |        |  |  |
|                                                  |                             |        |  |  |
| 0                                                | Einish                      | Cancel |  |  |

#### Figure 6.11. New Seam Conversation Wizard

If you specify a class which already exists, the wizard will warn you about it.

| Cr Cr                | eate New Conversation 🛛 🗙             |
|----------------------|---------------------------------------|
| Seam Conversation    | exists!                               |
| Seam Project:        | seamproject Browse Settings           |
| Seam component name: | talk                                  |
| POJO class name:     | Talk                                  |
| Bean name:           | TalkBean                              |
| Method name:         | talk                                  |
| Page name:           | talk                                  |
| Package name:        | org.domain.seamproject.session Browse |
|                      |                                       |
| 0                    | <u>F</u> inish Cancel                 |

## Figure 6.12. Wizard Warning against Existing File

Conversation page was created in WebContent folder.

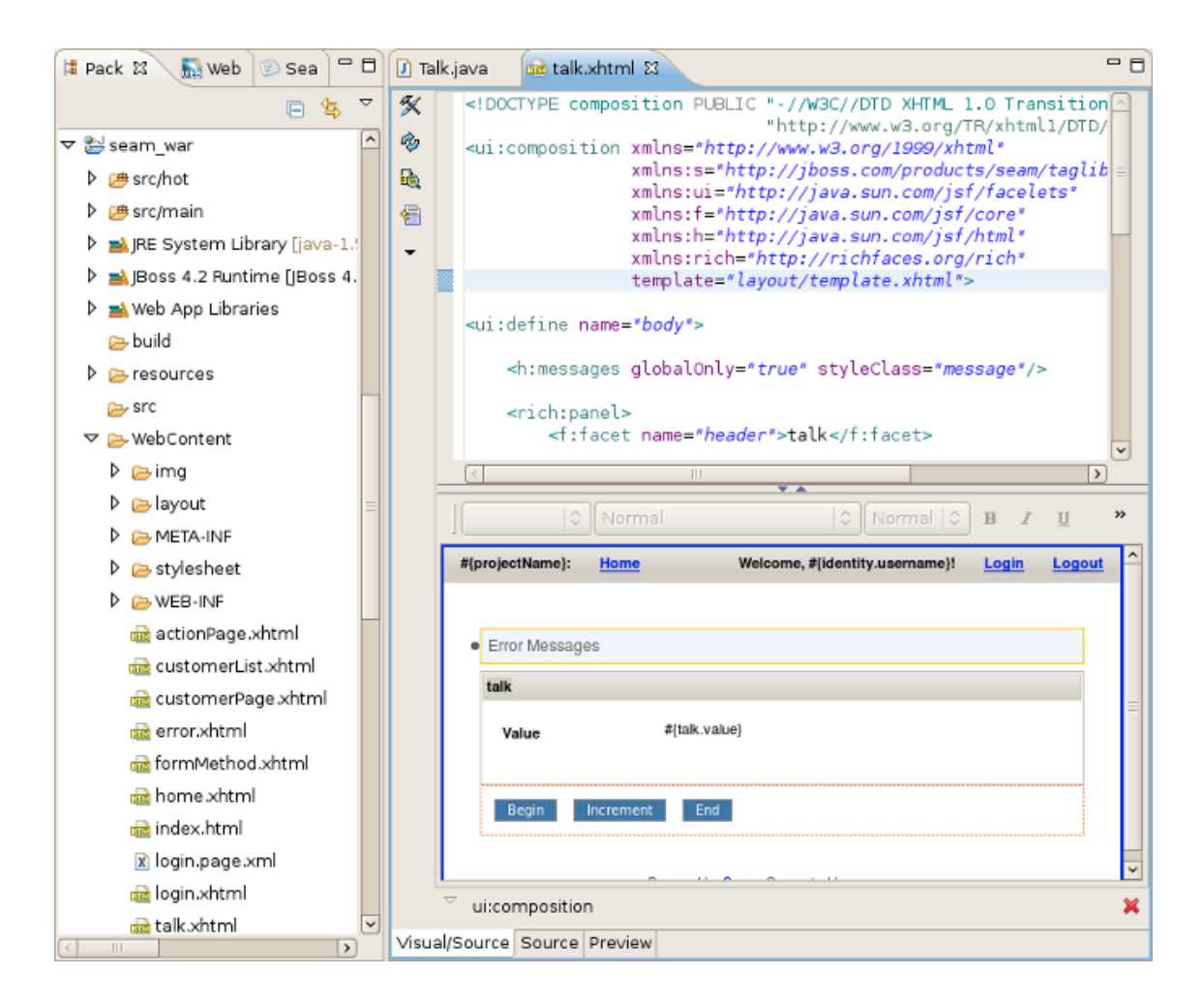

#### Figure 6.13. Conversation Page in JBoss Tools HTML Editor.

Right click on Conversation page, select Run As > Run On Server.

| 🛞 se | am_war | r 🛙  |          |         |                                         |   | 6     | - 0 |
|------|--------|------|----------|---------|-----------------------------------------|---|-------|-----|
| ¢    | ے ہ    | ф.   | http://k | ocalhos | :8080/seam_war/talk.seam                | • |       | Э   |
| Seam | War:   | Home |          |         |                                         |   | Login |     |
|      |        |      |          |         |                                         |   |       |     |
| 1    | alk    |      |          |         |                                         |   |       |     |
|      | Value  |      |          | 1       |                                         |   |       |     |
| Ĩ    | Begin  | Inc  | rement   | End     |                                         |   |       |     |
|      |        |      |          |         | Powered by Seam, Generated by seam-gen. |   |       |     |
|      |        |      |          |         |                                         |   |       |     |
|      |        |      |          |         |                                         |   |       |     |
|      |        |      |          |         |                                         |   |       |     |

#### Figure 6.14. Conversation Component

Conversation component was hot-deployed.

Click on Begin and Increment buttons to check the conversation functionality.

## 6.4. New Seam Entity

Entities cannot be hot-deployed, so we need to stop the server.

Create an Entity using the New Entity wizard *File > New > Seam Entity*.

You should select a necessary project, type a name for Entity class, select a Package using *Browse* button, type a name for Master Page and Page.

| 0                                  | New Seam Entity X                 |
|------------------------------------|-----------------------------------|
| Seam Entity<br>Create a new Entity |                                   |
| Seam Project:                      | seam_war Browse                   |
| Seam entity class name:            | Customer                          |
| Package name:                      | org.domain.seam_war.entity Browse |
| Master page name:                  | customerList                      |
| Page name:                         | customerPage                      |
|                                    |                                   |
|                                    |                                   |
|                                    |                                   |
|                                    |                                   |
|                                    |                                   |
| Ø                                  | <u>Einish</u> Cancel              |

## Figure 6.15. New Seam Entity Wizard

If you specify a class which already exists, the wizard will warn you about it.

| C                                         | New Seam Entity                      |
|-------------------------------------------|--------------------------------------|
| Seam Entity<br>④ Such entity class alread | y exists!                            |
| Seam Project:                             | seamproject Browse <u>Settings</u>   |
| Seam entity class name:                   | Customer                             |
| Package name:                             | org.domain.seamproject.entity Browse |
| Master page name:                         | customerList                         |
| Page name:                                | customer                             |
|                                           |                                      |
|                                           |                                      |
|                                           |                                      |
|                                           |                                      |
|                                           |                                      |
|                                           |                                      |
| 0                                         | <u>F</u> inish Cancel                |

## Figure 6.16. Wizard Warning against Existing File

The Master Page and the Entity were created in WebContent folder.

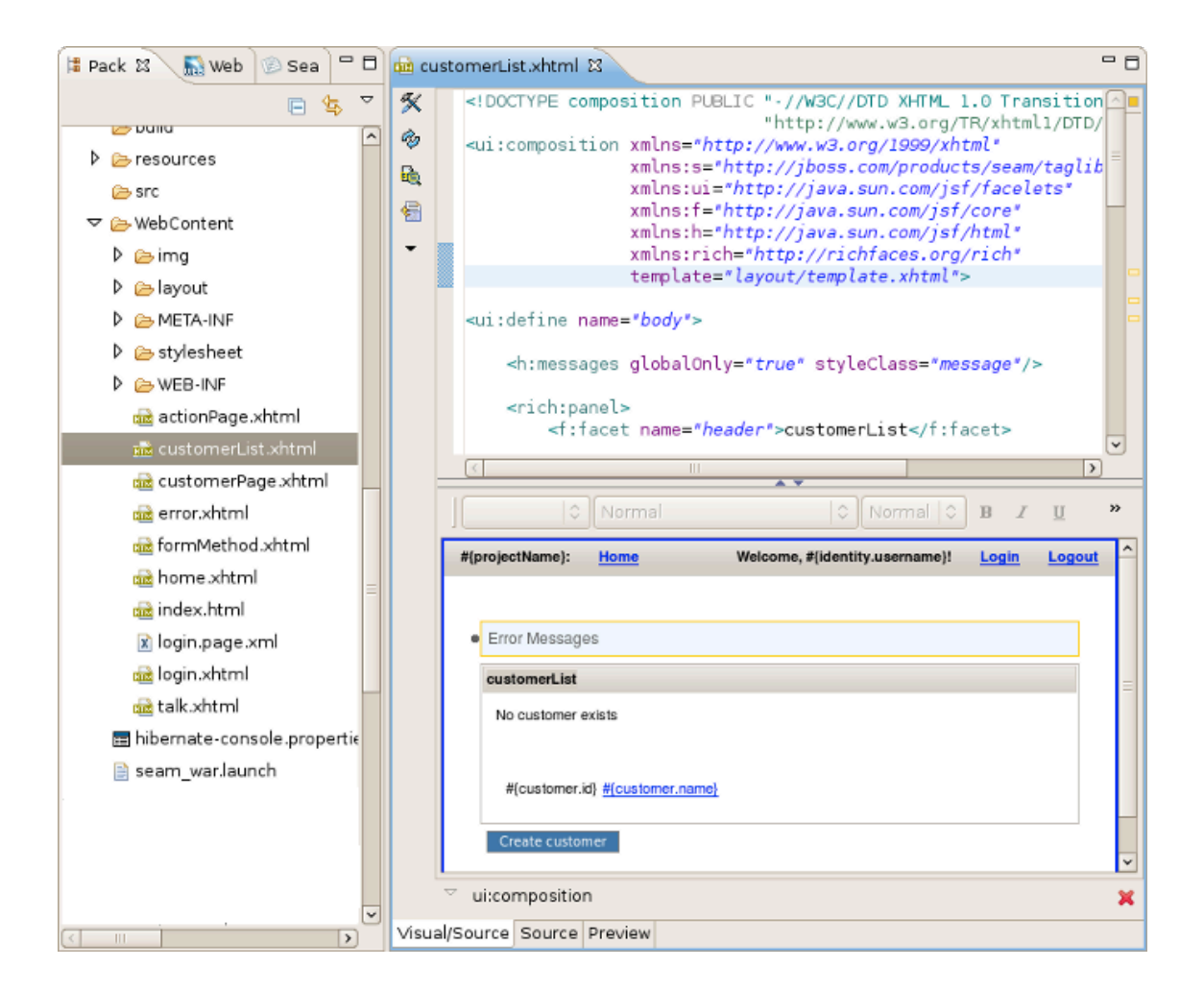

#### Figure 6.17. Master Page in JBoss Tools HTML Editor.

The Entity page is:

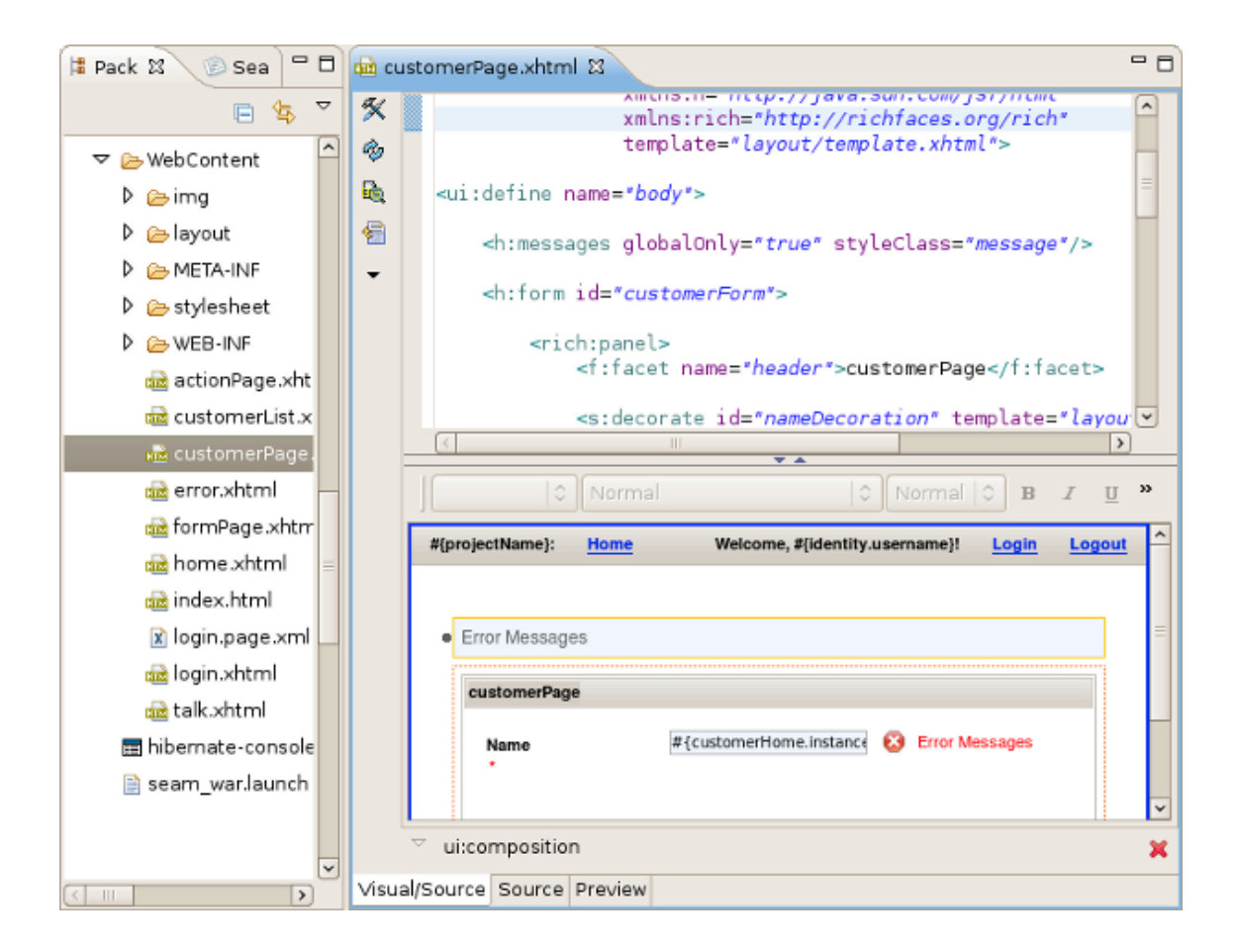

#### Figure 6.18. Entity Page in JBoss Tools HTML Editor.

Run the Entity page on server. This is what you get:

| li seam_war छ                                            | - 0   |
|----------------------------------------------------------|-------|
| 🗇 🔿 🔳 🗞 http://localhost:8080/seam_war/customerPage.seam | 🔹 🔺 💽 |
| seam_war: Home                                           | Login |
|                                                          |       |
| customerPage                                             |       |
| Name*                                                    |       |
| Save Done                                                |       |
| Powered by Seam. Generated by seam-gen.                  |       |
|                                                          |       |
|                                                          |       |

Figure 6.19. Customer Page

Let's create two customers c1 and c2. Enter the name in the text field and press the Save button. Customer should be successfully created. Press Done. Do the same for c2 customer. The result should be:

| ြှ seam_war အ                                                                               | c     | - 8 |
|---------------------------------------------------------------------------------------------|-------|-----|
| 💠 🔿 🔳 🗞 [http://localhost:8080/seam_war/customerList.seam?cid=7&clr=true&conversationPropag |       | ۲   |
| seam_war: Home                                                                              | Login |     |
|                                                                                             |       |     |
| customerList                                                                                |       |     |
| Id Name 1 <u>c1</u> 2 <u>c2</u>                                                             |       |     |
| Create customer<br>Powered by <u>Seam</u> , Generated by seam-gen.                          |       |     |

Figure 6.20. Two Customers Are Created

## **Seam Generate Entities**

The main purpose of this chapter is to tell you about Seam Generate Entities.

Generate Entities is available directly from Eclipse using Hibernate Tools plugin for the standard seam-gen generation.

The wizard generates a set of CRUD Seam components and web pages based on existing tables in a database or on existing entities in your application.

| Generate Seam Entities                                                                                                    | ×         |
|----------------------------------------------------------------------------------------------------|-----------|
| Generate Seam Entities                                                                                                    |           |
| Seam Project: seamproject Browse Settin<br>Hibernate Console Configuration: seamproject 🗘<br>Generation Mode<br>Reverse engineer from database<br>Use existing entities                                                                                                    | <u>gs</u> |
| Image: Section of the section of the section of t | əl        |

#### Figure 7.1. Generate Seam Entities Wizard

By default, the generation mode is set to *Reverse engineer from database*. The reverse engineering from a database could be described in four steps:

- 1. The wizard gets in database, extracts the tables and their connections
- 2. On basis of this metainfomation the Entity classes are generated into org.domain.project.entity package
- 3. For the entities from step 2 the classes EntityList and EntityHome are generated into org.domain.project.session package
- 4. The xhtml pages are generated.

#### Note:

The entities are generated from a database based on the console configuration that is created automatically during a Seam project creation. (Read more about *console configuration* [../../hibernatetools/html\_single/index.html#console\_conf]). The created console configuration is based on the connection profile set on the *Seam Facets wizard page* while creating a project. Configured connection profile settings are hold in the generated hibernate-console.properties . To change the connection profile, double-click the console configuration. It could be found in the Hibernate Configurations view (*Window > Show view > Other > Hibernate > Hibernate Configurations* or just switch to the Hibernate perspective).

Checking the *Use existing entities* mode the wizard executes only 3 and 4 steps. It generates missing classes and xhtml pages.

Read the <u>Generate a CRUD Database Application</u> chapter in order to see how the Generate Seam Entities wizard can be used.

# **Seam Editors**

This chapter tells about Seam Editors and their features.

## 8.1. Visual Page Editor

Visual Page Editor fits perfectly for authoring view Seam pages. The major features of VPE are listed in *Main Features of Seam Editors* 

You can also read more about Visual Page Editor in <u>Visual Page Editor</u> [http://download.jboss.org/ jbosstools/nightly-docs/en/jsf/html/editors.html#visual\_page] chapter of "Visual Web Tools Reference Guide".

## 8.2. Seam Pages Editor

Seam Pages Editor provides a handy way to edit the pages.xml file.

You can edit the pages.xml file in three modes: Graphical, Tree and Source.

Seam Pages Editor supports synchronization with Package Explorer. This means that while renaming files in the Package Explorer all the changes immediately affect the pages.xml file.

### 8.2.1. Graphical Mode

Graphical mode provides you with a set of visual tools to organize your project pageflow, exception handling etc.

| *                | /home.xhtml                    | ne.xhtml    |
|------------------|--------------------------------|-------------|
| o.j.s.f.Entityf  | lotFoundException              | /error.xhtm |
| 9 j.p.EntityNot  | FoundException /error.xhtml    |             |
| 🔶 j.p.Optimistic | cLockException /error.xhtml    |             |
|                  |                                |             |
| 🔶 o.j.s.s.Autho  | rizationException              |             |
| ♦ o.j.s.s.Author | rizationException /error.xhtml |             |

### Figure 8.1. Seam Pages Editor: Graphical View

The Graphical part of the editor has some visual elements. The table below shows graphical representation of the elements and explains their meanings.

| Table erift ages Ealert erapinear fremi fredar elemente | Table 8.1. | Pages Editor: | <b>Graphical V</b> | /iew. Visual | elements |
|---------------------------------------------------------|------------|---------------|--------------------|--------------|----------|
|---------------------------------------------------------|------------|---------------|--------------------|--------------|----------|

| Element                           | Description                                                          |
|-----------------------------------|----------------------------------------------------------------------|
| PageName.xhtml     ⊞              | A yellow box with a solid border represents a <page> element.</page> |
| CustomersEdit.xhtml               | Pressing on the plus icon                                            |
|                                   | on the <page> element reveals a box that</page>                      |
| customersFrom:                    | lists the parameters for the page.                                   |
| customers: #{customersHome.custom |                                                                      |
| employeesFrom:                    |                                                                      |
| employees: #{employeesHome.employ |                                                                      |

| Element                     | Description                                                                                                    |
|-----------------------------|----------------------------------------------------------------------------------------------------|
| PageName.xhtml              | A red cross in the upper left corner of the page<br>box indicates that the view-id is not found in the<br>project.                                 |
| /login.xhtml                | A gray box with a dashed border represents<br>a page that has navigation (navigation rule) to<br>but the page is not defined in the page.xml file. |
| j.p.EntityNotFoundException | An <exception> is represented by a blue box with a orange diamond.</exception>                                                                     |

Pageflow relations are shown with gray arrows, when you select a relationship the arrow is changed to orange.

On the lefthand side of the Graphical view of Seam Page Editor you can find a toolbar with a set of icons for the most frequently used commands.

#### Table 8.2. Pages Editor: Graphical View. Commands Icons

| Icon Image | Command                 |
|------------|-------------------------|
| 2          | Select a page element   |
| E2         | Marquee a page item     |
| Ъ.         | Add a page relationship |
| •          | Add an exception rule   |

Context menus are also available when you click either on an item or a blank space.

A context menu called on a blank space of the diagram provides the following options:

- Page creates a new page element on the diagram
- Exception creates a new exception element on the diagram
- Auto Layout formats the layout of the diagram automatically
- Select Element calls the Select Element Wizard with a filter to perform a quick search through the pages.xml file

Rightclicking on a selected <page> element calls a context menu where you can choose the following options if you click on the **New** menu item:

• Rule opens the Add Navigation Rule dialog in which you can browse your project for a view page to set the view-id in the navigation rule and specify **render** or **redirect** navigation options
• **Param** calls a dialog box where you can define a parameter (using the param> tag) for the cpage> element

# 8.2.1.1. Seam Pages Diagram Preferences

In order to customize the layout of Diagram you can go to Window > Preferences > JBoss Tools > Web > Seam > Editors > Seam Pages Diagram.

| E                   |   | Prefere          | inces                                                |               | <b>X</b> |
|---------------------|---|------------------|------------------------------------------------------|---------------|----------|
| type filter text    | ] | Seam Pages D     | iagram                                               | <b>⇔</b> ~ ⇔~ | -        |
| ▶ Install/Update    | ^ |                  | 2 Show arid                                          |               |          |
| ▶ java              |   |                  |                                                      |               |          |
| ▶ JavaScript        |   | Grid Step:       | 16                                                   |               | ~        |
| JBoss jBPM          |   | Link Path Font:  | default,size=8,style=1                               | Browse        |          |
|                     |   | View Path Font:  | default size=8 style=1                               | Browse        | 5        |
| JBoss Portlet       |   | view Potentione. | Cuitele to standard control mode for surrou offen to | Diowsen.      |          |
| ∀ Web               |   |                  | Switch to standard control mode for cursor after th  | ansition is m | ade      |
| ✓ Editors           |   |                  | Show shortcut icon                                   |               |          |
| JSF Flow Diagram    |   |                  | Show shortcut path                                   |               |          |
| Seam Pages Diagram  |   |                  |                                                      |               |          |
| Struts Flow Diagram |   |                  |                                                      |               |          |
| Tiles Diagram       |   |                  |                                                      |               |          |
| Visual Page Editor  |   |                  |                                                      |               |          |
| El ∨ariables        |   |                  |                                                      |               |          |
| ▷ JSF               |   |                  |                                                      |               |          |
| Label Decorations   |   |                  |                                                      |               |          |
| Þ Seam              |   |                  |                                                      |               |          |
| Struts              |   |                  |                                                      |               |          |
| ∨erification        |   |                  |                                                      |               |          |
| JPA                 | ~ |                  | Restore Defaults                                     | Apply         |          |
| 0                   |   |                  | ОК                                                   | Cancel        |          |

### Figure 8.2. Preferences of Seam Pages Diagram

# 8.2.2. Tree Mode

Tree Mode provides a wider range of options and way to edit and modify the pages.xml file.

| 👌 pages.xml အ                                                                                                    | - 8                                                                                                    |
|----------------------------------------------------------------------------------------------------|----------------------------------------------------------------------------------------------------|
| Seam Pages Editor                                                                                                    |                                                                                                    |
| ▼ pages                                                                                                    | ▼ Page                                                                                                    |
| <ul> <li>✓</li></ul>                                                                                                    | Action:<br><u>View ID:</u> PageName.xhtml Browse<br>Description:                                                                                 |
| <ul> <li>Image: Second state of the second state of the second</li></ul> | Advanced   Switch:   No Conversation View ID:   Browse   Conversation Required:   Login Required:   Scheme:   Timeout:   Bundle:   Conversation: |
| Org.jboss.seam.framework.Ent     Opjavax.persistence.EntityNotFor     Optimistial of     Graphical Tree Source                                                                                                    | Restrict:                                                                                                    |

## Figure 8.3. Seam Pages Editor: Tree View

In this mode all elements and attributes of the page.xml file can be viewed and edited in a visual, user friendly way.

# 8.2.3. Outline Support for Seam Pages Editor

| Seam    | Pages | Editor    | provide | es (    | Outline | view | supp    | oort.  | You  | can |
|---------|-------|-----------|---------|---------|---------|------|---------|--------|------|-----|
| explore | the   | pages.xml | using   | Outlin  | e view  | in   | two     | modes: | Tree | (   |
| L.      |       |           |         |         |         |      |         |        |      |     |
| )       |       | and       |         | Diagran | า       |      | Navigat | tion   |      | (   |
|         |       |           |         |         |         |      |         |        |      |     |
| ).      |       |           |         |         |         |      |         |        |      |     |

The Diagram Navigation mode of Outline view gives a birds-view of the layout to allow quick navigation for large-scale applications.

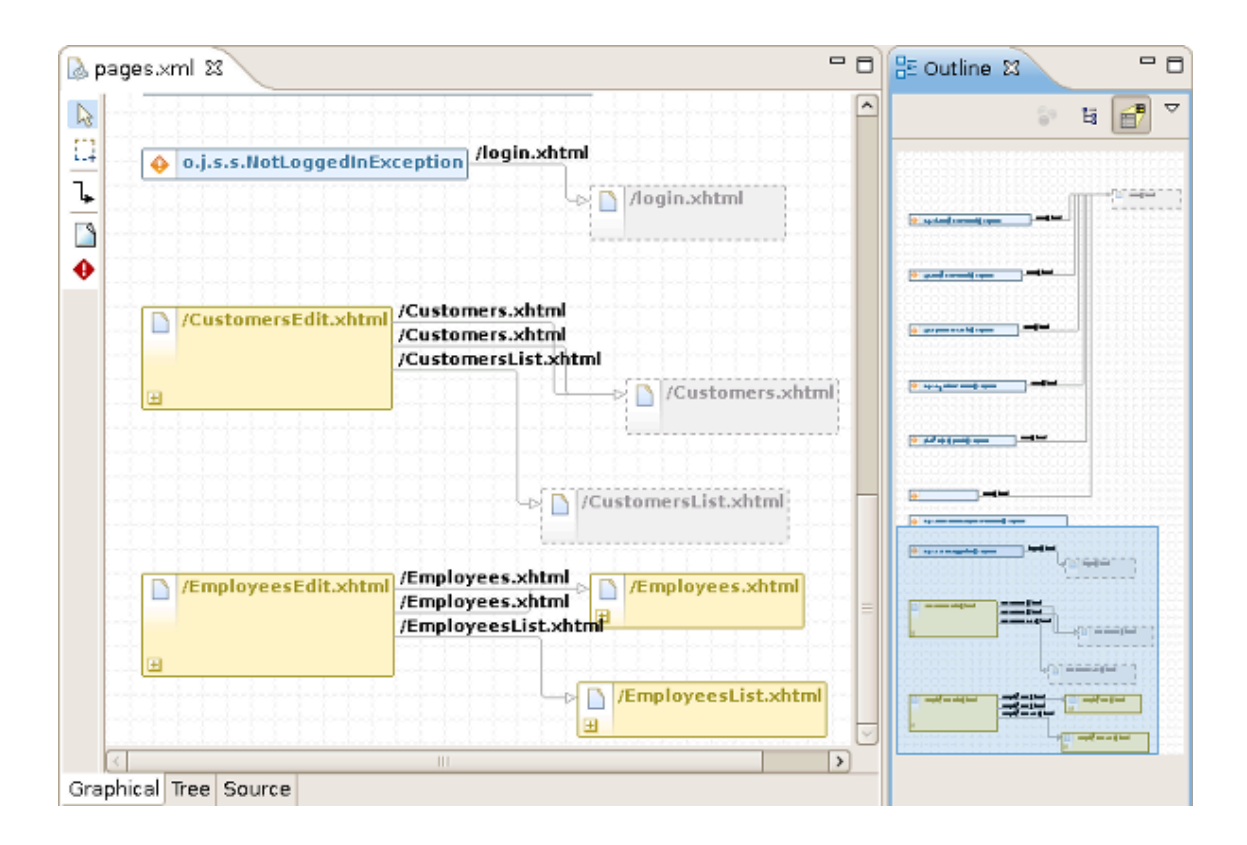

### Figure 8.4. Outline view: Diagram Navigation mode

The Tree mode shows a tree for every element in the pages.xml file. You can get a quick overview of the whole file. When selecting an element in the Outline view the related element is highlighted in the Graphical, Tree or Source page of Seam Pages Editor.

| 🕞 pages.xml 🕱 🗖 🗖                                                  | 🗄 Outline 🛛 🗖 🗖          |
|--------------------------------------------------------------------|--------------------------|
|                                                                    | 8 🖪 🗗 🎽                  |
| 🗘 🔶 o.j.s.s.NotLoggedInException /login.xhtml                      | 👂 🤏 # {employeesHorr 🛌   |
| -e 🗋 /login.xhtml                                                  | ▷ 🍓 #{employeesHorr      |
|                                                                    | ▷ 🍓 #{employeesHom       |
|                                                                    | 👂 🗋 /EmployeesList.xhtml |
| CustomersEdit.xhtml                                                | 🗢 🗋 /CustomersEdit.xhtm  |
| /Customers.xhtml<br>/CustomersList.xhtml                           | 📀 begin-conversation     |
| E //Customers.xhtml                                                | 🏷 # {customersHom        |
| customersFrom:                                                     | 🔍 customersFrom          |
| customersCustomernumber: #{customersHome.customersCustomernumber}  | 🔍 customersCustom        |
| employeesFrom:                                                     | 🔍 employeesFrom 😑        |
| employeesemployeenumber. Wemployeestrome.employeesemployeenumber y | 🔍 employeesEmploy        |
| /EmployeesEdit.xhtml /Employees.xhtml                              | \$ \$ #{customersHom     |
| /Employees.xhtml                                                   | #{customersHom           |
|                                                                    | 👂 🍓 # {customersHom 💳    |
| employeesFrom:                                                     | 🗢 🗁 Exceptions           |
| employeesEmployeenumber: #{employeesHome.employeesEmployeenumber}  | 👂 🚸 org.jboss.seam.fram: |
|                                                                    |                          |

# Figure 8.5. Outline view: Tree mode

# 8.3. Seam Components Editor

When editing components.xml a structured tree editor is available in addition to pure source editing. It has a graphical view (Tree tab) and source (Source tab).

| 🔓 components.xml 🛛      |                             |              | - 8 |
|-------------------------|-----------------------------|--------------|-----|
| Seam Components 2.0 Edi | tor                         |              |     |
| ▼ components            | am Components 2.0 File      |              | Â   |
| 🗢 🗟 components 📶 👘 .    |                             |              | 1   |
| 🔊 org.jboss. 🛛 🔍 🔪      | Scomponent                  |              | 1   |
| org.jboss. Properties   | 🔿 Factory                   |              |     |
| 🕨 🌒 entityManager 🛛 Na  | Event                       |              |     |
| SeamproiEntity          | Import                      | Parraya      |     |
| A securityRules         | Spring >                    | Bernove      | 4   |
|                         | Remoting >                  | Edit         |     |
|                         | Framework                   | Lip          |     |
| N A are these second of | Security >                  |              |     |
| v iii org.jooss.seam.s  | Web                         | Down         |     |
| 💽 org.jboss.seam.r 👻 Fá | Persistence                 |              |     |
| Nar                     | Async >                     |              |     |
|                         | Drools >                    | <u>A</u> dd  |     |
|                         | International >             | Paragua      | î   |
|                         | Pdf >                       | Dennove      |     |
|                         | Mail 📏                      | <u>E</u> dit |     |
|                         | Theme >                     | Lip          | 1   |
|                         | jms 💙                       |              |     |
|                         | Core >                      | Down         |     |
| - E                     | врм                         |              |     |
| Туре                    | )                           |              |     |
|                         | ;jboss.seam.security.notLog | gedin Add    |     |
| Tree Source             |                             |              |     |

# Figure 8.6. component.xml Editor

### Note:

You can view and edit components.xml and other xml files directly in the Project Explorer and Properties sheet without opening the components.xml editor.

| Project Expl     | orer 🛙                 |                    | Ξ    | \$₽\$  | ~  | • | ٥ |  |  |
|------------------|------------------------|--------------------|------|--------|----|---|---|--|--|
| 🗢 浄 ME           | B-INF                  |                    |      |        |    |   |   |  |  |
| Þ 🗁 (            | classes                |                    |      |        |    |   |   |  |  |
| Þ 🗁 (            | dev                    |                    |      |        |    |   |   |  |  |
| Þ 🕞 I            | ib                     |                    |      |        |    |   |   |  |  |
| ▽ 🖹 (            | components.xml         |                    |      |        |    |   |   |  |  |
|                  | 🔊 org.jboss.seam.core  | init               |      |        |    |   |   |  |  |
|                  | 🔊 org.jboss.seam.core  | .manager           |      |        |    |   | Н |  |  |
| ▷ (              | 陷 entityManager        |                    |      |        |    |   |   |  |  |
| Þ                | 친 seamEntityManagerF   | actory             |      |        |    |   | = |  |  |
|                  | 陷 org.jboss.seam.core  | .ejb               |      |        |    |   |   |  |  |
| ▶ (              | securityRules          |                    |      |        |    |   |   |  |  |
|                  | 🔰 org.jboss.seam.secu  | rity.identity      |      |        |    |   | Н |  |  |
| Þ                | 🚯 org.jboss.seam.notLo | oggedin            |      |        |    |   |   |  |  |
| Þ                | 🏚 org.jboss.seam.post  | Authenticate       |      |        |    |   |   |  |  |
| •                | 🔊 org.jboss.seam.mail. | mailSession        |      |        |    |   |   |  |  |
|                  | acor config uml        |                    |      |        | ~  | _ |   |  |  |
| Properties 8     | 3                      |                    |      |        | Ť  | _ |   |  |  |
| 1 items sele     | cted                   |                    |      |        |    |   |   |  |  |
| Advanced         | Property               | Value              |      |        |    |   |   |  |  |
|                  | authenticate-metho     | #{authenticator.au | ther | nticat | æ} |   |   |  |  |
|                  | auto-create            | false              |      |        |    |   |   |  |  |
|                  | class                  |                    |      |        |    |   |   |  |  |
|                  | installed              | true               |      |        |    | • |   |  |  |
|                  | jaas-config-name       | true               |      |        |    |   |   |  |  |
|                  | name                   | false              |      |        |    | Ŀ | - |  |  |
| precedence       |                        |                    |      |        |    |   |   |  |  |
| remember-me true |                        |                    |      |        |    |   |   |  |  |
|                  | scope                  |                    |      |        |    |   |   |  |  |
|                  | security-rules         | #{securityRules}   |      |        |    |   |   |  |  |
|                  |                        |                    |      |        |    |   |   |  |  |
|                  |                        |                    |      |        |    |   |   |  |  |
|                  |                        |                    |      |        |    |   |   |  |  |

# Figure 8.7. component.xml Editor

# 8.4. Main Features of Seam Editors

In this chapter you will know what Seam Editors features are and how to work with them.

# 8.4.1. Content Assist

Content Assist (Ctrl + Space) is available when using EL expressions in the following file formats:

- JSP
- XHTML
- XML
- JAVA

Notice, the code completion for the Seam components shows the proposals marked with Seam icon.

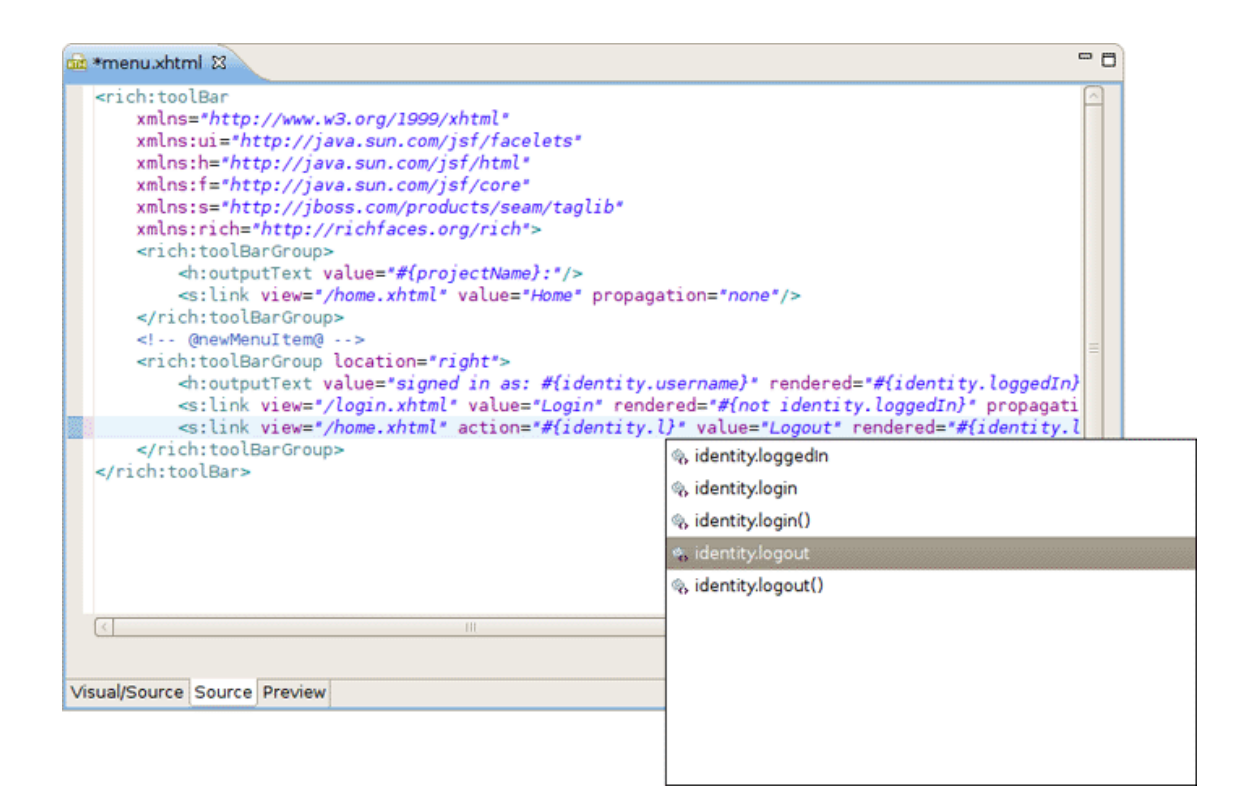

### Figure 8.8. Content Assist

Content Assist is also available for the *"jsfc"* attribute, it lets you select from a list of possible attribute values. Whereas, JSF components appear above all other components in the list.

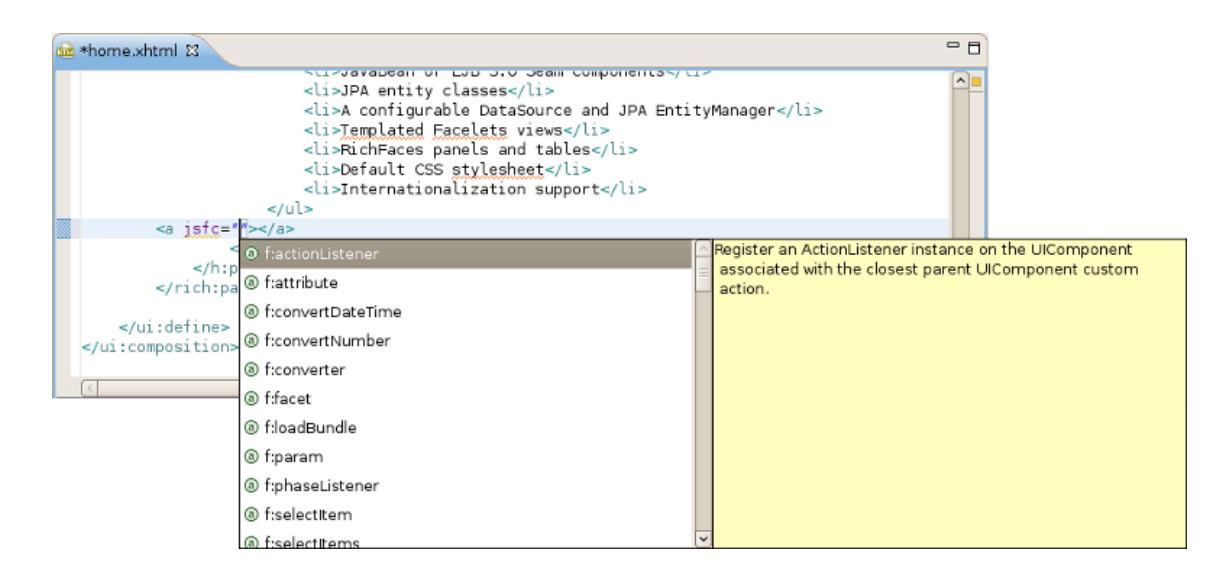

## Figure 8.9. Content Assist for the "jsfc" attribute

Note:

To get Code Assist available for an externally generated and imported project, don't forget to enable Seam features and configure Seam Settings in *Project Preferences*.

# 8.4.1.1. Content Assist for components.xml

While you are editing a *components.xml* file you can make use of the Content Assist for inserting needed elements.

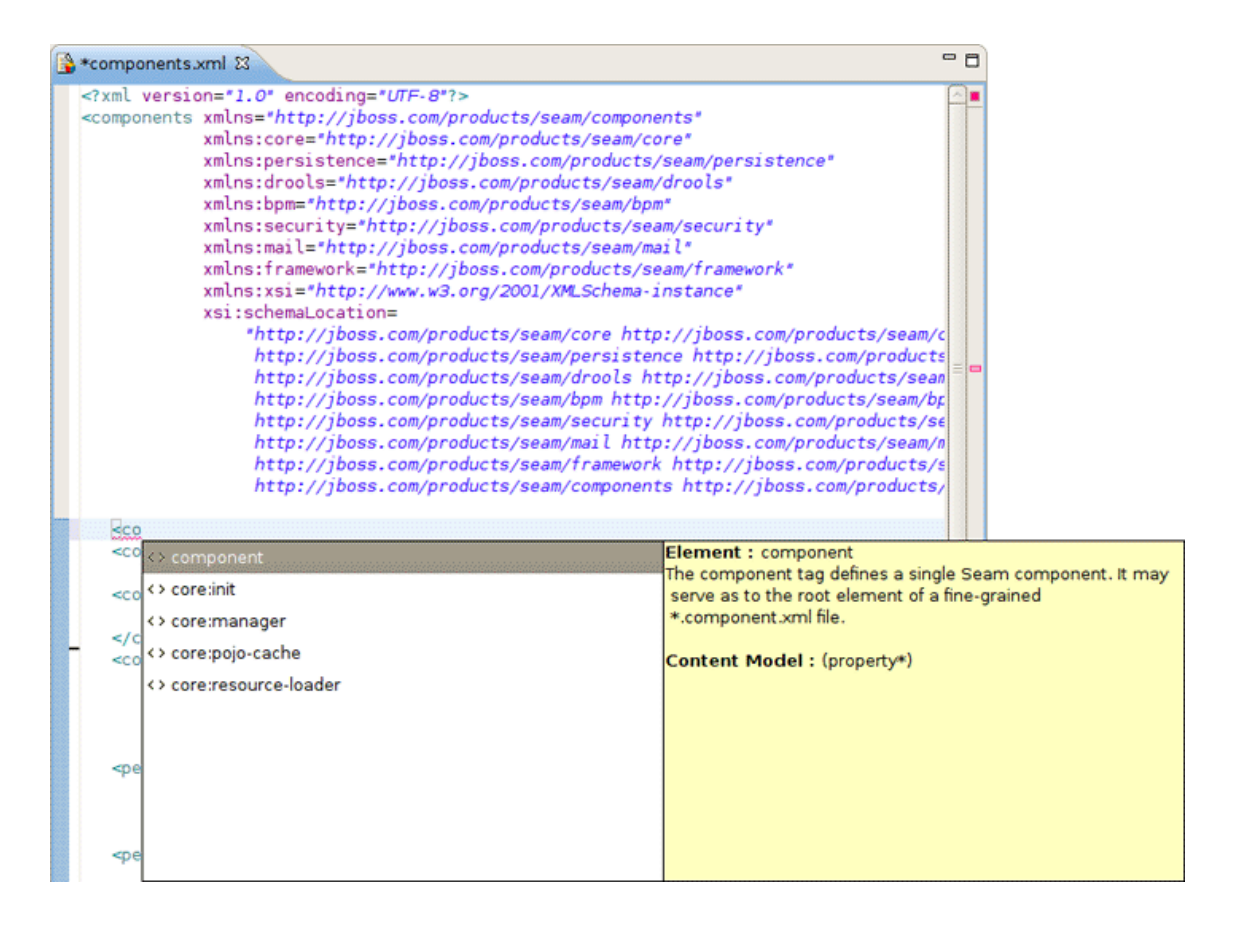

### Figure 8.10. Content Assist in the component.xml Editor

The editor also makes code completion aware of methods/attributes for EntityQuery component.

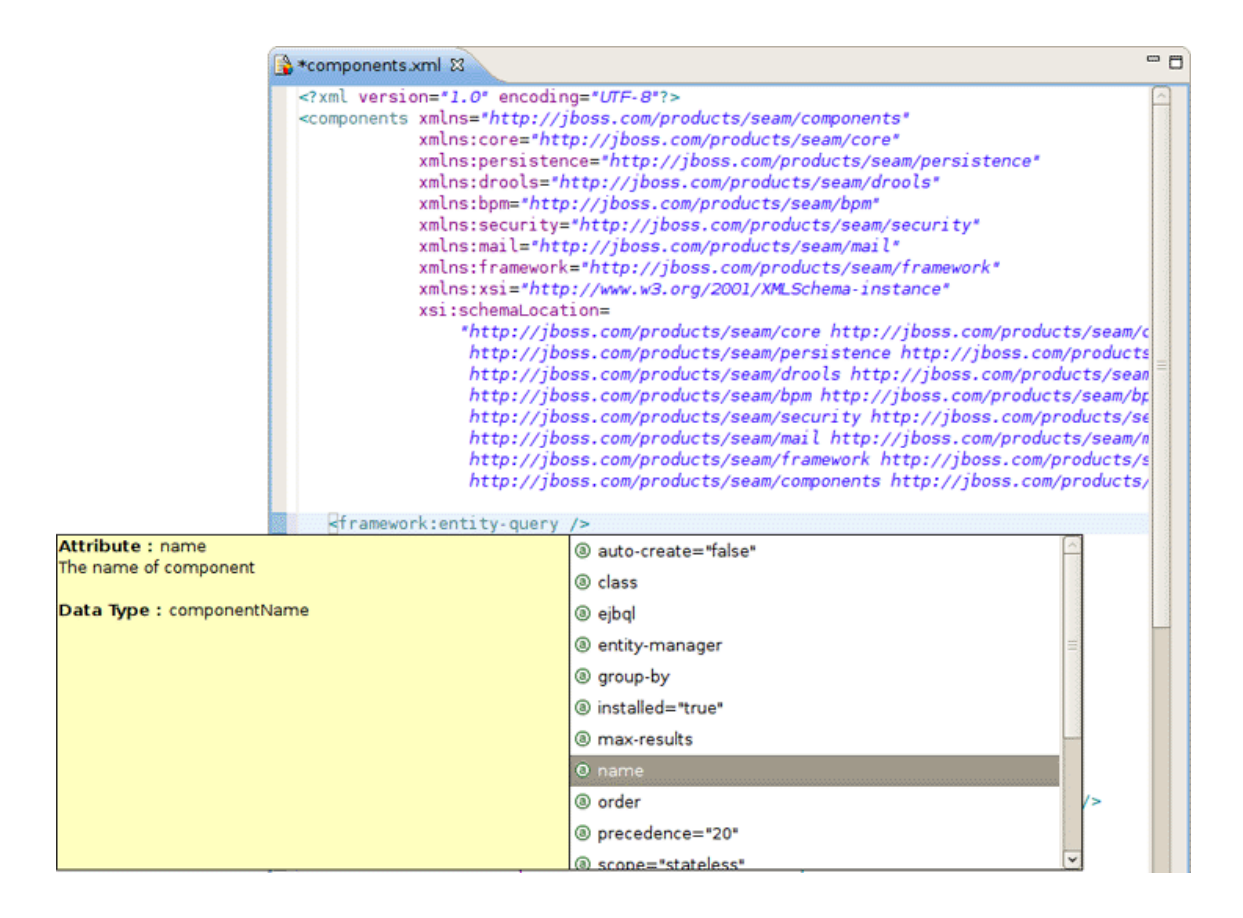

## Figure 8.11. Content Assist for EntityQuery Component

# 8.4.2. Content Assist for Page Descriptors

Content Assist (CA) is available for Page Descriptors, .page.xml and page.xml files. Content Assist lets you easily compose a Page Descriptor file by suggesting elements and attributes. The suggestions are context dependent, which means that CA provides only the elements, attributes and in some cases values for the attributes, suitable in a particular place of your Page Descriptor.

Seam Pages Editor also supports code completion in EL-expressions suggesting you possible bean properties and methods.

# 8.4.3. OpenOn

OpenOn lets you easily navigate through your project without using the Package Explorer or Project Explorer. After pressing *Ctrl* + *left click* (or just F3) you will see a corresponding method or class.

| 📾 *menu.xhtml 🕱                                                                                                    | • 0 |
|----------------------------------------------------------------------------------------------------|-----|
| <pre><rich:toolbar <="" pre="" xmlns="http://www.w3.org/1999/xhtml" xmlns:ui="http://java.sun.com/jsf/facelets"></rich:toolbar></pre>                                                                                                    | 4   |
| <pre>xmlns:n="http://java.sun.com/jsf/ntml" xmlns:f="http://java.sun.com/jsf/core" xmlns:s="http://jboss.com/products/seam/taglib" xmlns:rich="http://richfaces.ajax4jsf.org/rich"&gt;</pre>                                                             |     |
| <pre><rich:toolbargroup></rich:toolbargroup></pre>                                                                                                    |     |
| <br><rich:toolbargroup location="right"><br/><h:outputtext rendered="#{identity.loggedIn}" value="Welcome, #{identity.username}"></h:outputtext><br/><s:link rendered="#{not identity.}" value="Login" view="/login.xhtml"></s:link></rich:toolbargroup> | _   |
| <pre>&lt;s:link view="/home.xhtml" action="#{identity.logout}" value="Logout" rendered="#{ident &lt;/rich:toolBarGroup&gt; </pre>                                                                                                    |     |
|                                                                                                    |     |

#### Figure 8.12. OpenOn

OpenOn is available for the following files:

- <u>XML files</u>
- JSP/XHTML Pages
- Java files

Note:

In this section were described only use cases special for Seam applications.For general information please read <u>OpenOn section in Visual Web Tools</u> <u>Reference Guide</u> [http://download.jboss.org/jbosstools/nightly-docs/en/jsf/html/editors.html#OpenOnSelection4Hyperlinknavigation].

- Using OpenOn in .xhtml files you can open:
  - · components or properties resolved using an EL expression;
  - all actions described in pages.xml;
  - other .xhtml files that paths are specified in a current file;
  - image files that paths are set in the *value* property. The files will be opened in the default system graphical editor.
- OpenOn is also supported in Page Descriptors (.page.xml and pages.xml). OpenOn allows you
  to navigate to Java beans as well as to view pages. You can Ctrl + left click on a bean or on
  view page file (e.g. XTML file) to navigate to the file you clicked on.

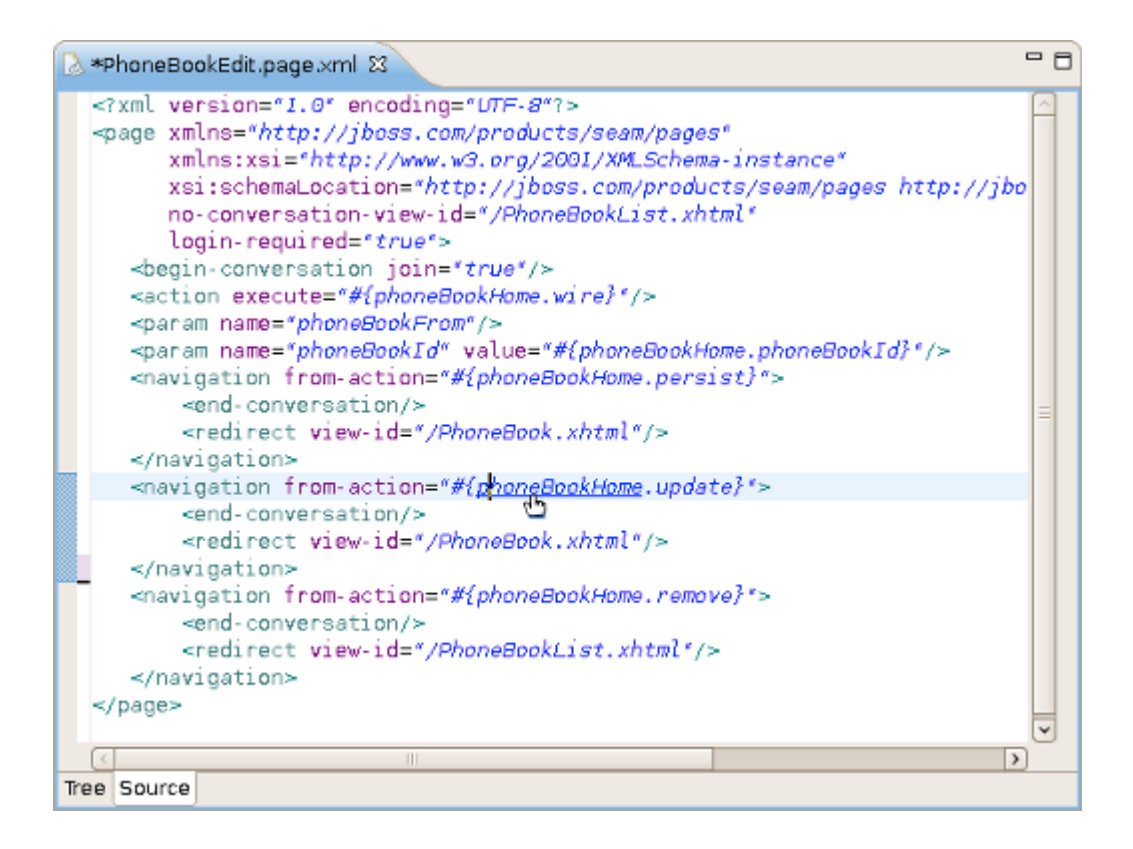

## Figure 8.13. OpenOn in .page.xml file

If you use Rule-based authorization with Drools in your Seam application you can apply OpenOn in *components.xml* to open the files containing rule definitions in the *"rule-files"* tag.

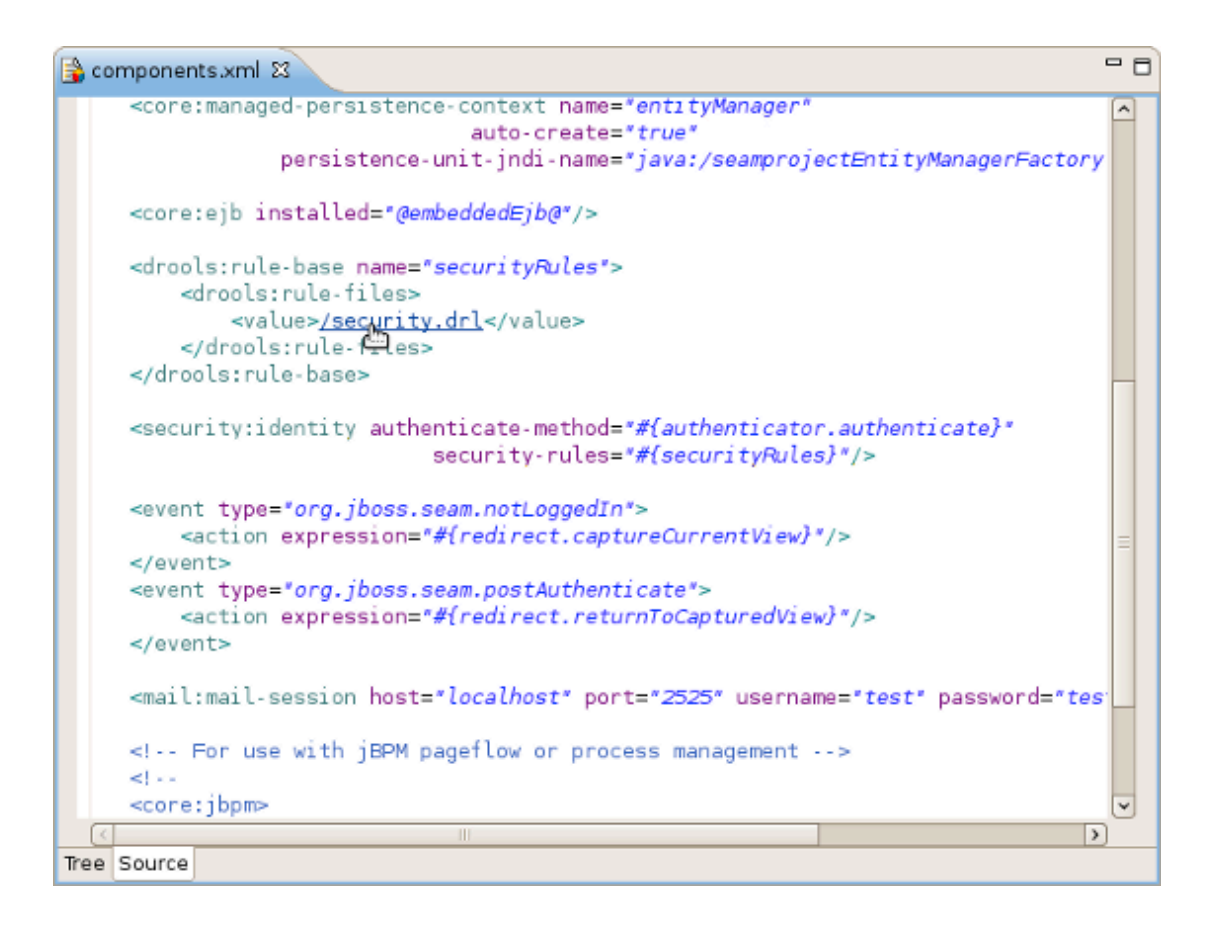

## Figure 8.14. OpenOn in components.xml file

You can also use OpenOn to open jBPM components that are described in Seam component descriptor. Two places where it works are available:

• inside <component> definition;

| 🔒 components.xml 🕴                                                                                                    | - 8                                   |
|----------------------------------------------------------------------------------------------------|---------------------------------------|
| <pre>ejbql="select p from Product p"<br/>order="p.inventory.sales desc"<br/>max-results="8" /&gt;<br/><component name="org.jboss.seam.bpm.jbpm"><br/><property name="org.jboss.seam.bpm.jbpm"><br/><property a="" is="" of="" select<="" selection="" td="" the=""><td>&lt; I III III III III III III IIII IIII</td></property></property></component></pre> | < I III III III III III III IIII IIII |
|                                                                                                    | >                                     |
| Iree Source                                                                                                    |                                       |

### Figure 8.15. OpenOn in components.xml file

• inside *jbpm* tags;

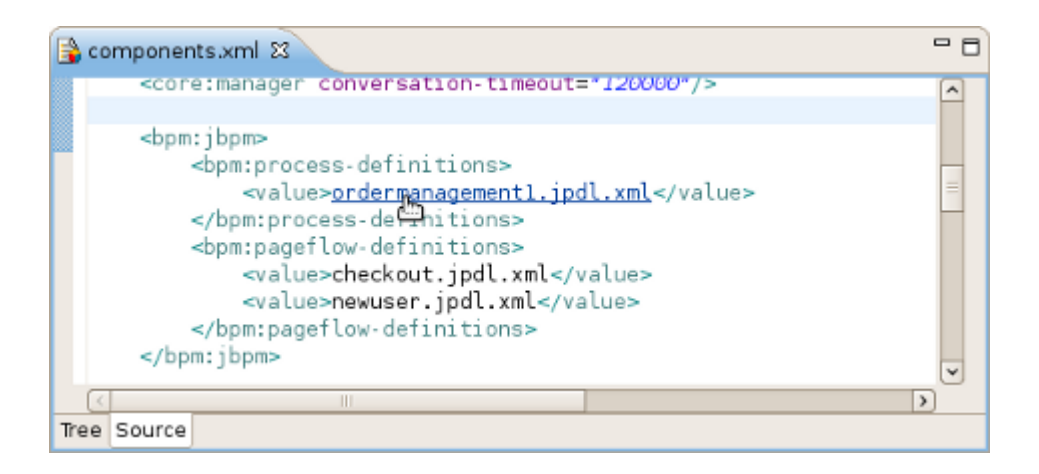

### Figure 8.16. OpenOn in components.xml file

- OpenOn is also supported in seam components where In annotation is presented. After pressing Ctrl + left click on the seam component specified in @In you will get the possibility to open the file where the component is declarated as well as all of the seam components where it is used in the next declarations:
  - @Out
  - @DataModel
  - @Role
  - @Roles

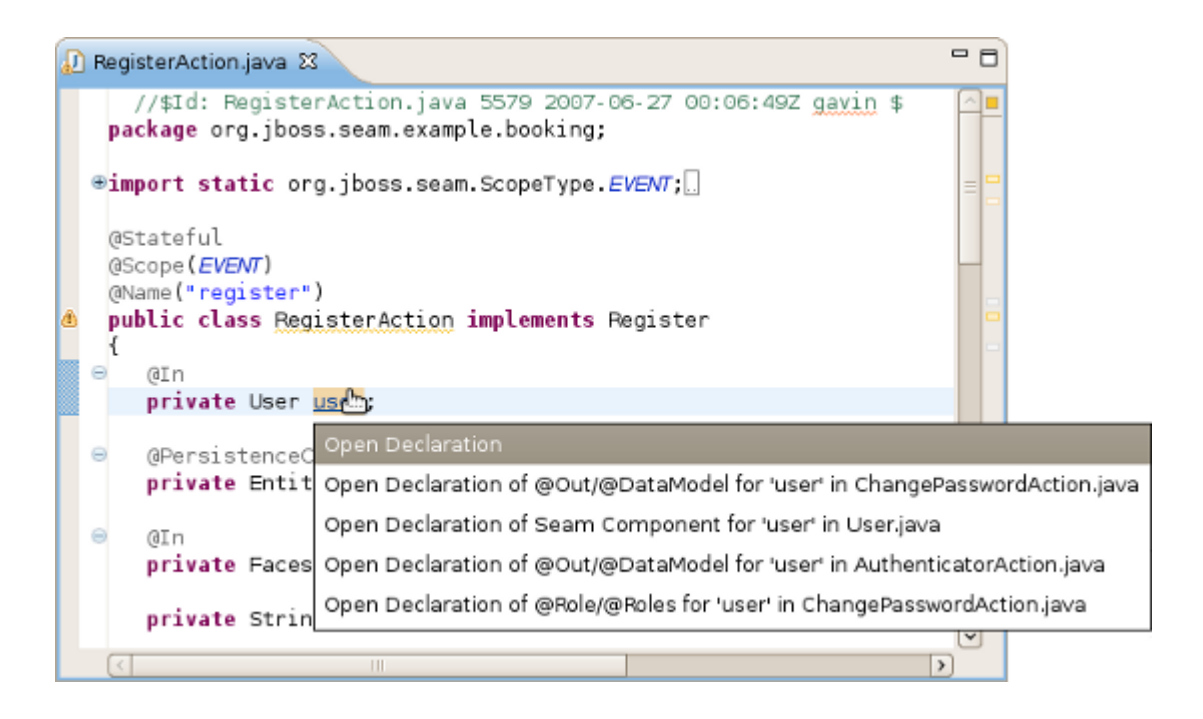

Figure 8.17. OpenOn in Seam Component

# 8.4.4. Seam Validation

Validation of various possible problematic definitions is implemented for Seam applications.

If an issue is found it will be shown in the standard Problems View.

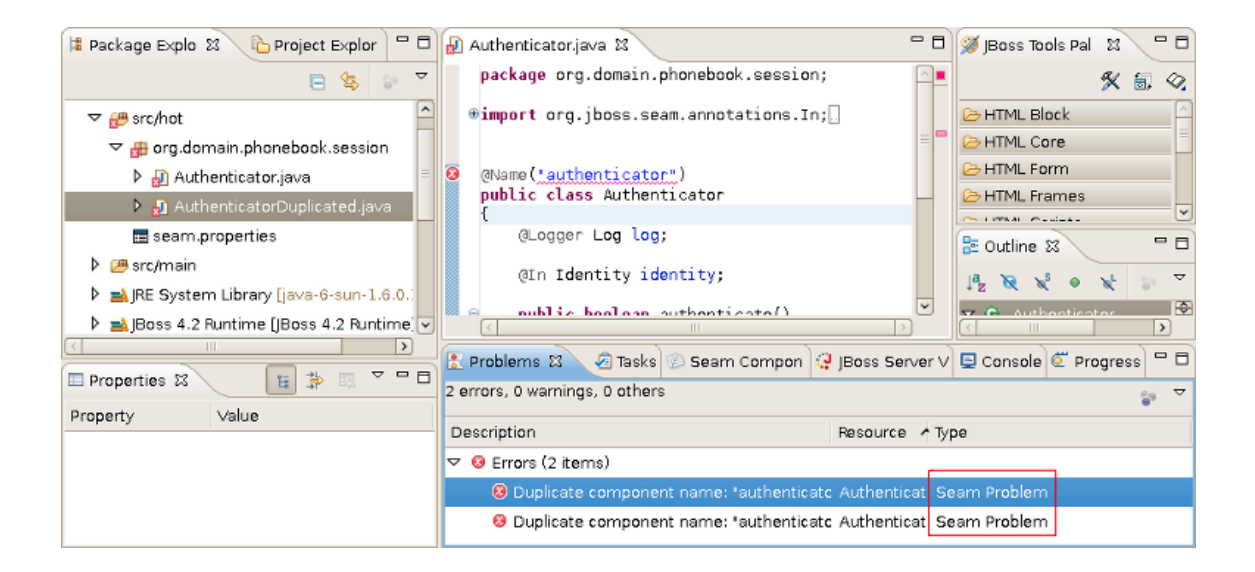

## Figure 8.18. Seam Validation

#### Note:

Please note, only files within source path and web content are validated, meaning temporary files or test files are not included.

In the preferences page for Seam Validator you can see and modify the validator behavior. Go to *Window > Preferences > JBoss Tools > Web > Seam > Validator* and select the severity level for the optional Seam Validator problem.

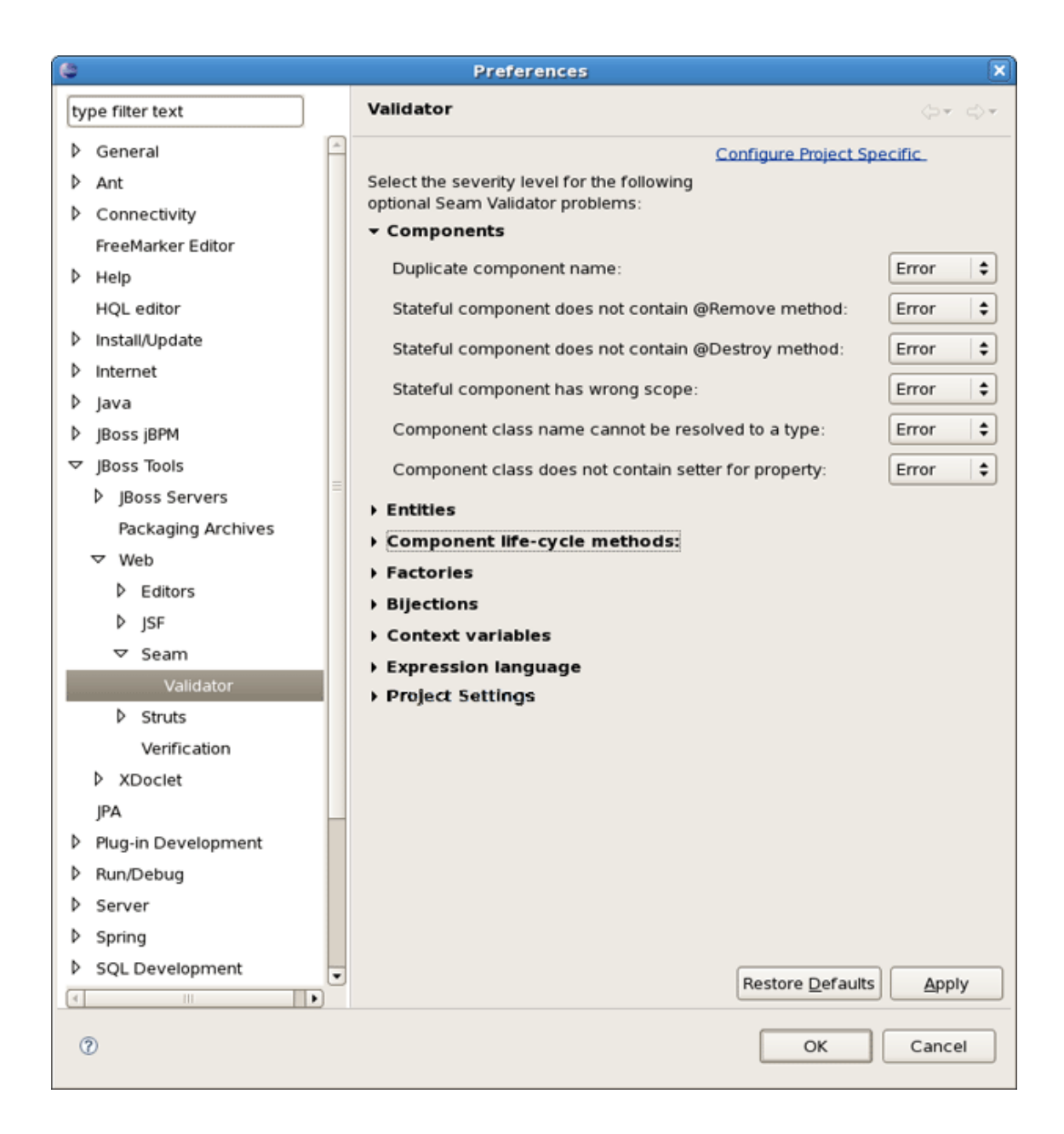

## Figure 8.19. Seam Validator Preferences

On WTP projects validation are enabled by default and thus executed automatically, but on normal Java projects you will have to go and add the Validation builder of your project. It is available in the properties of your project under *Validation*.

| text  | Validation                               |           |          | ¢-~                 |         |
|-------|------------------------------------------|-----------|----------|---------------------|---------|
| ^     | R Enable project specific settings       |           |          | Configure Workspace | Setting |
|       | Suspend all validators                   |           |          |                     |         |
|       |                                          |           |          |                     |         |
| ntext | The selected validators will run when va | alidation | is perfe | ormed:              |         |
| gs    | Validator                                | Manual    | Build    | Settings            |         |
|       | BPEL Validator                           | 2         |          |                     |         |
|       | Classpath Dependency Validator           |           |          |                     |         |
|       | DTD Validator                            | 2         |          |                     |         |
|       | HTML Syntax Validator                    |           |          |                     |         |
| P     | JavaScript Syntax Validator              | 2         |          | 22                  |         |
|       | jPDL 4 Validator                         |           |          | <u>m</u>            |         |
| _     | JSF Application Configuration Validato   | 2         |          | 200                 |         |
| ,  =  | JBF View Validator                       |           |          | 22                  |         |
|       | JSP Content Validator                    | Ø         |          | 200                 |         |
|       | JSP Syntax Validator                     |           |          |                     |         |
|       | ModuleCore Validator                     |           |          |                     |         |
|       | Seam Project Property Validator          |           | 2        |                     |         |
| 90    | Seam Validator                           |           |          |                     |         |
|       | Smooks File Validator                    |           |          | <u></u>             |         |
|       | Tag Library Descriptor Validator         |           |          | <u></u>             |         |
|       | WSDL Validator                           |           |          | <u></u>             |         |
| s     | WS-I Message Validator                   |           |          |                     |         |
|       | XHTML Syntax Validator                   |           |          | <u></u>             |         |
|       | XML Schema Validator                     | 2         | M        | (C)                 |         |
| tin   | Enable All Disable All                   |           |          |                     |         |
| ~     |                                          |           |          |                     |         |
| 0     |                                          |           |          | Restore Defaults    | Apply   |

# Figure 8.20. Enabling the Validation Builder

The validations can be run manually by clicking *Validate* via the context menu on your project (folder or file inside your project) which will execute all the active WTP validations. Following to the project's preferences under *Validation* it's possible to enable/disable any validator.

It's also possible to turn off the validation for some resource (a file, folder) inside your project via the *Exclude Validation* context menu option.

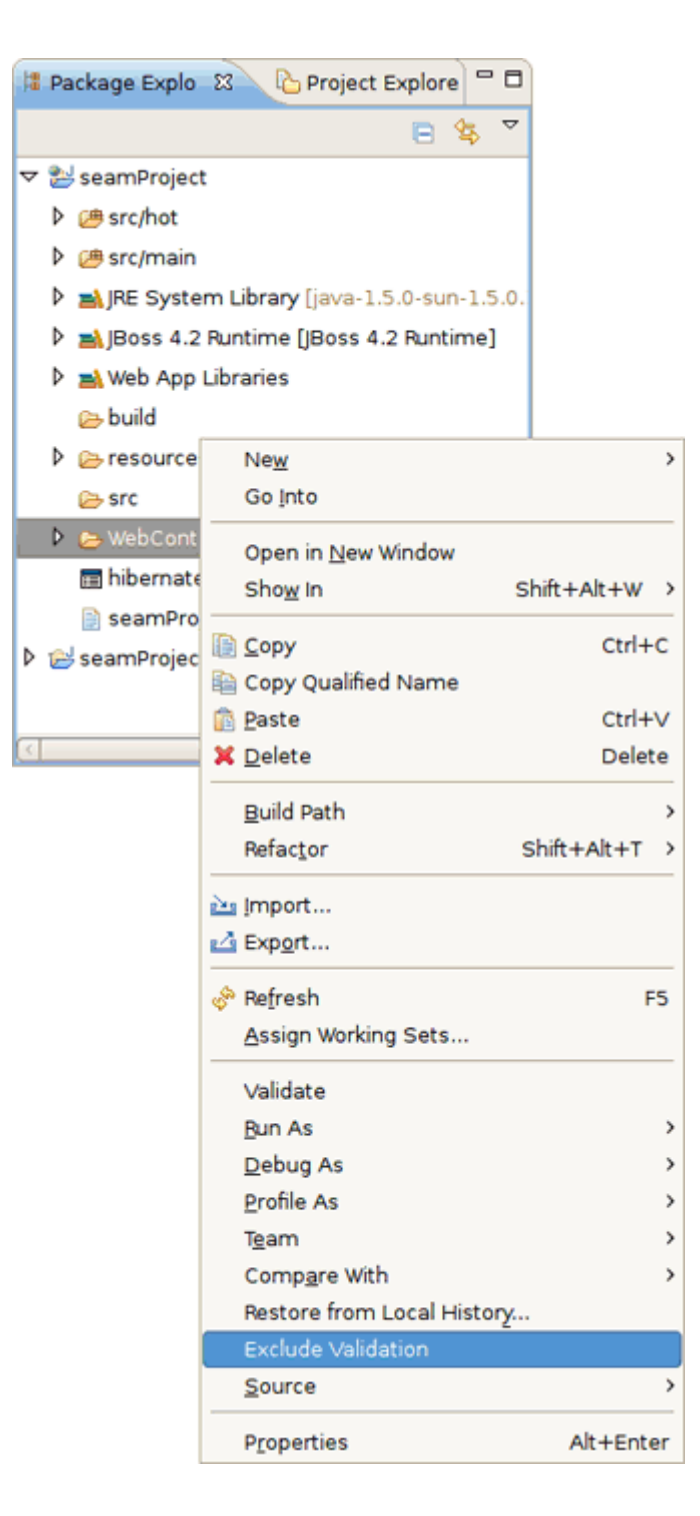

## Figure 8.21. Excluding Validation for the WebContent Folder

As a result, if you've turned off the validation for a folder (or file), it is put to the excluded group of the Validation filters and be ignored during the validation.

| 6                              |                                     | Properties for seamProject                                                                                                  |                                           |                                  |                                               | ×                                         |  |  |
|--------------------------------|-------------------------------------|----------------------------------------------------------------------------------------------------|-------------------------------------------|----------------------------------|-----------------------------------------------|-------------------------------------------|--|--|
| type filter text               |                                     | Validation                                                                                                    |                                           |                                  | ⇒ ⇒                                           | -                                         |  |  |
| Resource<br>Builders<br>Drools |                                     | <ul> <li>Enable project specific settings</li> <li>Suspend all validators</li> </ul>                                        | Configure                                 | e Works                          | space Settin                                  | gs                                        |  |  |
| FreeMarker Co                  | ontext                              | The selected validators will run when                                                                                       | validation                                | is perfo                         | ormed:                                        |                                           |  |  |
| Java Build Patl                | h                                   | Validator                                                                                                    | Manual                                    | Build                            | Settings                                      |                                           |  |  |
| Java Code Sty                  | le                                  | BPEL Validator                                                                                                    |                                           |                                  |                                               |                                           |  |  |
| Java Compiler                  |                                     | Classpath Dependency Validator                                                                                              |                                           |                                  |                                               |                                           |  |  |
| Java Editor                    |                                     | DTD Validator                                                                                                    | <b>V</b>                                  | 2                                |                                               |                                           |  |  |
| Java EE Modul                  | e Depen                             | HTML Syntax Validator                                                                                                    |                                           |                                  |                                               |                                           |  |  |
| Javadoc Locat                  | e                                   | Validation Filters fo                                                                                                    | r DTD Val                                 | idator                           |                                               |                                           |  |  |
| JSP Fragment<br>Module Assen   | using the<br>the rules<br>groups, a | e logical OR operator. There are two typ<br>in the Exclude group match, the resou<br>at least one rule from each group must | es of group<br>arce is not v<br>match bef | os Inclu<br>validate<br>fore the | de and Exclu<br>ed. If there a<br>resource is | ude. If any o<br>re Include<br>validated. |  |  |
| Project Archiv                 |                                     | de Group                                                                                                    |                                           |                                  | Add Incl                                      | ude Group                                 |  |  |
| Project Facets                 | C                                   | Content Type: org.eclipse.wst.dtd.core.dtdsource (excludes                                                                  |                                           |                                  |                                               |                                           |  |  |
| Project Refere                 | Fil                                 | e extension: dtd                                                                                                    |                                           |                                  |                                               | ude Group.                                |  |  |
| Run/Debug Se                   | Fil                                 | e extension: ent                                                                                                    |                                           |                                  | Add                                           | l R <u>u</u> le                           |  |  |
| Seam Setting                   | Fil                                 | e extension: mod                                                                                                    |                                           |                                  | Be                                            | move                                      |  |  |
| Seam Validate                  | 🗢 Exclu                             | ide Group                                                                                                    |                                           |                                  |                                               | 0 ( h                                     |  |  |
| Server                         | Fo                                  | lder: WebContent (case sensitive)                                                                                           |                                           |                                  | Restor                                        | e <u>D</u> efaults                        |  |  |
| Service Policie                |                                     |                                                                                                    |                                           |                                  |                                               |                                           |  |  |
| Targeted Runt                  |                                     |                                                                                                    |                                           |                                  |                                               |                                           |  |  |
| Task Tags                      |                                     |                                                                                                    |                                           |                                  |                                               |                                           |  |  |
| Validation                     |                                     |                                                                                                    |                                           |                                  |                                               |                                           |  |  |
| Web Content !                  | <u>د</u>                            | 10                                                                                                    |                                           | >                                | j –                                           |                                           |  |  |
| Web Page Edit                  |                                     |                                                                                                    |                                           | _                                |                                               |                                           |  |  |
| Web Project S                  |                                     |                                                                                                    |                                           | 0                                | ancel                                         | OK                                        |  |  |
| XDoclet                        |                                     |                                                                                                    | Restore L                                 | Default                          |                                               |                                           |  |  |
| < III                          | >                                   |                                                                                                    |                                           |                                  |                                               |                                           |  |  |
| ?                              |                                     |                                                                                                    | Car                                       | ncel                             | ок                                            |                                           |  |  |
| Ū                              |                                     |                                                                                                    |                                           |                                  |                                               |                                           |  |  |

Figure 8.22. Validation Filters

# **Seam Views**

# 9.1. Seam Components View

This chapter introduces you with Seam Components View.

The Seam Components View is available from Seam perspective. It provides a list of seam components found in a project.

| 🖹 Pro | oblems                                            | 🙆 Tasks     | 🕖 Seam     | Components | 23 | 😲 JBoss | Server View | 👭 Servers | 📮 Console |     | ' 🗆 |
|-------|---------------------------------------------------|-------------|------------|------------|----|---------|-------------|-----------|-----------|-----|-----|
|       |                                                   |             |            |            |    |         |             |           |           | ₫\$ | ~   |
| ⊽ 🗞   | seampr                                            | roject      |            |            |    |         |             |           |           |     |     |
| Þ     | 🖶 (defa                                           | ault packa  | ige)       |            |    |         |             |           |           |     |     |
| Þ     | 🌐 org.j                                           | boss.sear   | n.core     |            |    |         |             |           |           |     |     |
| Þ     | 🌐 org.j                                           | boss.sear   | m.mail     |            |    |         |             |           |           |     |     |
| ~     | 🌐 org.j                                           | boss.sear   | n.security |            |    |         |             |           |           |     |     |
|       | 🗢 🔬 id                                            | entity (Se  | ession)    |            |    |         |             |           |           |     |     |
|       | a components.xml                                  |             |            |            |    |         |             |           |           |     |     |
|       | 🖞 jboss-seam.jar/org.jboss.seam.security.ldentity |             |            |            |    |         |             |           |           |     |     |
| ۵ 🗞   | seampr                                            | roject-ejb  |            |            |    |         |             |           |           |     |     |
| 6     | seampr                                            | roject-test | t          |            |    |         |             |           |           |     |     |

## Figure 9.1. Seam Components View

The Seam Components View can show a components default scope in two ways:

 as labels on each component (click on the triangular symbol at the top of the Seam Components View page and select Scope Presentation > Label)

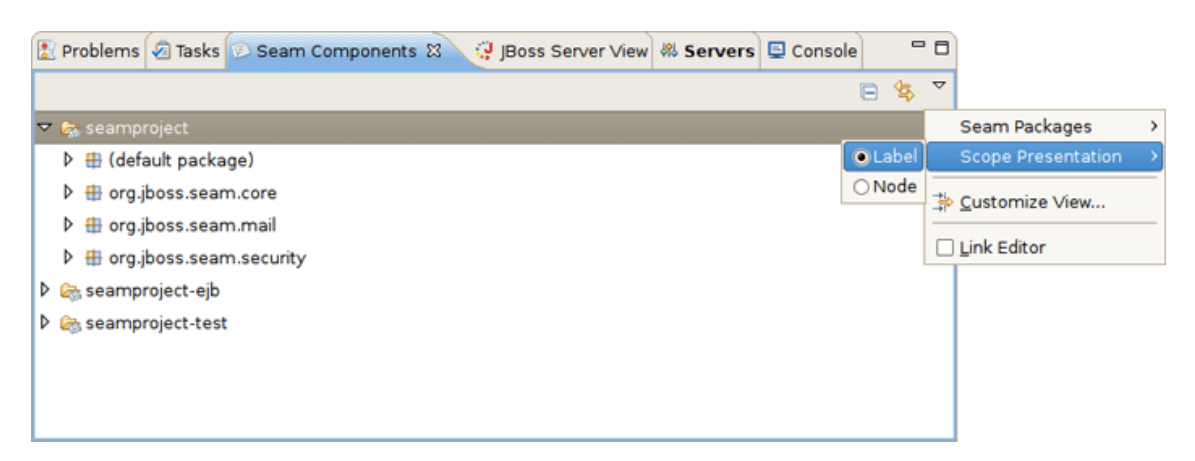

### Figure 9.2. Label Scope Presentation of Seam Components

 as a node per scope where the components are grouped under a node representing its default scope.

| 🖹 Problems 🕢 Tasks 😥 Seam Components 🕱 📿 JBoss Server View 🕷 Servers 🗳 Console 👘 🦷                                                                                                    |                          |
|----------------------------------------------------------------------------------------------------|--------------------------|
| 🖻 😫                                                                                                    | ~                        |
| 🗢 🗞 seamproject                                                                                                    | Seam Packages >          |
| Deal Application                                                                                                    | Scope Presentation →     |
| Business Process                                                                                                    | ≱ <u>C</u> ustomize View |
| Conversation                                                                                                    |                          |
| 🕨 🚱 Event                                                                                                    | Link Editor              |
| Method                                                                                                    |                          |
| 🕨 🚱 Page                                                                                                    |                          |
| 🕨 🚱 Session                                                                                                    |                          |
| A Gamma Stateless                                                                                                    |                          |
| Compared Compared Compare<br>Compared Compared Compared Compared Compared Compared Compared Compared Compared Compared Compared Compared Compared Compared Compared Compared Compared Compared Compared Compared Compared Compared Compared Compared Compared Compared C | ~                        |

# Figure 9.3. Node Scope Presentation of Seam Components

The Seam Packages can be presented in two ways:

| • Fl | at |
|------|----|
|------|----|

| ~                        |
|--------------------------|
| Seam Packages 🔷 🔸        |
| Scope Presentation >     |
| ≱ <u>C</u> ustomize View |
|                          |
| Link Editor              |
|                          |
|                          |
|                          |
|                          |
|                          |
|                          |

### Figure 9.4. Flat Presentation of Seam Packages

• Hierarchical

| 🖹 Problems 🕢 Tasks 😥 Seam Components 🛛 🧔 JBoss Server View 🕷 Servers 🗳 | Console 🗖    |                          |
|------------------------------------------------------------------------|--------------|--------------------------|
|                                                                        | E 😫          | ~                        |
| 🗢 🗞 seamproject                                                        | ⊖ Flat       | Seam Packages >          |
| default package)                                                       | Hierarchical | Scope Presentation >     |
| 🗢 🌐 org                                                                |              | ≱ <u>C</u> ustomize View |
| 🗢 🌐 jboss                                                              |              |                          |
| 🗢 🖶 seam                                                               |              | Link Editor              |
| D 🌐 core                                                               |              |                          |
| 🕨 🌐 mail                                                               |              |                          |
| 👂 🌐 security                                                           |              |                          |
| Seamproject-ejb                                                        |              |                          |
| A seamproject-test                                                     |              |                          |

Figure 9.5. Hierarchical Presentation of Seam Packages

The Seam Component View can be filtered by choosing Customize View.

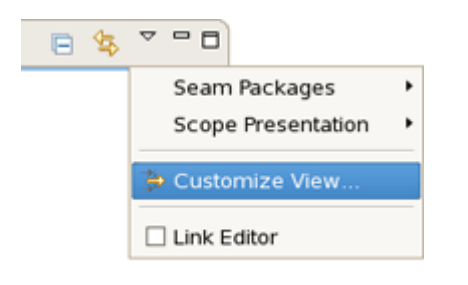

#### Figure 9.6. Customize View

Select the Seam Components from Libraries under the Filters tab. This will make the view ignore components defined in jars. This will hide the many built-in Seam components and leave only those that are actually defined in the project or have been actively configured via components.xml. Therefore, deselecting the filter will show you all available components.

Selecting the Seam Components from Referenced Projects will hide the components that dependent on other project.

| Available Customizations                                     | X) |
|--------------------------------------------------------------|----|
| Filters 🛊 Content                                            |    |
| Select the filters to apply (matching items will be hidden): |    |
| enter name of filter                                         |    |
| Seam Components from Libraries                               |    |
| Seam Components from Referenced Projects                     |    |
|                                                              |    |
|                                                              |    |
|                                                              |    |
|                                                              |    |
|                                                              |    |
|                                                              | ,  |
| OK Cancel                                                    |    |
|                                                              |    |

#### Figure 9.7. Available Seam Component View Customizations

# **9.2. Project Explorer integration**

If you don't like to have a view for every piece of information in Eclipse, the content of the Seam Components view is also available as a node in the built-in Project Explorer (not Package Explorer!) view in Eclipse.

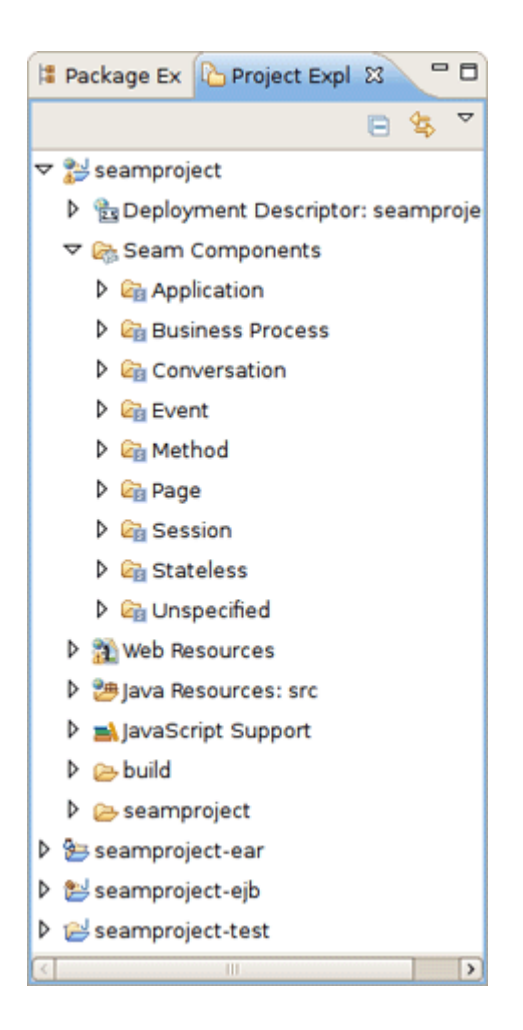

Figure 9.8. Seam Components in Project Explorer

# **Seam Preferences**

In this chapter you get to know how Seam preferences can be modified during the development process.

# **10.1. General Preferences**

Seam preferences can be set using the Seam preference page. Click on *Window > Preferences > JBoss Tools > Web > Seam*.

On this page you can manage the Seam Runtime. Use the appropriate buttons to Add more runtimes or to Remove those that are not needed.

| G                                                                                                    | Preferences                                                                | ×                                  |
|----------------------------------------------------------------------------------------------------|----------------------------------------------------------------------------|------------------------------------|
| type filter text                                                                                                    | Seam                                                                       | <b>⇔</b> ∙ ⇔ ▼                     |
| <ul> <li>General</li> <li>Ant</li> <li>Data Management<br/>Drools Preferences<br/>FreeMarker Editor</li> <li>Help</li> </ul>                                     | Name     Version     Path       ✓     jboss-seam-2.0     2.0     /opt/jbos | ss-seam-2.0.0.G<br>Edit<br>Bernove |
| HQL editor<br>▷ Install/Update<br>▷ Java<br>▷ JavaScript<br>▷ JBoss jBPM<br>☞ JBoss Tools<br>JBoss ESB Runtimes<br>JBoss Portlet                                 |                                                                            |                                    |
| <ul> <li>✓ Web</li> <li>▷ Editors</li> <li>El Variables</li> <li>▷ JSF</li> <li>Label Decoration</li> <li>✓ Seam</li> <li>Validator</li> <li>▷ Strute</li> </ul> |                                                                            |                                    |
| Verification<br>JPA<br>DoXygen<br>Plug-in Development<br>Project Archives                                                                                        | (                                                                          | OK Cancel                          |

# Figure 10.1. Seam Preferences Page

Clicking on Edit button you get the form where you can change the path of Seam runtime home folder, modify name and version. Press Finish to apply the changes.

| E                                 | Edit Seam Runti                                             | me 🗙                 |
|-----------------------------------|-------------------------------------------------------------|----------------------|
| Edit Seam Ru<br>Input new valu    | intime<br>es                                                |                      |
| Home Folder:<br>Name:<br>Version: | /opt/jboss-seam-2.0.0.GA<br>jboss-seam-2.0.0.GA<br>1.2   \$ | Browse               |
| Ø                                 |                                                             | <u>Finish</u> Cancel |

#### Figure 10.2. Edit Seam Runtime

| Tip:                                                                                                    |
|----------------------------------------------------------------------------------------------------|
| If you try to delete the Seam Runtime that is already in use by some project in the current workspace, then a warning message will appear. To confirm the removal press OK                                                    |
| Besides, when you right-click on your Seam project with deleted runtime in Project<br>Explorer and select Properties > Seam Settings the error message "Runtime<br><runtime_name> does not exist" will appear.</runtime_name> |

# **10.1.1. Validator Preferences**

Seam preference page includes a subsection Validator. See *Window > Preferences > JBoss Tools* > *Web > Seam > Validator.* 

On this page you can choose a severity level for the various Seam validator problems. For example, if you want to ignore the case when component name is duplicated expand the Components node and select Ignore next to Duplicate component name. After that you won't see the error.

| 6                                                                                         |                                                                                                    | Preferences                                                                                                    | ×                                     |
|-------------------------------------------------------------------------------------------|----------------------------------------------------------------------------------------------------|----------------------------------------------------------------------------------------------------|---------------------------------------|
| type f                                                                                    | ilter text                                                                                                    | Validator                                                                                                    | <b>⇔</b> ∙ ⇔≁                         |
| type f<br>↓ Ge<br>↓ Ani<br>↓ Co<br>Fre<br>↓ Hel<br>HQ<br>↓ Ins<br>↓ Ins<br>↓ Jav<br>↓ JBo | ilter text neral t nnectivity eMarker Editor lp L editor tall/Update ernet va ss jBPM                                                                   | Validator         Configure Project Spr         Select the severity level for the following optional Seam Validator problems:         Components         Components         Duplicate component name:         Stateful component does not contain @Remove method:         Stateful component does not contain @Destroy method:         Stateful component has wrong scope:         Component class name cannot be resolved to a type: | ↓ ↓ ↓ ↓ ↓ ↓ ↓ ↓ ↓ ↓ ↓ ↓ ↓ ↓ ↓ ↓ ↓ ↓ ↓ |
| ▼ JBo<br>↓<br>↓<br>↓<br>↓<br>↓<br>↓<br>↓<br>↓<br>↓<br>↓<br>↓<br>↓<br>↓                    | ss Tools<br>JBoss Servers<br>Packaging Archives<br>Web<br>Editors<br>JSF<br>Label Decorations<br>Seam<br>Validator<br>Struts<br>Verification<br>XDoclet | Component class does not contain setter for property:<br>• Entities<br>• Component life-cycle methods:<br>• Factories<br>• Bijections<br>• Context variables<br>• Expression language<br>• Project Settings                                                                                                    | Error                                 |
| P Rur<br>∢                                                                                | n/Debug                                                                                                    | Restore Defaults                                                                                                    | Apply<br>Cancel                       |

### Figure 10.3. Seam Validator Preference Page

Notice, that in the *Expression language* section there is now a preference for setting severity of EL Syntax. You can select whether the Seam validator displays an error, a warning or just ignore the EL Syntax error.

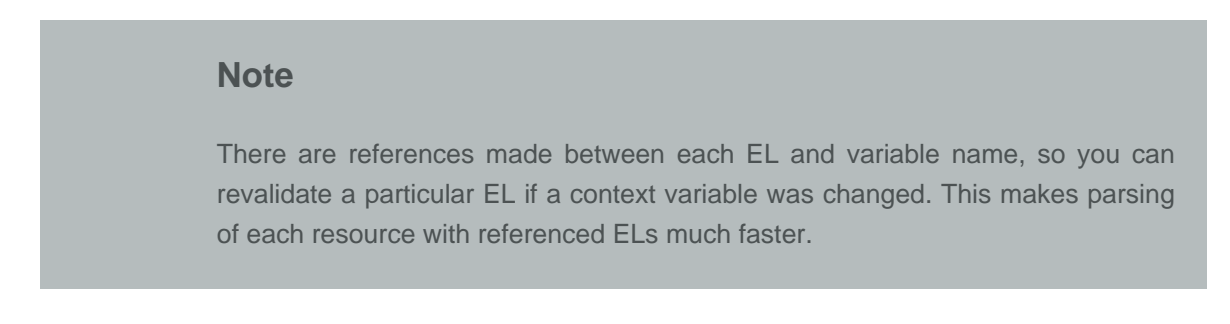

| <b>@</b>                                                                                                    | Preferences                                                                                                    | ×                                                                                                    |
|----------------------------------------------------------------------------------------------------|----------------------------------------------------------------------------------------------------|----------------------------------------------------------------------------------------------------|
| type filter text                                                                                                    | Validator                                                                                                    | <b>⇔</b> • ⇔∘ <del>•</del>                                                                                |
| FreeMarker Editor         Guvnor         Help         HQL editor         Install/Update         Java         Java EE         JBoss jBPM         JBoss jBPM         JBoss jBPM         JBoss Tools         JBoss Portlet         Project Examplet         Velitors         El Variables         JSF         Label Decorat         Seam         Validator         Struts         Verification         Maven         Plug-in Developmer         Project Archives         Run/Debug | Select the severity level for the<br>following optional Seam<br>Validator problems:<br>Components<br>Entities<br>Component life-cycle methods:<br>Factories<br>Bijections<br>Context variables<br>Expression language<br>EL Syntax Error<br>Context variable cannot be resolved:<br>Property cannot be resolved:<br>Unpaired Getter/Setter:<br>Recognize "var" attributes<br>Revalidate unresolved ELs automatically.<br>Project Settings | Configure Project Specific Settings<br>Error<br>Warning<br>Ignore<br>Warning<br>Ignore<br>Ignore<br>Apply |
| ?                                                                                                    |                                                                                                    | Cancel                                                                                                    |

## Figure 10.4. Severity Preference for EL Syntax

The *Revalidate unresolved ELs automatically* option is enabled by default. If necessary, you can uncheck it. It may increase a performance for big complex projects.

In the upper right corner of the Seam Validator preferences page there is a *Configure Project Specific Settings* link. Clicking on it you get the form where you can choose a project for specific setting. Project specific configuration allows you to have different validator settings for each project. Check the *Show only projects with project specific settings* if you want to see the projects that have been already set. Click on Ok.

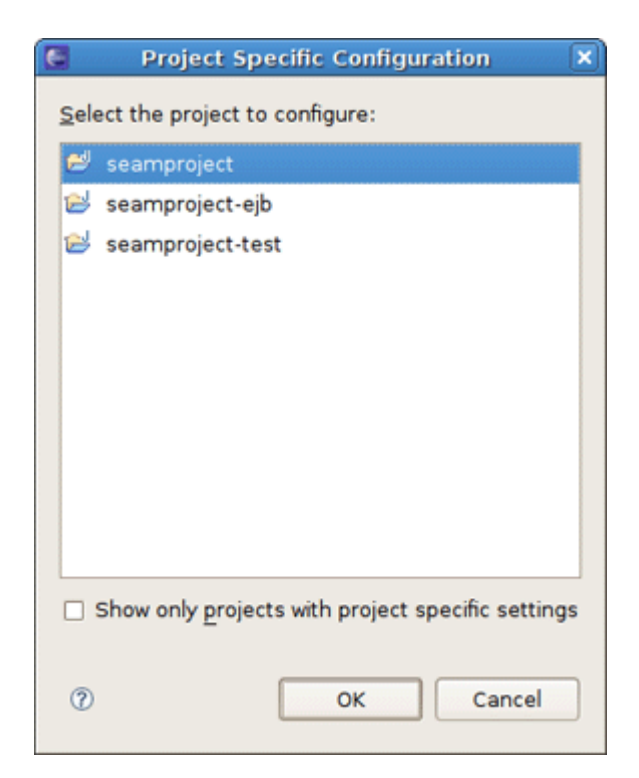

# Figure 10.5. Project Specific Configuration

You get the validator properties page for chosen project. Check the Enable project specific settings to be able to change the settings.

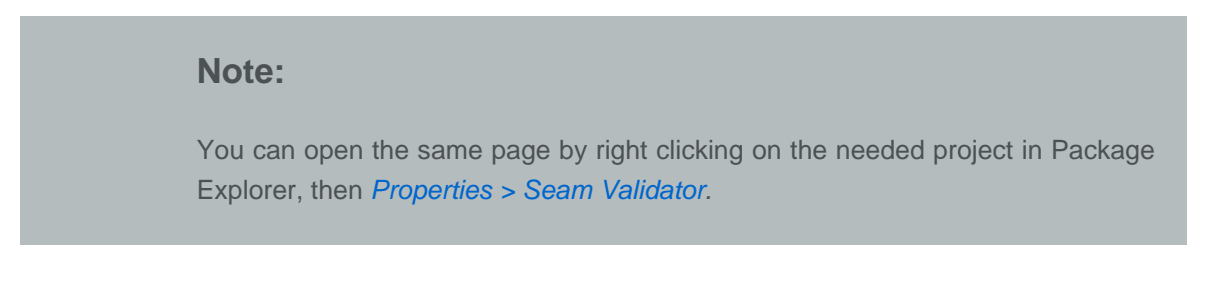

| 6                |   | Properties for seamProject (Filtered)                                            | ×                         |
|------------------|---|----------------------------------------------------------------------------------|---------------------------|
| type filter text | R | Seam Validator                                                                   | (> <b>≠</b> - (> <b>≠</b> |
| Seam Validator   |   | Enable project specific settings                                                 |                           |
|                  |   | Select the severity level for the following<br>optional Seam Validator problems: |                           |
|                  |   | - Components                                                                     |                           |
|                  |   | Duplicate component name:                                                        | Error                     |
|                  |   | Stateful component does not contain @Remove method:                              | Error                     |
|                  |   | Stateful component does not contain @Destroy method:                             | Error                     |
|                  |   | Stateful component has wrong scope:                                              | Error                     |
|                  |   | Component class name cannot be resolved to a type:                               | Error                     |
|                  |   | Component class does not contain setter for property:                            | Error 😫                   |
|                  |   | ➤ Entities                                                                       |                           |
|                  |   | Component life-cycle methods:                                                    |                           |
|                  |   | Factories                                                                        |                           |
|                  |   | Bijections                                                                       |                           |
|                  |   | Context variables                                                                |                           |
|                  |   | Expression language                                                              |                           |
|                  |   | <ul> <li>Project Settings</li> </ul>                                             |                           |
| (1)              | Þ | Restore Defaults                                                                 | Apply                     |
| 0                |   | ОК                                                                               | Cancel                    |

# Figure 10.6. Validator Properties Page for Chosen Project

# **10.2. Project Preferences**

Once Seam project is created you can modify its settings. Right click on Seam project in Project Explorer and select *Properties > Seam Settings*.

This project properties page allows you to have a flexible project layout. It means that you are not restricted with a specific project structure. You can use the Seam wizards (New Action, Form, Entity, etc.) on Maven, command line seam-gen or your own project structure.

| Properties for seamproject     |                                                   |  |  |  |
|--------------------------------|---------------------------------------------------|--|--|--|
| type filter text               | Seam Settings 🔅 - 🖒 - 👻                           |  |  |  |
| Resource                       |                                                   |  |  |  |
| Builders                       | Seam support: 🗹                                   |  |  |  |
| Drools                         | Seam Runtime: jboss-seam-2.1.1.GA 🗘 Add           |  |  |  |
| FreeMarker Context             | Main Seam Project: seamproject Browse             |  |  |  |
| Hibernate Settings             | Deeleument                                        |  |  |  |
| Java Build Path                | Deployment                                        |  |  |  |
| ▷ Java Code Style              | Deploy type 🕜 WAR 💿 EAR                           |  |  |  |
| Java Compiler                  | Seam EJB Project: seamproject-ejb Browse          |  |  |  |
| Java Editor                    | View                                              |  |  |  |
| Java EE Module Dep             | View Folder: /reapproject/WebContent              |  |  |  |
| Javadoc Location               | view rolder. [/seamproject/webContent             |  |  |  |
| P JavaScript                   | Model                                             |  |  |  |
| JSF Validator                  | Source Folder: /seamproject-ejb/ejbModule Browse  |  |  |  |
| JSP Hagment<br>Module Assembly | Package: org.domain.seamproject.entity Browse     |  |  |  |
| Project Archives               | Action / Form / Conversation                      |  |  |  |
| Project Facets                 | Course Folder (recomprised of /ofbModule          |  |  |  |
| Project References             | Source Polder: //seamproject-ejb/ejbModule Browse |  |  |  |
| Run/Debug Settings             | Package: org.domain.seamproject.session Browse    |  |  |  |
| Seam Settings                  | Test                                              |  |  |  |
| Seam Validator                 | Create Test: 🗹                                    |  |  |  |
| Server                         | Test Project: seamproject-test Browse             |  |  |  |
| Service Policies               | Seurce Felder: //compresent textitect.org         |  |  |  |
| Targeted Runtimes              | Browse                                            |  |  |  |
| Task Tags                      | Package: org.domain.seamproject.test Browse       |  |  |  |
| ▷ Validation                   |                                                   |  |  |  |
| Web Content Settin 💌           | Restore Defaults Apply                            |  |  |  |
|                                |                                                   |  |  |  |
| ?                              | Cancel                                            |  |  |  |
|                                |                                                   |  |  |  |

# Figure 10.7. Properties for Seam Project

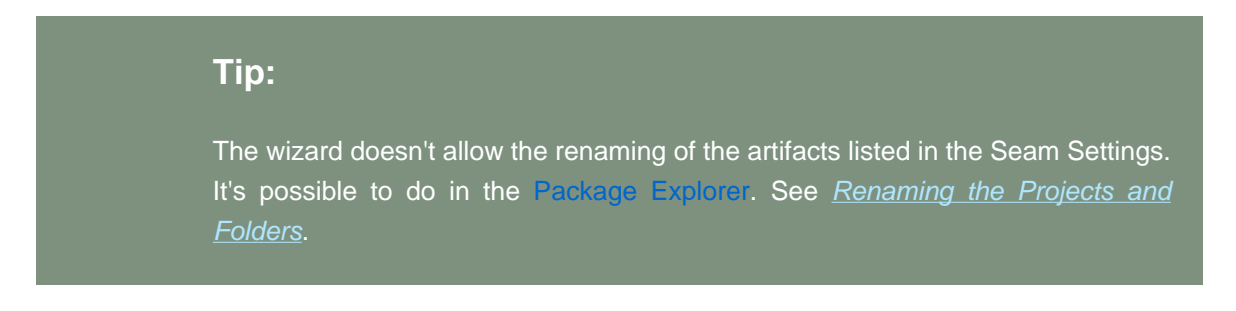

Also notice, you are not required to use the New Seam Project wizard to benefit from Seam artifact wizards. You can just enable Seam on your existing project by checking Seam Support and targeting to Seam Runtime, and then configure the folders as you want.

| Properties for seamproject |                    |                                                     |   |  |
|----------------------------|--------------------|-----------------------------------------------------|---|--|
| ty                         | pe filter text     | ▲ Seam runtime is not selected                      |   |  |
|                            | Resource           |                                                     |   |  |
|                            | Builders           | Seam support:                                       |   |  |
|                            | Drools             | Seam Runtime: Add                                   |   |  |
|                            | FreeMarker Context | Main Seam Project: seamproject Browse               |   |  |
|                            | Hibernate Settings | Performent                                          | 1 |  |
|                            | Java Build Path    | Deployment                                          | 1 |  |
| Þ                          | Java Code Style    | Deploy type O WAR () EAR                            |   |  |
| Þ                          | Java Compiler      | Seam EJB Project: seamproject-ejb Browse            |   |  |
| Þ                          | Java Editor        | - Lionu                                             | J |  |
|                            | Java EE Module Dep |                                                     |   |  |
|                            | Javadoc Location   | View Folder: //seamproject/WebContent Browse        | J |  |
| Þ                          | JavaScript         | ( <sup>Model</sup>                                  |   |  |
|                            | JSF Validator      | Source Folder: //seamproject-ejb/ejbModule Browse   |   |  |
|                            | JSP Fragment       | Package: org. domain.seamproject.entity Browse      |   |  |
|                            | Module Assembly    | i sonage, lo graentanteentip electeritity la sonsen | J |  |
|                            | Project Archives   | Action / Form / Conversation                        |   |  |
| P                          | Project Facets     | Source Folder: /seamproject-ejb/ejbModule Browse    |   |  |
|                            | Project References | Package: org.domain.seamproject.session Browse      |   |  |
|                            | Run/Debug Settings | Test.                                               |   |  |
|                            | Seam Settings      | Test                                                |   |  |
|                            | Seam validator     |                                                     |   |  |
|                            | Server             | Test Project: seamproject-test Browse               |   |  |
|                            | Targeted Buntimes  | Source Folder: /seamproject-test/test-src Browse    |   |  |
|                            | Task Tags          | Package: org.domain.seamproject.test Browse         |   |  |
| Þ                          | Validation         |                                                     | J |  |
|                            | Web Content Settin |                                                     |   |  |
| <                          |                    | Restore Deraults Apply                              |   |  |
| (                          | 2)                 | Cancel                                              | h |  |
| (                          |                    |                                                     | J |  |

#### Figure 10.8. Properties for Seam Project when Seam runtime is not selected

#### Tip:

On the figure above fields for configuring Seam artifacts are unavailable because Seam Runtime is not selected.

In Seam Wizards (New Action, Form, Entity, Conversation, Generate Entities) you can get a quick access to project settings using the <u>Settings</u> link in the upper right corner of each wizard.

|                                         | New Seam Action                       |
|-----------------------------------------|---------------------------------------|
| Seam Action<br>Create a new Seam action |                                       |
| Seam Project:                           | seamproject Browse Settings           |
| Seam component name:                    | Action                                |
| Local interface:                        | Action                                |
| Bean name:                              | ActionBean                            |
| Method name:                            | action                                |
| Page name:                              | action                                |
| Package name:                           | org.domain.seamproject.session Browse |
|                                         |                                       |
| 0                                       | Einish Cancel                         |

### Figure 10.9. Quick Setting Link In Seam Wizards

# **10.3. Adding Custom Capabilities**

JBoss Tools provides a possibility to add custom capabilities to any Seam project, i.e. add a support of additional frameworks built on top of JSF, such as

- ADF
- Facelets
- JBoss Rich Faces (versions 3.1, 3.2, 3.3)

To enable it, you should call the context menu for a Seam project and select *JBoss Tools > Add Custom Capabilities*. Then check the needed modules and press *Finish*.

| 🔄 🛛 🕹 Add Custom Capa                                                                               | abilities 🗙   |
|----------------------------------------------------------------------------------------------------|---------------|
| Select Custom Capabilities                                                                          |               |
| <ul> <li>ADF</li> <li>Facelets</li> <li>JBoss RichFaces 3.1</li> <li>JBoss RichFaces 3.2</li> </ul> |               |
| JBoss RichFaces 3.3                                                                                 | Finish Cancel |

# Figure 10.10. Custom Capabilities be added to Seam Project

The next page displays all the updates that have been made to the project.

| Add Custom Capabilities                                                                                                    |
|----------------------------------------------------------------------------------------------------|
| Added Custom Capabilities<br>The following updates have been made to the project.                                                                                                    |
| JBoss RichFaces 3.3: Added "Ajax4jsf Filter" to /WEB-INF/web.xml<br>JBoss RichFaces 3.3: Added "Ajax4jsf Filter mapping" to /WEB-INF/web.xml<br>JBoss RichFaces 3.3: Added "Skin Parameter" to /WEB-INF/web.xml<br>JBoss RichFaces 3.3: Added richfaces-api-3.3.0.GA.jar to WEB-INF/lib<br>JBoss RichFaces 3.3: Added richfaces-impl-3.3.0.GA.jar to WEB-INF/lib<br>JBoss RichFaces 3.3: Added richfaces-impl-3.3.0.GA.jar to WEB-INF/lib |
| Close                                                                                                    |

Figure 10.11. Adding Custom Capabilities to Seam Project

# **Seam Refactoring Tools**

The goal of Seam components refactoring is to make system-wide code changes without affecting the behavior of the program. The Seam module of JBoss Tools provides assistance in easily code refactoring.

Starting from Jboss Tools M4 refactoring functionality became also available for managed beans, method and properties used in ELs. Thus now Seam refactoring tools include the next refactoring operations:

- <u>Renaming Seam components</u>
- Renaming Seam context variables in EL

Refactoring commands are available from the context menus of several views and editors and use a standard Eclipse refactoring wizard. For details, see <u>"Using the Refactoring Wizard"</u> later in this chapter.

#### Note:

Seam refactoring could be only performed in the file that is not marked as *Read only* in its properties.

| E Properties for Booking,java                        |                                                                                                    |            |  |  |
|------------------------------------------------------|----------------------------------------------------------------------------------------------------|------------|--|--|
| type filter text                                     | Resource                                                                                                    | · <> -     |  |  |
| Resource<br>FreeMarker Context<br>Run/Debug Settings | Path:       /jboss-seam-jpa/src/model/org/jboss/seam/example/jpa/Booking.java         Iype:       File (Java Source File)         Location:       /home/vchukhutsina/workspace1/jboss-seam-jpa/src/model/org/jboss/seam/example/jpa/seam/example/jpa/seam/exa | ample/jpa/ |  |  |
| 0                                                    | Cancel                                                                                                    | ок         |  |  |

Figure 11.1. Properties View for Java File

# 11.1. Using the Refactorinig Wizard

This wizard is opened always when the user clicks Rename Seam Component/Rename Seam Context Variable/Rename command in any of the mentioned views.

| E                    | Refactoring   | ×      |
|----------------------|---------------|--------|
| Rename Seam Compo    | nent          |        |
| Seam component name: | booking       |        |
|                      |               |        |
|                      |               |        |
|                      |               |        |
|                      |               |        |
|                      |               |        |
|                      |               |        |
|                      |               |        |
|                      |               |        |
|                      |               |        |
| (?) < <u>B</u> ack   | Next > Cancel | Einish |
|                      |               |        |

## Figure 11.2. Refactoring Seam wizard

In the Seam Components name field you should enter a new name of the component, then click Next and follow the next wizard steps:
| E Refi                                                                                                    | actoring X                                                                                                    |
|----------------------------------------------------------------------------------------------------|----------------------------------------------------------------------------------------------------|
| Rename Seam Component                                                                                                    |                                                                                                    |
| The following changes are necessary to perform the                                                                                                    | e refactoring.                                                                                                    |
| Changes to be performed                                                                                                    | \$ û ≱×                                                                                                    |
| 🗢 🗹 🔂 Rename Seam Component                                                                                                    | <u> </u>                                                                                                    |
| 🗹 🚭 Booking.java - jboss-seam-jpa/src/mode                                                                                                    | l/org/jboss/seam/example/jpa                                                                                                    |
| 🗹 🕾 HotelBookingAction.java - jboss-seam-jp                                                                                                    | a/src/model/org/jboss/seam/example/jpa                                                                                                    |
| 🗹 🔮 BookingTest.java - jboss-seam-jpa/src/m                                                                                                    | iodel/org/jboss/seam/example/jpa/test                                                                                                    |
| 🗹 🔮 pages.xml - jboss-seam-jpa/WebContent                                                                                                    | t/WEB-INF                                                                                                    |
| 🕽 Booking.java                                                                                                    | 40 Sa 40 Sa                                                                                                    |
| Original Source                                                                                                    | Refactored Source                                                                                                    |
| <pre>import org.jboss.seam.annotations.Name;<br/>@Entity<br/>@Name("booking")<br/>public class Booking implements Serializa<br/>/**<br/>*/<br/>private static final long serialVersi<br/>private Long id;<br/>private User user;<br/>private User user;<br/>private Hotel hotel;<br/>private Date checkinDate;<br/>private Date checkoutDate;<br/>/////////////////////////////////</pre> | <pre>import org.jboss.seam.annotations.Nam @Entity @Name("cooking") public class Booking implements Seria /**     */     private static final long serialv     private Long id;     private User user;     private User user;     private Date checkinDate;     private Date checkoutDate;     v </pre> |
| ? <u>B</u> ack                                                                                                    | Next > Cancel <u>F</u> inish                                                                                                    |

#### Figure 11.3. Navigating between the differences

As you see, when performing a refactoring operation, you can preview all of the changes resulting from a refactoring action before you choose to carry them out.

The view represents two windows: one with the original source code and the other with refactored one.

| With     | the | help | of |
|----------|-----|------|----|
| ▲        |     |      | ,  |
| <u>%</u> |     |      | ,  |
| 4        |     |      | ,  |
| <u> </u> |     |      |    |

buttons you can quickly navigate between the differences in the code. If you don't agree with some changes you can't undo them but you can remove the class from the list of classes that need refactoring.

| Changes to be performed                                                           | ₽ | Ŷ | *        |
|-----------------------------------------------------------------------------------|---|---|----------|
| 🗢 🖃 🚱 Rename Seam Component                                                       |   |   | <u>_</u> |
| 🗌 🕾 Booking.java - jboss-seam-jpa/src/model/org/jboss/seam/example/jpa            |   |   | =        |
| 🗹 🕶 HotelBookingAction.java - jboss-seam-jpa/src/model/org/jboss/seam/example/jpa |   |   |          |
| 🗹 🕾 BookingTest.java - jboss-seam-jpa/src/model/org/jboss/seam/example/jpa/test   |   |   |          |
| 🗹 🗬 pages.xml - jboss-seam-jpa/WebContent/WEB-INF                                 |   |   | ~        |

#### Figure 11.4. List of classes that need refactoring

To apply the changes click Finish.

Renaming the selected seam component also corrects all references to the component (also in other files in the project). Renaming a type doesn't allow to rename similarly named variables and methods.

### **11.2. Renaming Seam Components**

Renaming a Seam component could be performed in the:

- Java editor
- Seam Components view
- Tree view of the components.xml editor

#### **11.2.1. Renaming Seam Components in the Java Editor**

If you want to rename certain seam component using Java Editor, first of all it's necessary to open it. If you don't know ,where the seam component is declared, use <u>Open Seam Components icon</u>.

To open the rename Seam Component command in Java Editor it's necessary to left click the file >Seam Refactor>Rename Seam Component.

| 🛱 Package 🛛 🕒 Project E 🗖 🗖             | 🕑 Booking.java 🛛                    |                                                   |                           | 1                     | - 8 |
|-----------------------------------------|-------------------------------------|---------------------------------------------------|---------------------------|-----------------------|-----|
| 🕞 🤹 🗢                                   | //\$Id: Booking.<br>package org.jbo |                                                   | Ctrl+Z                    |                       |     |
| ⊽ 🥵 src/model                           | ⊕import java.io.                    | Save                                              | Ctrl+S                    |                       |     |
| ⊽ J⊞ org.jboss.seam.example             | @Entity                             | Seam Refactor                                     | $\rightarrow$             | Rename Seam Component |     |
| AuthenticatorAction.ja     Booking.java | @Name("booking"<br>public class Bo  | Open Declaration                                  | F3                        | \$                    |     |
| BookingListAction.javi                  | ⊖ /**<br>*                          | Ope <u>n</u> Type Hierarchy                       | F4                        |                       |     |
| ChangePasswordActic                     | */                                  | Open Call <u>H</u> ierarchy<br>Show in Breadcrumb | Ctrl+Alt+H<br>Shift+Alt+B |                       |     |
| 🕨 🕖 Hotel.java                          | private sta<br>private Lor          | Quick Out ine                                     | ctrl+o                    |                       |     |
| I HotelBookingAction.ja                 | private Use<br>private Hot          | Quick Type <u>H</u> ierarchy                      | Ctrl+T                    |                       |     |
| ▷ D RegisterAction.java                 | private Dat<br>private Dat          | Show In S                                         | ihitt+Alt+₩ >             |                       |     |
| 🕨 🕖 User.java 🗸                         | private Str                         | Cu <u>t</u>                                       | Ctrl+X                    |                       | ~   |
|                                         | <                                   | Copy Qualified Name                               |                           |                       |     |
|                                         |                                     | <u>P</u> aste                                     | Ctrl+V                    |                       |     |
|                                         |                                     | <u>Q</u> uick Fix                                 | Ctrl+1                    |                       |     |
|                                         |                                     | Source S                                          | shift+Alt+S >             |                       |     |
|                                         |                                     | Local History                                     | sniπ+Ait+1 >              |                       |     |
|                                         |                                     | Beferences                                        | ``                        |                       |     |
|                                         |                                     | Declarations                                      | >                         |                       |     |
|                                         |                                     | 📔 Add to Snippets                                 |                           |                       |     |
|                                         |                                     | <u>B</u> un As                                    | >                         |                       |     |

#### Figure 11.5. Opening Refactoring wizard in Java Editor

## 11.2.2. Renaming Seam Components in the Seam Components View

To open Refactoring wizard in the Seam Components view you should left click the component you wants to open and choose Rename Seam Component option.

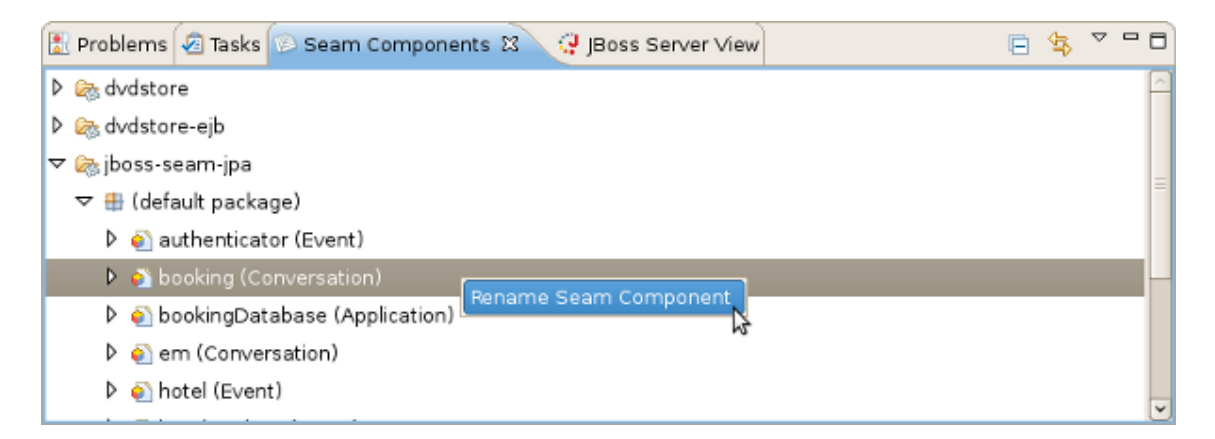

#### Figure 11.6. Opening Refactoring Wizard in Seam Components View

# 11.2.3. Renaming Seam Components in the Seam Components Editor

When you open components.xml file using JBossTools XML Editor, open the Refactoring wizard in the Tree tab by left-clicking the component in components area and choosing Rename option.

| 🔒 components.xml ස                           |                   |               |             |                 | - 8   |
|----------------------------------------------|-------------------|---------------|-------------|-----------------|-------|
| Seam Components 2.                           | 0 Editor          |               |             |                 |       |
| ▼ components                                 |                   | 🕶 Entity Ma   | nager Facto | ory             | · ^   |
| ▽ 🗟 components.xml                           |                   | Name:         |             | bookingDatabase | 1     |
| 🐑 org.jboss.seam.cor<br>🜒 org.jboss.seam.tra | re.man<br>nsactic | <u>Class:</u> |             | Browse          | =     |
| 🕨 🙆 bookingDatabase                          |                   | Scope:        | 1           | ✓               |       |
| Þ 蓟 em                                       | Rename            | ·             | Jnit-Name:  |                 | i     |
| 🐑 org.jboss.seam.se                          | 📄 Сору            | Ctrl + C      |             |                 | · · · |
|                                              | 😽 Cut             | Ctrl + X      | ·           |                 | ,     |
| < III                                        | X Delete          | Delete        |             |                 | . ~   |
| Tree Source                                  | Propert           | ies           |             |                 |       |

#### Figure 11.7. Opening Refactoring Wizard in components.xml File

### **11.3. Renaming Seam Context Variables in EL**

Renaming a Seam context variables in EL could be executed in .java , .xml , .jsp , .xhtml and .properties files in Seam projects using the context menu command Seam Refactor > Rename Seam Context Variable.

| 🖻 messages_en.properties 🛛                                                                                                    |                                                                   | - 8                        |                              |
|----------------------------------------------------------------------------------------------------|-------------------------------------------------------------------|----------------------------|------------------------------|
| <pre>rCCE=Credit Card Expiration:<br/>omerError=There was an error creating your acc<br/>omerExistingError=The username #{customer.user<br/>omerPasswordError=Your passwords don't match.</pre> | ount.<br>Name} already exi                                        | sts. Try                   |                              |
| omerSuccess=Hegistered new customer #{ <u>CuStomer</u><br>DVD Store Entrance<br>=Welcome to the DVD Store - Click below to beg<br>rchasesHeader=Your previous purchases:                        | ⊘ Undo<br>Re⊻ert File<br>Save                                     | Ctrl+Z<br>Ctrl+S           |                              |
| leColumn=Title<br>orColumn=Actor<br>atedColumn=People who liked this DVD also like                                                                                                    | Seam Refactor<br>Sho <u>w</u> In                                  | ><br>Shift+Alt+W           | Rename Seam Context Variable |
| e=DVD Store Browse Page<br>chHeader=Search for DVDs:<br>=Search For<br>III<br>Properties Source                                                                                                 | Cu <u>t</u><br><u>C</u> opy<br><u>P</u> aste                      | Ctrl+X<br>Ctrl+C<br>Ctrl+V |                              |
|                                                                                                    | Quick Fix<br>Shift Right<br>S <u>h</u> ift Left<br>Toggle Comment | Ctrl+1<br>Shift+Ctrl+C     |                              |
|                                                                                                    | 🚡 Add to Snippets                                                 |                            |                              |

Figure 11.8. Refactoring Seam Context Variable in .properties File

| 🕞 components.xml 🕴                                                                                                  |                                   |               | - 8             |               |
|----------------------------------------------------------------------------------------------------|-----------------------------------|---------------|-----------------|---------------|
| <factory <="" name="order" th=""><th></th><th></th><th><u> </u></th><th></th></factory>                             |                                   |               | <u> </u>        |               |
| value="#{orderHome                                                                                                  | Much Tet dhees                    |               |                 |               |
| scope="stateless"                                                                                                   | <i>♀</i> <u>U</u> ndo Text Change | e Ctrl+Z      |                 |               |
| auto-create=*true                                                                                                   | Re <u>v</u> ert File              |               |                 |               |
| <framework:entity-home name<="" th=""><th><u>S</u>ave</th><th>Ctrl+S</th><th></th><th></th></framework:entity-home> | <u>S</u> ave                      | Ctrl+S        |                 |               |
| enti                                                                                                    |                                   |               | raer"           | <u> </u>      |
| scop                                                                                                    | Seam Refactor                     | >             | Rename Seam Con | text Variable |
| <framework:id>#{orderId<br/></framework:id>                                                                         | Sho <u>w</u> In                   | Shift+Alt+W 🕻 | Ξ               | 3             |
|                                                                                                    | Cu <u>t</u>                       | Ctrl+X        |                 |               |
| <pre><framework:entity-query name<="" pre=""></framework:entity-query></pre>                                        | ⊆opy                              | Ctrl+C        |                 |               |
| ejt                                                                                                    | Paste                             | Ctrl+V        | ~               |               |
| (<                                                                                                    |                                   |               | >               |               |
| Tree Source                                                                                                    | <u>Q</u> uick Fix                 | Ctrl+1        |                 |               |
|                                                                                                    | Properties                        |               |                 |               |
|                                                                                                    | Source                            | >             |                 |               |
|                                                                                                    | Open Selection                    | F3            |                 |               |
|                                                                                                    | <u>B</u> un As                    | >             |                 |               |
|                                                                                                    | Debug As                          | >             |                 |               |
|                                                                                                    | Profile As                        | >             |                 |               |
|                                                                                                    | Validate                          |               |                 |               |
|                                                                                                    |                                   |               |                 |               |
|                                                                                                    | Make Deployable                   |               |                 |               |

Figure 11.9. Opening Refactoring wizard in components.xml file

| 🚾 complete.xhtml 🛙                                                                                                    | - 8                      |               |                              |
|----------------------------------------------------------------------------------------------------|--------------------------|---------------|------------------------------|
| <h:form></h:form>                                                                                                    |                          |               |                              |
| <h:datatable dvdtable"<="" th="" value="#{completedOrder&lt;/th&gt;&lt;th&gt;🖓 Undo Text Change&lt;/th&gt;&lt;th&gt;Ctrl+Z&lt;/th&gt;&lt;th&gt;&lt;/th&gt;&lt;/tr&gt;&lt;tr&gt;&lt;th&gt;styleClass="><th>Revert File</th><th></th><th></th></h:datatable> | Revert File              |               |                              |
| headerClass="dvdtablehe                                                                                                    | Save                     | Ctrl+S        |                              |
| rowClasses="dvdtableodo<br>columnClasses="dvdtable                                                                                                    |                          |               |                              |
| <h:column></h:column>                                                                                                    | Seam Refactor            | >             | Rename Seam Context Variable |
| <f:facet name="header"><br/>&lt;h:outputText value="#{n&lt;/th&gt;<th>Sho<u>w</u> In</th><th>Shift+Alt+W 🕻</th><th>n.</th></f:facet>                                                                                                    | Sho <u>w</u> In          | Shift+Alt+W 🕻 | n.                           |
|                                                                                                    | Cuţ                      | Ctrl+X        |                              |
|                                                                                                    | <u>С</u> ору             | Ctrl+C        |                              |
|                                                                                                    | Paste                    | Ctrl+∨        |                              |
| ☆ html body ui:composition ui:define f:subview h:form h:dataTab                                                                                                    | Insert tag from Palette  | >             |                              |
| Visual/Source Source Preview                                                                                                    | Replace with Palette tag | >             |                              |
|                                                                                                    | Quick Fix                | Ctrl+1        |                              |
|                                                                                                    | 🖹 Add to Snippets        |               |                              |
|                                                                                                    | Properties               |               |                              |
|                                                                                                    | Source                   | >             |                              |
|                                                                                                    | Open Selection           | F3            |                              |

Figure 11.10. Opening Refactoring wizard in .html file

# Generate a CRUD Database Application

### 12.1. What is CRUD?

CRUD is an acronym for the four basic types of SQL commands: *Create*, *Read*, *Update*, *Delete*. Most applications have some kind of CRUD functionality, and we can assume that every programmer had to deal with CRUD at some point. A CRUD application is one that uses forms to get data into and out of a database.

In the next section we will create <u>Seam</u> Web application, connect it to the <u>HSQL</u> [http:// www.hsqldb.org/] database and add CRUD support.

# 12.2. How to create the CRUD Database Application with Seam

- First, you should <u>download</u> [http://docs.jboss.org/tools/resources/] a database and start it by running ./runDBServer.sh or runDBServer.bat from the database directory.
- Create a new Seam Web Project using New Seam Project wizard or main menu File > New > Seam Web Project.

| b New                     |                |
|---------------------------|----------------|
| Select a wizard           |                |
| Create a Seam Web Project |                |
| <u>W</u> izards:          |                |
| type filter text          |                |
| 🧐 Seam Components File    |                |
| Seam Conversation         |                |
| 🍥 Seam Entity             |                |
| 🍥 Seam Form               |                |
| 🍥 Seam Generate Entities  |                |
| 💦 Seam Page Flow          | =              |
| 🐼 Seam Web Project        |                |
| Server                    | -              |
|                           |                |
|                           |                |
|                           |                |
| (?) < Back Next:          | > Enish Cancel |
|                           |                |

### Figure 12.1. Seam Web Project Creation

• Name your project as *crudapp*, specify Target Runtime, Server and Seam Runtime configuration. Then press *Next* and follow the next wizard steps keeping default settings.

| New Seam Project                                      |                                                                                                    |
|-------------------------------------------------------|----------------------------------------------------------------------------------------------------|
| eam Web Project                                       | and the second second s |
| Create standalone Seam Web Project                    |                                                                                                    |
|                                                       |                                                                                                    |
| Project name: crudapp                                 |                                                                                                    |
| Project contents:                                     |                                                                                                    |
| ☑ Use <u>d</u> efault                                 |                                                                                                    |
| Directory; //opt/workspace/crudapp                    | Browse                                                                                                    |
| Target Runtime                                        |                                                                                                    |
| JBoss 4.2 Runtime                                     | ≎ N <u>e</u> w                                                                                                    |
| Dynamic Web Module version                            |                                                                                                    |
| 2.5                                                   | 0                                                                                                    |
| Target Server                                         |                                                                                                    |
| Boss 4.2 Server                                       | Ô New                                                                                                    |
|                                                       |                                                                                                    |
| Configuration                                         |                                                                                                    |
| Dynamic Web Project with Seam 2.0                     |                                                                                                    |
| Configures a Dynamic Web application to use Seam v2.0 |                                                                                                    |
|                                                       |                                                                                                    |
|                                                       |                                                                                                    |
|                                                       |                                                                                                    |
|                                                       |                                                                                                    |
|                                                       |                                                                                                    |
|                                                       |                                                                                                    |
|                                                       | Finish Consel                                                                                                    |
| < Back Next >                                         | Enish                                                                                                    |

Figure 12.2. New Seam Project Wizard

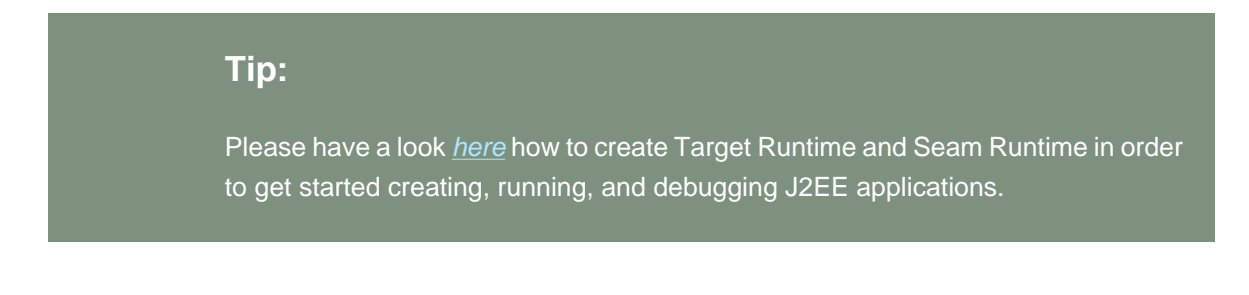

• On *Seam Facet* page click *New...* next to the Connection profile section to create a new Connection profile.

| eam Facet Connection profile is not selected General Seam Runtime: jboss-seam-2.0.2.GA Deploy as:   WAR EAR Database Database Database Database Connection profile: HSQL Connection profile: Edit New Database Schema Name: Database Catalog Name: DB Tables already exists in database: Recreate database tables and data on deploy: Code Generation Session Bean Package Name: Org.domain.crudapp.session Entity Reap Package Name: Corg.domain.crudapp.session                                                                                                    | Facet       Image: Second Second                                         |                                         | New Seam      | Project        |
|----------------------------------------------------------------------------------------------------|----------------------------------------------------------------------------------------------------|-----------------------------------------|---------------|----------------|
| General Seam Runtime: jboss-seam-2.0.2.GA Connection profile is not selected Complexed Connection profile: Connection profile: | Add a Runtime: jboss-seam-2.0.2.GA  Add a Runtime: jboss-seam-2.0.2.GA Add ay as:  WAR  EAR  Aase  Dase Type:  HSQL    Edit New  Dase Schema Name:  Dase Schema Name:  Dase Catalog Name:  Dase Catalog Name: Dase Catalog Name: Dase Catalog Name                 | eam Facet                               | et e d        | ME             |
| General Seam Runtime: jboss-seam-2.0.2.GA  Deploy as:  WAR O EAR Database Database Database Type: HSQL Connection profile: Database Schema Name: Database Catalog Name:  DB Tables already exists in database:  Recreate database tables and data on deploy:  Code Generation Session Bean Package Name: org.domain.crudapp.session Entity Reap Package Name: org.domain.crudapp.session                                                                                                    | al a Runtime: jboss-seam-2.0.2.GA                                                                                                    | Connection profile is not selec         | ted           | Le             |
| Seam Runtime: jboss-seam-2.0.2.GA           Deploy as: <ul> <li>WAR</li> <li>EAR</li> </ul> Database         Database         Database         Database Type:         HSQL         Connection profile:         Database Schema Name:         Database Catalog Name:         DB Tables already exists in database:         Recreate database tables and data on deploy:         Code Generation         Session Bean Package Name:         Org.domain.crudapp.session         Entity Reap Package Name:                                                                                                    | n Runtime: jboss-seam-2.0.2.GA   ay as: <ul> <li>WAR</li> <li>EAR</li> </ul> pase <li>pase Type:</li> <li>HSQL</li> <li>Edit</li> <li>New</li> pase Schema Name:   pase Catalog Name:   pase Catalog Name:   pase Catalog Name:   pase Catalog Name:   pase Type:   generation   on Bean Package Name:   org.domain.crudapp.session   Bean Package Name:   org.domain.crudapp.test                                                                                                    | General                                 |               |                |
| Deploy as:  WAR O EAR Database Database Database Type: HSQL Connection profile:  Edit New Database Schema Name: Database Catalog Name: DB Tables already exists in database: DB Tables already exists in database: Recreate database tables and data on deploy: Code Generation Session Bean Package Name: org.domain.crudapp.session Entity Rean Package Name: org.domain.crudapp.session                                                                                                    | y as: • WAR O EAR                                                                                                    | Seam Runtime: jboss-seam-2              | .0.2.GA       | Add            |
| Database Database Type: HSQL Connection profile: Database Schema Name: Database Catalog Name: DB Tables already exists in database: Recreate database tables and data on deploy: Code Generation Session Bean Package Name: Org.domain.crudapp.session Entity Reap Package Name: Org.domain.crudapp.active                                                                                                    | base Type: HSQL<br>ection profile:<br>base Schema Name:<br>base Catalog Name:<br>bles already exists in database:<br>ate database tables and data on deploy:<br>Generation<br>on Bean Package Name: org.domain.crudapp.session<br>Bean Package Name: org.domain.crudapp.entity<br>rackage Name: org.domain.crudapp.test                                                                                                    | Deploy as: <ul> <li>WAR O E/</li> </ul> | AR            |                |
| Database Type:       HSQL         Connection profile:       Image: Edit         Database Schema Name:       Image: Edit         Database Catalog Name:       Image: Edit         DB Tables already exists in database:       Image: Edit         Recreate database tables and data on deploy:       Image: Edit         Code Generation       Image: Edit         Session Bean Package Name:       Image: Org.domain.crudapp.session         Entity Reap Package Name:       Image: Org.domain.crudapp.antity                                                                                                    | base Type: HSQL<br>ection profile:<br>base Schema Name:<br>base Catalog Name:<br>bles already exists in database:<br>ate database tables and data on deploy:<br>Generation<br>on Bean Package Name: org.domain.crudapp.session<br>Bean Package Name: org.domain.crudapp.entity<br>ackage Name: org.domain.crudapp.test                                                                                                    | Database                                |               |                |
| Connection profile:   Database Schema Name:  Database Catalog Name:  DB Tables already exists in database:  Recreate database tables and data on deploy:  Code Generation  Session Bean Package Name:  org.domain.crudapp.session  Entity Reap Package Name:  Org.domain.crudapp.active                                                                                                    | ection profile:  Edit New Dase Schema Name: Dase Catalog Name: Dase Catalog Name: D       | Database Type:                          |               | HSQL           |
| Database Schema Name: Database Catalog Name: DB Tables already exists in database: DB Tables already exists in database: Recreate database tables and data on deploy: Code Generation Session Bean Package Name: org.domain.crudapp.session Entity Reap Package Name:                                                                                                    | base Schema Name:                                                                                                    | Connection profile:                     |               | C Edit New     |
| Database Catalog Name: DB Tables already exists in database: DB Tables already exists in database: Recreate database tables and data on deploy: Code Generation Session Bean Package Name: org.domain.crudapp.session Entity Reap Package Name:                                                                                                    | base Catalog Name:  bles already exists in database:  bles already exists in database:  bleady exists in database:  bleady exists in database:  bleady exists in database:  bleady exists in database:  bleady exists in database:  bleady exists in database:  bleady exists in database:  bleady exists in database:  bleady exists in database:  bleady exists in database:  bleady exist | Database Schema Name:                   |               |                |
| DB Tables already exists in database:                                                                                                    | bles already exists in database:   ate database tables and data on deploy:   Generation   on Bean Package Name:   org.domain.crudapp.session   r Bean Package Name:   org.domain.crudapp.entity   rackage Name:   org.domain.crudapp.test                                                                                                    | Database Catalog Name:                  |               |                |
| Recreate database tables and data on deploy:  Code Generation Session Bean Package Name: org.domain.crudapp.session Entity Reap Package Name: org.domain.crudapp.entity                                                                                                    | ate database tables and data on deploy:  Generation on Bean Package Name: org.domain.crudapp.session r Bean Package Name: org.domain.crudapp.entity rackage Name: org.domain.crudapp.test                                                                                                    | DB Tables already exists in data        | abase:        |                |
| Code Generation<br>Session Bean Package Name: org.domain.crudapp.session                                                                                                    | Generation<br>on Bean Package Name: org.domain.crudapp.session<br>Bean Package Name: org.domain.crudapp.entity<br>Package Name: org.domain.crudapp.test                                                                                                    | Recreate database tables and            | data on deplo | y: 🗌           |
| Session Bean Package Name: org.domain.crudapp.session                                                                                                    | on Bean Package Name: org.domain.crudapp.session<br>Bean Package Name: org.domain.crudapp.entity Package Name: org.domain.crudapp.test                                                                                                    | Code Generation                         |               |                |
| Entity Rean Package Name: org domain crudann entity                                                                                                    | Pean Package Name: org.domain.crudapp.entity Package Name: org.domain.crudapp.test                                                                                                    | Session Bean Package Name:              | org.domain.   | rudapp.session |
| Chicky Beam Package Name.                                                                                                    | ackage Name: org.domain.crudapp.test                                                                                                    | Entity Bean Package Name:               | org.domain.   | :rudapp.entity |
| Test Package Name: org.domain.crudapp.test                                                                                                    |                                                                                                    | Test Package Name:                      | org.domain.   | :rudapp.test   |
|                                                                                                    |                                                                                                    |                                         | Deals 1       |                |

Figure 12.3. Seam Facet page

• On New Connection Profile dialog select the *HSQLDB* connection profile type, name it *cruddb* and click *Next*.

| New Connection Pro                   | ofile 🗙       |
|--------------------------------------|---------------|
| Connection Profile                   |               |
| Create an HSQLDB connection profile. |               |
| Connection Profile Types:            |               |
| type filter text                     |               |
| BB2 for Linux, UNIX, and Windows     |               |
| BB2 for i5/0S                        |               |
| DB2 for z/OS                         |               |
| 😫 Derby                              |               |
| 😝 Generic JDBC                       |               |
| S HSQLDB                             |               |
| Informix                             |               |
| B MaxDB                              |               |
| B MySQL                              |               |
| 😝 Oracle                             |               |
| PostgreSQL                           |               |
| SQL Server                           |               |
| 😫 Sybase ASA                         |               |
| 😫 Sybase ASE                         |               |
|                                      |               |
| Na <u>m</u> e:                       |               |
| cruddb                               |               |
| Description (optional):              |               |
|                                      |               |
|                                      |               |
|                                      |               |
|                                      |               |
| ② < Back Next >                      | Einish Cancel |
|                                      |               |

#### Figure 12.4. New JDBC Connection Profile

• On the next page click the round icon next to the *Drivers* field to select a database driver.

| New Connection Profile                                                           |
|----------------------------------------------------------------------------------|
| Specify a Driver and Connection Details                                          |
| Select a driver from the drop-down and provide login details for the connection. |
| Drivers:                                                                         |
| Properties                                                                       |
| ✓ Connect when the wizard completes Test Connection                              |
| Connect every time the workbench is started                                      |
|                                                                                  |
| Image: Cancel       Image: Cancel                                                |

#### Figure 12.5. New JDBC Connection Profile Database Driver

• Now you should see the New Driver Definition dialog. On the first tab select the HSQLDB JBDC Driver. Underneath in the Driver name field you can change its name if you need.

|                                                                                          | New Driver Definition           | 2               |
|------------------------------------------------------------------------------------------|---------------------------------|-----------------|
| Specify a Driver Template a                                                              | nd Definition Name              |                 |
| Unable to locate JAR/zip in file<br>hsqldb.jar.                                          | e system as specified by the dr | ver definition: |
| Name/Type Jar List Properties                                                            |                                 |                 |
| Available driver templates:                                                              |                                 |                 |
| Name                                                                                     | Vendor                          | Version         |
|                                                                                          |                                 |                 |
| HSQLDB JDBC Driver                                                                       | HSQLDB                          | 1.8             |
|                                                                                          |                                 |                 |
| Driver <u>n</u> ame:                                                                     |                                 |                 |
| Driver <u>n</u> ame:<br>HSQLDB JDBC Driver                                               |                                 |                 |
| Driver <u>n</u> ame:<br>HSQLDB JDBC Driver<br>Driver <u>type</u> :                       |                                 |                 |
| Driver <u>n</u> ame:<br>HSQLDB JDBC Driver<br>Driver <u>type</u> :<br>HSQLDB JDBC Driver |                                 |                 |

### Figure 12.6. Database Driver Type

• You may notice the note on the previous figure. It prompts that you should specify the driver of the type you pointed. Set the location of the driver by switching to the next tab and press *Add JAR/Zip* button.

| New Driver                                                                                     | r Definition                                                        |
|------------------------------------------------------------------------------------------------|---------------------------------------------------------------------|
| pecify a Driver Template and Definitio                                                         | n Name                                                              |
| Specify a driver template, then modify detail<br>inique name, a list of required jars, and set | ls in the fields below to provide a<br>any available and applicable |
| Name/Type Jar List Properties                                                                  |                                                                     |
| Driver <u>fi</u> les:                                                                          |                                                                     |
| /opt/hsqldb.jar                                                                                | Add JAR/Zip                                                         |
|                                                                                                | Edit JAR/Zip                                                        |
|                                                                                                | Bemove JAR/Zip                                                      |
|                                                                                                | Clear All                                                           |
|                                                                                                |                                                                     |
|                                                                                                |                                                                     |
|                                                                                                |                                                                     |
|                                                                                                |                                                                     |
|                                                                                                |                                                                     |
| 0                                                                                              | OK Cancel                                                           |
| ~                                                                                              |                                                                     |

### Figure 12.7. Driver Definition

• On the Properties tab set the Connection URL, Database Name and User ID and click OK.

| N                                                                         | ew Driver Definition                                                                      |
|---------------------------------------------------------------------------|-------------------------------------------------------------------------------------------|
| pecify a Driver Template and                                              | Definition Name                                                                           |
| Specify a driver template, then me<br>unique name, a list of required jar | odify details in the fields below to provide a<br>s, and set any available and applicable |
| Name/Type Jar List Properties                                             |                                                                                           |
| Properties:                                                               |                                                                                           |
| Property                                                                  | Value                                                                                     |
| ⊽ General                                                                 |                                                                                           |
| Connection URL                                                            | jdbc:hsqldb:hsql://localhost:1701                                                         |
| Database Name                                                             | employee                                                                                  |
| User ID                                                                   | sa                                                                                        |
|                                                                           |                                                                                           |
|                                                                           |                                                                                           |
|                                                                           |                                                                                           |
|                                                                           |                                                                                           |
|                                                                           |                                                                                           |
|                                                                           |                                                                                           |
| (?)                                                                       | OK Cancel                                                                                 |
| ÷                                                                         |                                                                                           |

### Figure 12.8. Driver Definitions Properties

• After clicking *OK* to submit the newly created driver you can observe and if you need edit all specified connection details.

| New Connection Profile                                                                                                    |
|----------------------------------------------------------------------------------------------------|
| Specify a Driver and Connection Details                                                                                                    |
| Select a driver from the drop-down and provide login details for the connection.                                                                                                    |
| Drivers: HSQLDB JDBC Driver                                                                                                    |
| Properties<br>General Optional                                                                                                    |
| Database: employee                                                                                                    |
| Database location: hsql://localhost:1701 V Browse                                                                                                    |
| User name sa                                                                                                    |
| Password:                                                                                                    |
| ✓ Save Password                                                                                                    |
| URL jdbc:hsqldb:hsql://localhost:1701                                                                                                    |
|                                                                                                    |
|                                                                                                    |
|                                                                                                    |
|                                                                                                    |
| Connect when the wizard completes                                                                                                    |
| Connect every time the workbench is started                                                                                                    |
|                                                                                                    |
|                                                                                                    |
| Image: The sector of the sector of the se |

#### Figure 12.9. Driver and Connection Details

• Now click *Test Connection* to be sure that connection can be established.

| 6 | Succe           | 55 🗙 |
|---|-----------------|------|
| Q | Ping succeeded! |      |
|   |                 | ОК   |

#### Figure 12.10. JDBC Connection is OK

• Validate JDBC Connection profile settings and press Finish or Back if something is wrong.

| Property                | Value                             |  |
|-------------------------|-----------------------------------|--|
| Name                    | cruddb                            |  |
| Description             |                                   |  |
| Auto connect at startup | false                             |  |
| Auto connect on finish  | true                              |  |
| Driver name             | HSQLDB JDBC Driver                |  |
| Database                | employee                          |  |
| Database location       | hsql://localhost:1701             |  |
| User name               | sa                                |  |
| URL                     | jdbc:hsqldb:hsql://localhost:1701 |  |
| Save password           | true                              |  |
| Connection properties   |                                   |  |

Figure 12.11. Validate JDBC Connection settings

• After clicking *Finish* two projects *crudapp* and *crudapp-test* will be created.

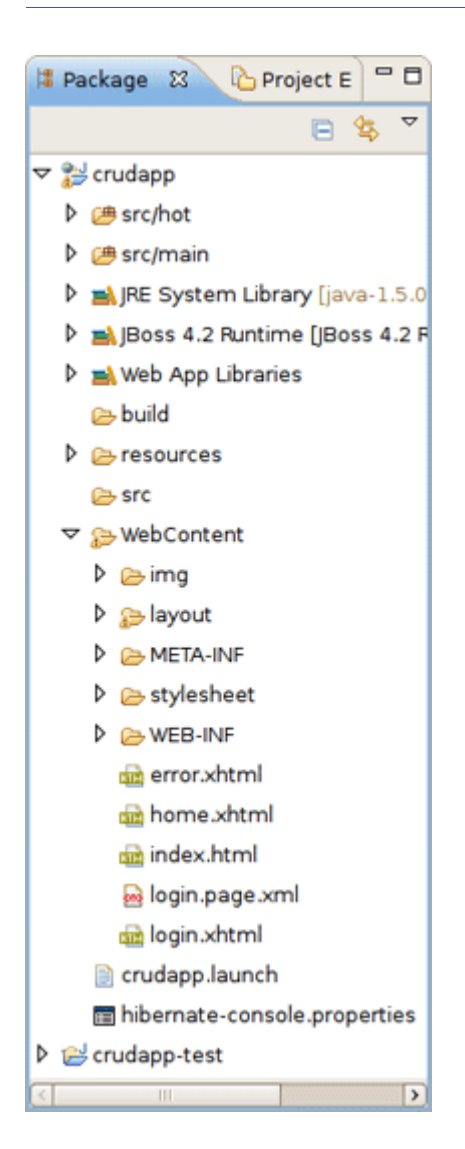

Figure 12.12. CRUDAPP Seam Project

• Have a look at the created projects. You can expand WEB\_CONTENT folder and open home.xhtml or login.xhtml with JBoss Visual Editor.

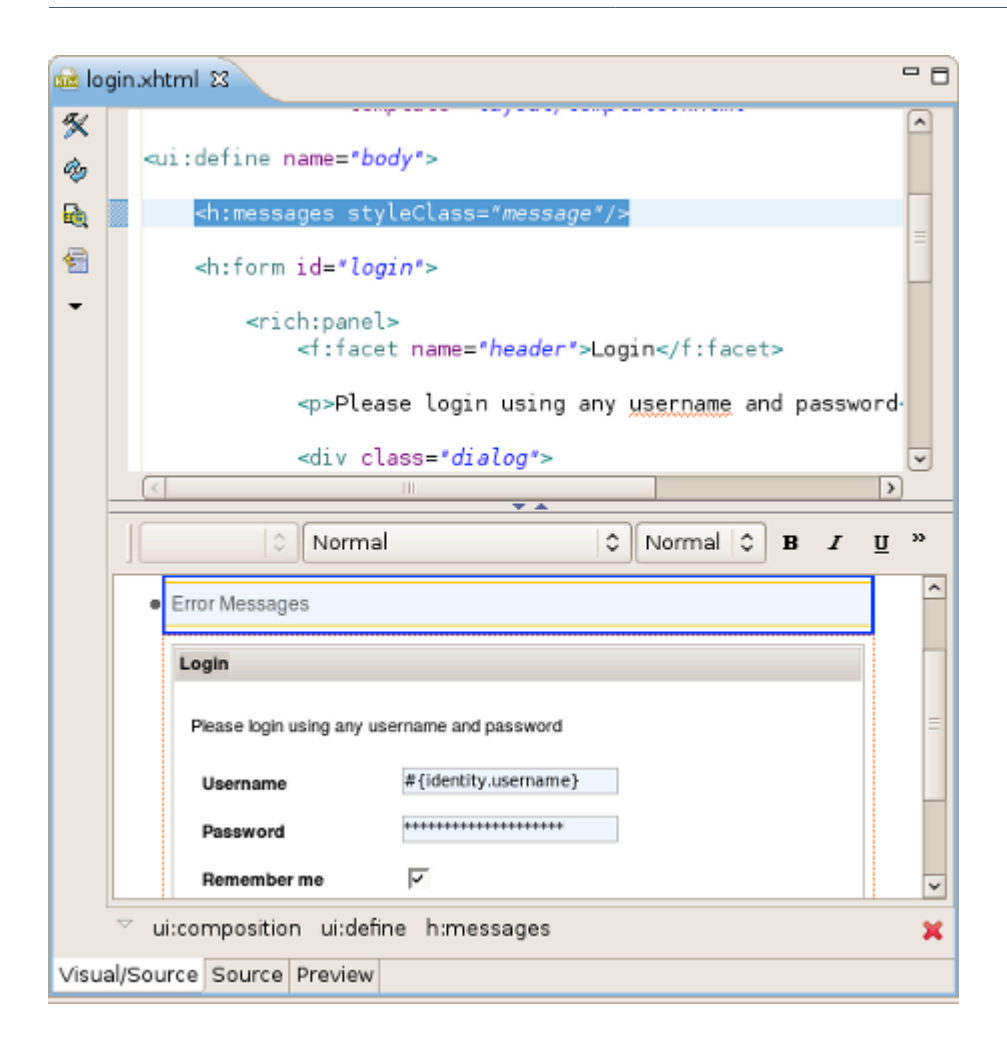

Figure 12.13. login.xhtml in VPE

• Switch to Database Development perspective with *Window->Open Perspective->Other...* and connect to the *cruddb* database.

| 🙀 Data Source Ex | plorer 🛛 🗖 🗖               |           |
|------------------|----------------------------|-----------|
| 8 4 8 4          | 2 4 B                      |           |
|                  |                            |           |
| 🧊 cruddb         | Connect                    |           |
| 🗢 🗁 ODA Data So  | Disconnect                 |           |
| 읃 Flat File D    | Ping                       |           |
| 읃 Web Servi      | Wede office -              |           |
| 🔁 XML Data       | work Offline               |           |
|                  | Save Online                |           |
|                  | Re <u>n</u> ame            | F2        |
|                  | D <u>e</u> lete            | Delete    |
|                  | Du <u>p</u> licate         |           |
|                  | Ref <u>r</u> esh           | F5        |
|                  | Open SQL Scrapboo <u>k</u> |           |
|                  | Properties                 | Alt+Enter |

#### Figure 12.14. Connecting to the CRUDDB database

• Expand *cruddb* nodes to view its *Schemas, Tables, Columns* etc.

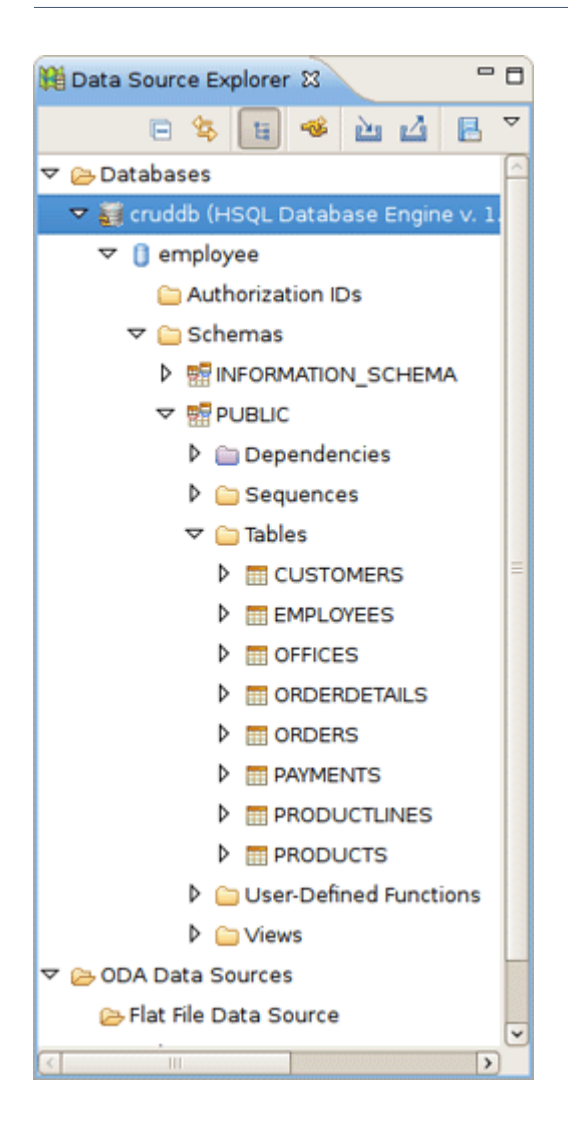

Figure 12.15. CRUDDB Database

Switch back to the Seam perspective. From the toolbar select New->Seam Generate Entities
to create a set of CRUD Seam components and web pages based on existing tables in the
database. On the first page of Generate Seam Entities wizard keep everything by default and
press Next.

| Generate Seam Entities                                                                                                    | ×               |
|----------------------------------------------------------------------------------------------------|-----------------|
| Generate Seam Entities                                                                                                    |                 |
| Seam Project:       crudapp       Browse         Hibernate Console Configuration:       crudapp \$       Generation Mode <ul> <li>Reverse engineer from database</li> <li>Use existing entities</li> </ul> Use existing entities                                                                                                    | <u>Settings</u> |
| (?) (?) | Cancel          |

Figure 12.16. Generate Seam Entities

• Click *Refresh* to display all the tables from the database.

| <b>E</b>                           | Gen                                                      | erate Seam Enti | ties             |       | ×   |
|------------------------------------|----------------------------------------------------------|-----------------|------------------|-------|-----|
| Generate Seam Ent<br>Select Tables | tities                                                   |                 |                  | Ø     |     |
| Database schema:                   | Include<br>Exclude<br>Up<br>Down<br>Remove<br>Remove All | Table filters:  | Schema           | Table |     |
| 0                                  | <                                                        | Back Next :     | > <u>F</u> inish | Can   | cel |

Figure 12.17. Dialog for Selecting Tables

• Now you can filter the tables. Use the *Include* button to include only necessary ones.

| 8                                                          | Gen                                | erate Seam En  | tities    |           | Þ      |
|------------------------------------------------------------|------------------------------------|----------------|-----------|-----------|--------|
| Generate Seam Entities<br>Select Tables                    |                                    |                |           |           |        |
| Database schema:                                           |                                    | Table filters: | Schema    | Table     |        |
| V PUBLIC                                                   | Include                            | .*             | PUBLIC    | CUSTOMERS |        |
| CUSTOMERS                                                  | Exclude                            | .*             | PUBLIC    | ORDERS    |        |
| EMPLOYEES                                                  |                                    | .*             | PUBLIC    | EMPLOYEES |        |
| OFFICES ORDERDETAILS ORDERS PAYMENTS PRODUCTLINES PRODUCTS | Up<br>Down<br>Remove<br>Remove All | *              | PUBLIC    | PAYMENTS  |        |
| ()                                                         |                                    | < <u>B</u> a   | ck Next > | Einish    | Cancel |

Figure 12.18. Selecting Tables

• Under *WebContent* folder you can find all generated xhtml files:

| 😫 Package Ex 🛛 🖒 Project Expl 🗖 🗖                                                                                                    | 🖻 Customers.xhtml 🧴         | ំ CustomersEdit.xhtml ដ         |                        |                        |                     | -                      | ° 6 |
|----------------------------------------------------------------------------------------------------|-----------------------------|---------------------------------|------------------------|------------------------|---------------------|------------------------|-----|
|                                                                                                    | #{projectName}: <u>Home</u> | Customers List Employ           | ees List Payments Li   | ist Orders List        | Welcome, #{identity | y.username}! Login     | ^   |
| マ 🐉 crudapp 📃                                                                                                    |                             |                                 |                        |                        |                     |                        | 1   |
| ▷ 🥵 src/hot                                                                                                    | Error Messages              |                                 |                        |                        |                     |                        |     |
| ▷ 🥵 src/main                                                                                                    | #{customersHome.mana        | ged ? 'Edit' : 'Add'} Customers |                        |                        |                     |                        |     |
| 🕨 🛋 JBoss 4.2 Runtime [JBoss 4.2 Runt                                                                                                    | customernumber *            | #{customersHome.instanc         | Error Messages         |                        |                     |                        |     |
| JRE System Library [java-1.5.0-su                                                                                                    | customername *              | #/customersHome instance cu     | stomername}            |                        |                     |                        |     |
| 👂 🐋 Web App Libraries                                                                                                    | customentane                | a featomerarione                | sconcentarite          | Error Messa            | pes                 |                        |     |
| 듣 build                                                                                                    | contactiastname *           | #{customersHome.instance.co     | ntactlastname}         | Error Messa            | jes                 |                        |     |
| P Construction of the second second secon | contactfirstname *          | #{customersHome.instance.co     | ntactfirstname}        | Error Messa            | jes                 |                        |     |
| ç∋ src                                                                                                    | phone *                     | #{customersHome.instance.ph     | one}                   | Error Messa            | jes                 |                        |     |
| ▽ 🍃 WebContent                                                                                                    | addressline1 *              | #{customersHome.instance.ad     | dressline1}            | Error Messa            | jes l               |                        |     |
| Þ 🗁 img                                                                                                    | addressline2 *              | #{customersHome.instance.ad     | dressline2}            | Error Marcov           | <br>                |                        |     |
| 👂 🚌 layout                                                                                                    | addressmith                 |                                 |                        | Endimessa              |                     |                        | -   |
| META-INF                                                                                                    | city *                      | #{customersHome.instance.ci     | ¥}                     | Error Messa            | ges                 |                        |     |
| Stylesheet                                                                                                    | state *                     | #{customersHome.instance.st     | ite}                   | Error Messag           | jes                 |                        |     |
| WEB-INF                                                                                                    | postalcode *                | #{customersHome.i}              | r Messages             |                        |                     |                        |     |
| 🐱 Customers.page.xml                                                                                                    | country *                   | #{customersHome.instance.co     | untry}                 | Error Messar           | 185                 |                        |     |
| 🚘 Customers.xhtml                                                                                                    | creditlimit *               | #/customersHome instand         | [                      |                        |                     |                        |     |
| 🗟 CustomersEdit.page.xml                                                                                                    | * required fields           | a feastancistantine anstance    | Error Messages         |                        |                     |                        |     |
| 🔂 CustomersEdit.xhtml                                                                                                    |                             |                                 |                        |                        |                     |                        |     |
| 🐱 CustomersList.page.xml                                                                                                    | Save Save I                 | Delete Done Cancel              |                        |                        |                     |                        |     |
| 📾 CustomersList.xhtml                                                                                                    | empioyees orderses          | s paymentses                    |                        |                        |                     |                        | -   |
| 😸 Employees.page.xml                                                                                                    | No employees                |                                 |                        |                        |                     |                        |     |
| im Employees.xhtml                                                                                                    | employeenumber              | r lastname                      | firstname              | extension              | email               | officecode             |     |
| 😸 EmployeesEdit.page.xml                                                                                                    | #(employees.employeer       | number} #{employees.lastname}   | #{employees.firstname} | #{employees.extension} | #{employees.email}  | #{employees.officecode | 17  |
| 📾 EmployeesEdit.xhtml                                                                                                    | Select employees            |                                 |                        |                        |                     |                        |     |
| 🐱 EmployeesList.page.xml                                                                                                    | <                           |                                 |                        |                        |                     | >                      | , ' |
| Employant ist shtml                                                                                                    | Visual/Source Source Pre    | view                            |                        |                        |                     |                        | -   |

Figure 12.19. Entities Web Pages

• And under src folder java classes are created.

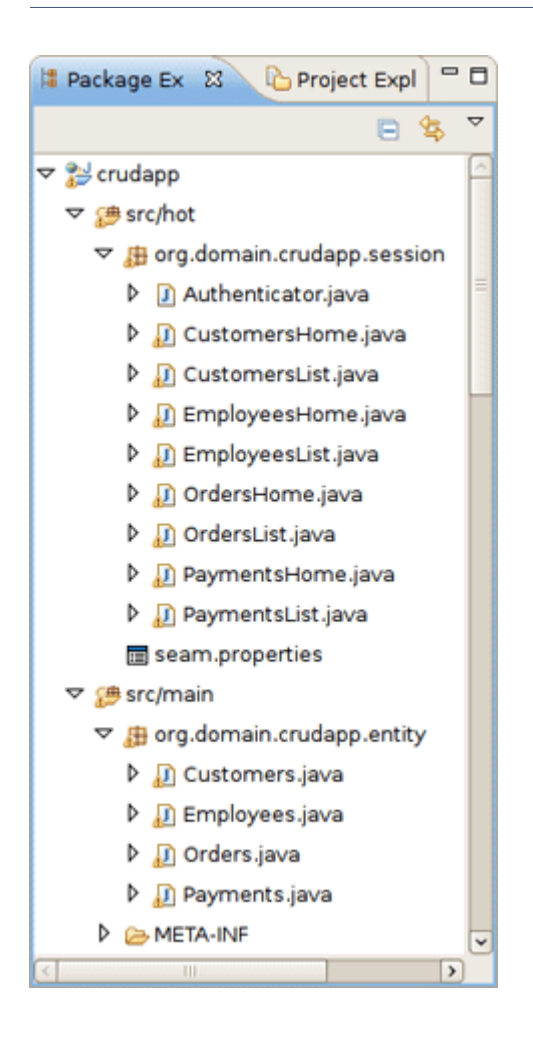

Figure 12.20. Entities Java Classes

• Switch to Hibernate perspective with *Window->Open Perspective->Other...* On Hibernate Configurations view expand the *crudapp* configuration. Right click on Customers and select *Open Mapping Diagram* from the popup menu.

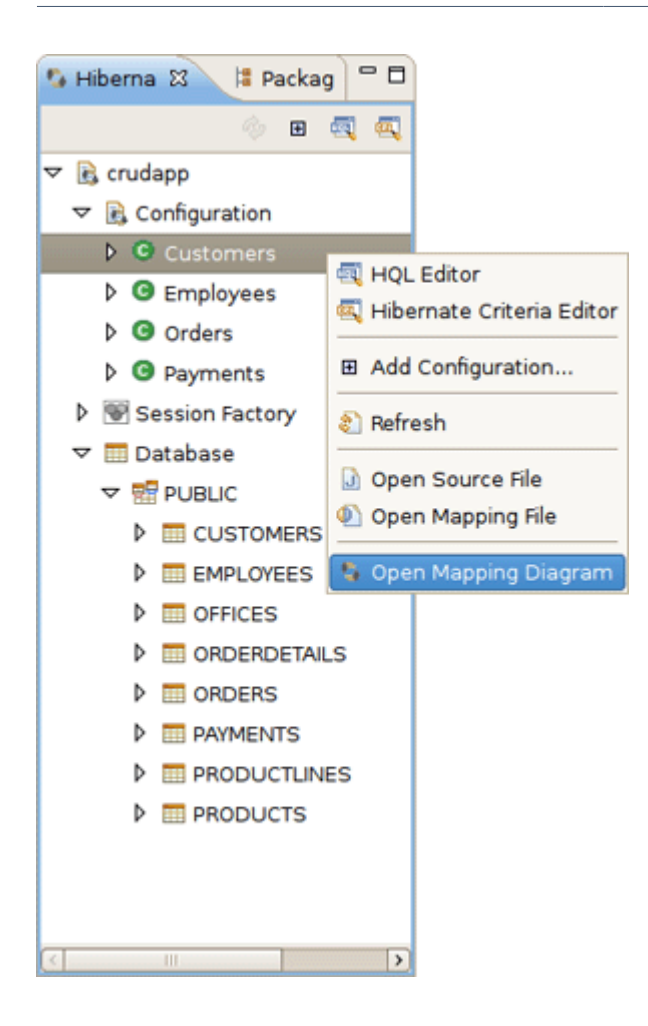

Figure 12.21. Hibernate Configurations View

• Observe the Mapping Diagram opened in the editor. Here you can see the relations between models and database tables. For better navigating on the diagram use the Outline view.

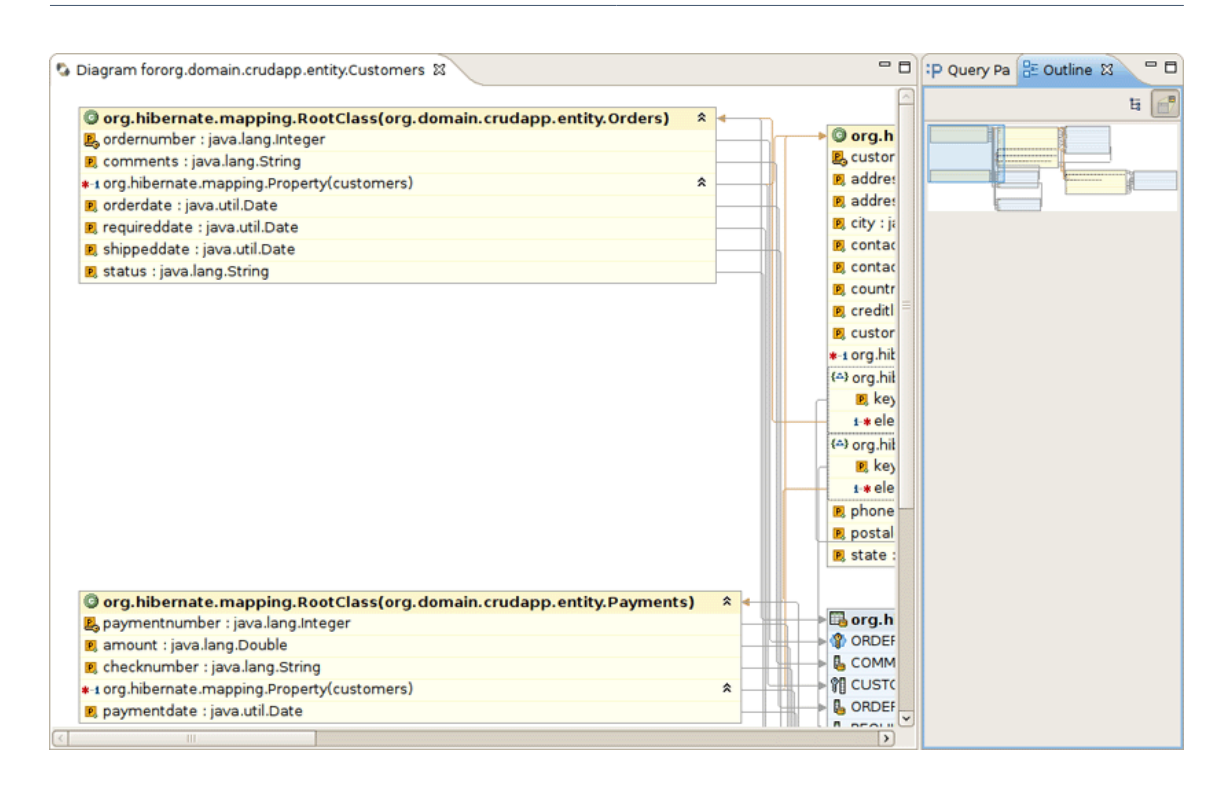

#### Figure 12.22. Mapping Diagram

• For example, select Customers entity, right click and select *Open Source File*. This will open the Customers.java file in the java editor. You can also do this by right-clicking on the same entity on the Mapping Diagram.

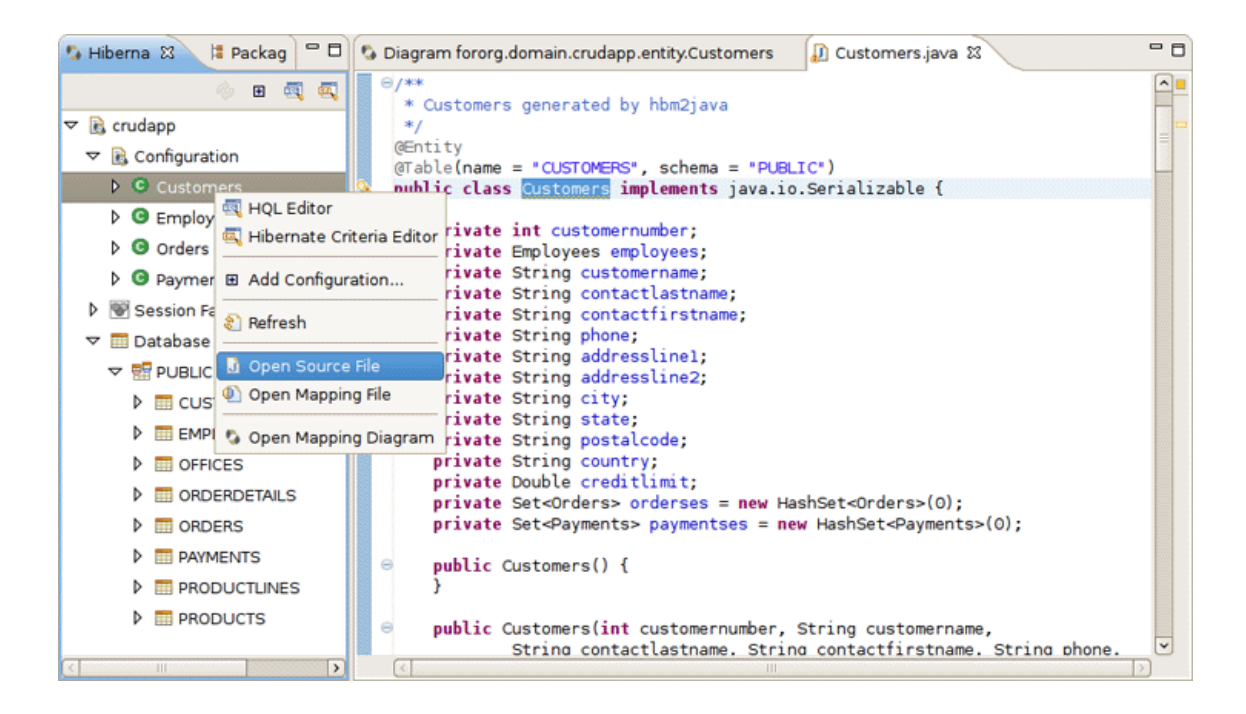

Figure 12.23. Entity class from Mapping Diagram

So far, you are ready to deploy your application to JBoss Application Server. This is described in the next chapter.

### The CRUD Application Walkthrough

After you familiarized oneself with example of creating the CRUD Database Application with Seam, you can read this charter.

### **13.1. Using CRUD Application**

To run your CRUD Application you should do the following steps:

• Run a project on the Server.

On Package Explorer View right click on the crudapp project, select Run As > Run on Server.

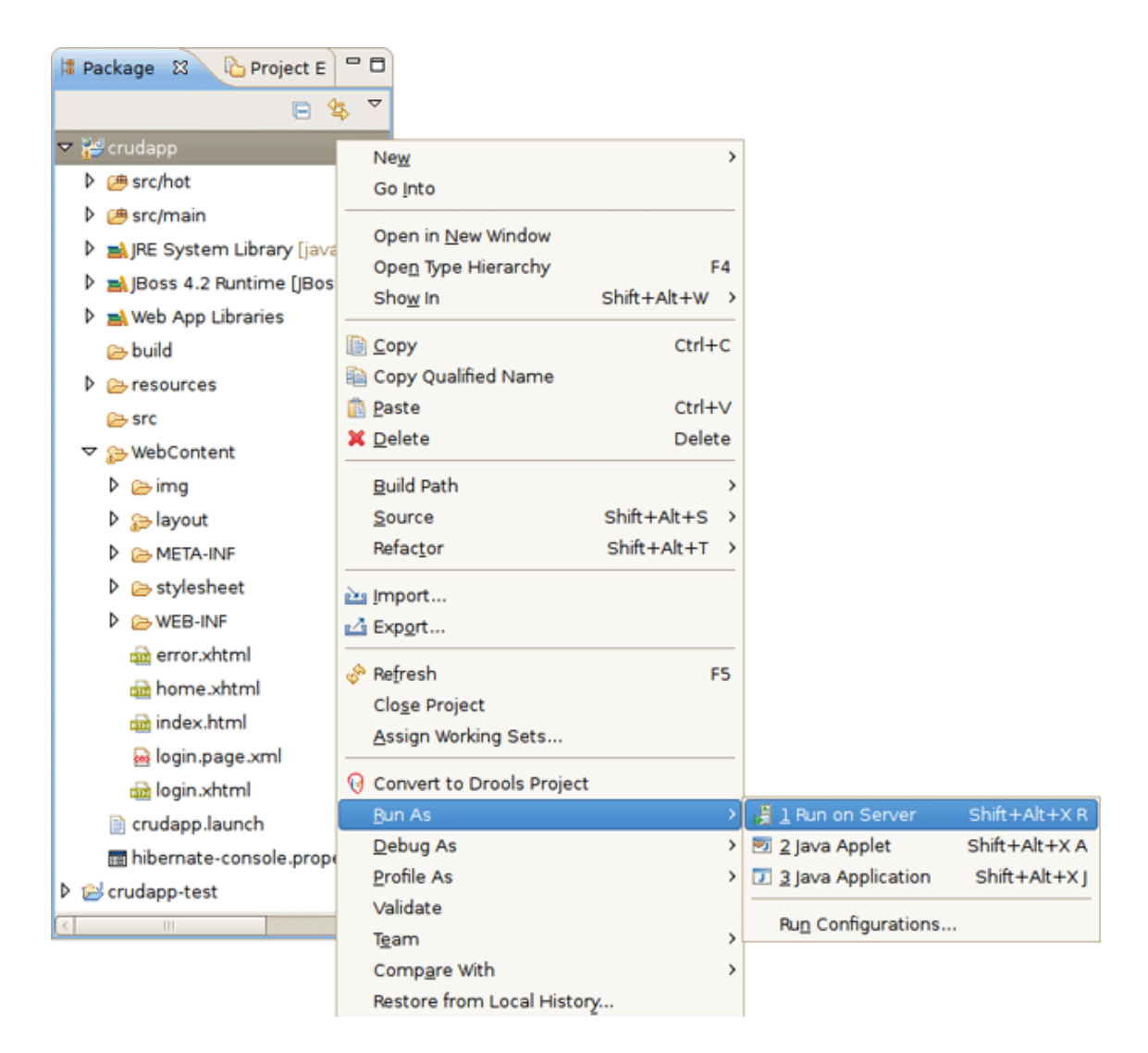

#### Figure 13.1. Run Project on Server

Select a Server and click Finish

| Run On Server                                           | ×    |
|---------------------------------------------------------|------|
| Define a New Server                                     |      |
| Choose the type of server to create                     |      |
| How do you want to select the server?                   |      |
| Ochoose an existing server                              |      |
| <ul> <li><u>Manually define a new server</u></li> </ul> |      |
| Select the server that you want to use:                 |      |
| type filter text                                        |      |
| ▽ 🗁 localhost                                           |      |
| 💜 JBoss Application Server 4.2                          |      |
|                                                         |      |
|                                                         |      |
| JBoss Application Server 4.2                            |      |
|                                                         |      |
| Always use this server when running this project        |      |
|                                                         |      |
|                                                         |      |
| ⑦ < Back Next > Finish Can                              | icel |

#### Figure 13.2. Select a Server

Home page of the *crudapp* project should appear in *Web Browser*.

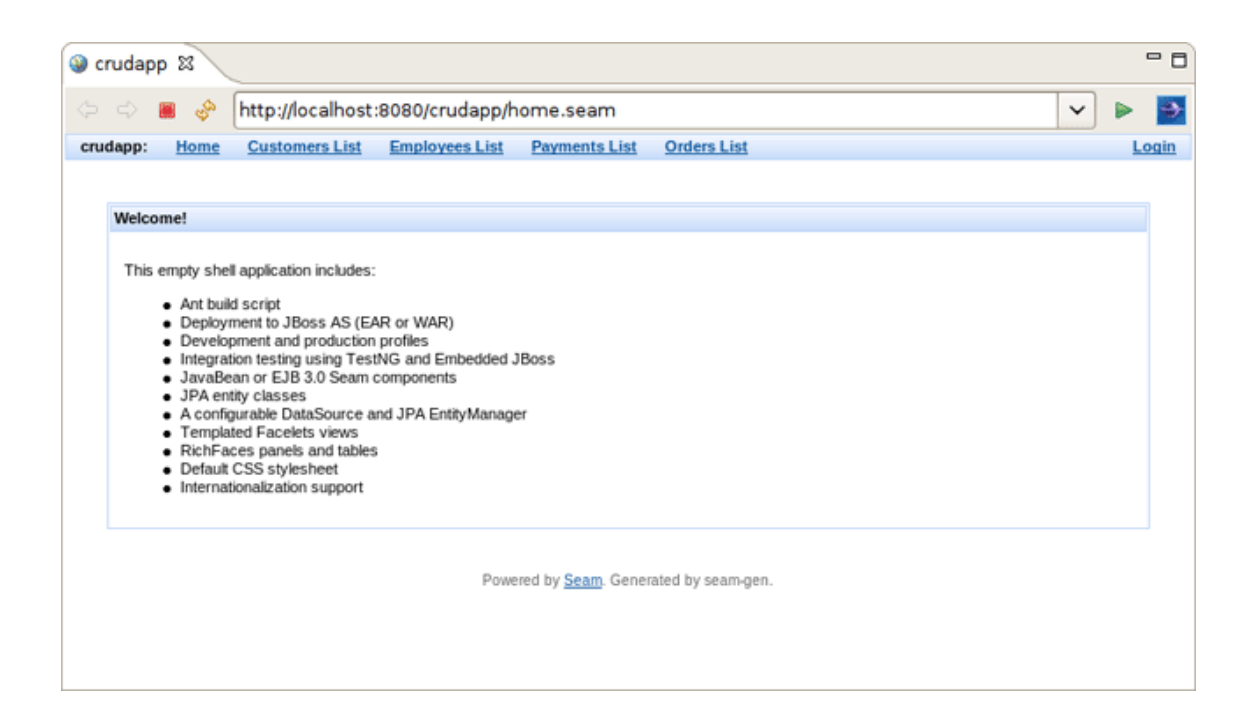

#### Figure 13.3. Home page

After that you can use CRUD application with "employee" database.

You can use internal JBDS Web Browser or your external Web Browser with the same link (<u>http://</u> localhost:8080/crudapp/home.seam).

Click on the *Employees List* link and observe that data from *employee* database is displayed.

|                                                                                                    |                                                                                                    |                                                                                        |                                                                                   | rudapp - Mozilla Firefox                                                                                                    |                                                                                                |                                                                    |                                                                                                    |                                                                                        |
|----------------------------------------------------------------------------------------------------|----------------------------------------------------------------------------------------------------|----------------------------------------------------------------------------------------|-----------------------------------------------------------------------------------|----------------------------------------------------------------------------------------------------|------------------------------------------------------------------------------------------------|--------------------------------------------------------------------|----------------------------------------------------------------------------------------------------|----------------------------------------------------------------------------------------|
| <u>E</u> dit <u>V</u> iew Hi <u>s</u> to                                                                                                    | ry <u>B</u> ookr                                                                                                    | narks <u>T</u> oo                                                                      | ls <u>H</u> elp                                                                   |                                                                                                    |                                                                                                |                                                                    |                                                                                                    |                                                                                        |
| 🕨 v 🔗 🖸                                                                                                    | ) 🏫 🗄                                                                                                    | http://lo                                                                              | calhost:80                                                                        | 80/crudapp/EmployeesList.sea                                                                                                    | m;jsessioni                                                                                    | d=2317                                                             | 7 🗸 🔽 Google                                                                                                    | e                                                                                      |
|                                                                                                    |                                                                                                    |                                                                                        |                                                                                   |                                                                                                    | -                                                                                              |                                                                    |                                                                                                    |                                                                                        |
| Most Visited 🗸 📁                                                                                                    | Smart Bool                                                                                                    | kmarks 🗸                                                                               | Getting                                                                           | Started 🔝 Latest Headlines                                                                                                    | ~                                                                                              |                                                                    |                                                                                                    |                                                                                        |
| dapp: <u>Home</u> <u>Cus</u>                                                                                                    | tomers List                                                                                                    | Employee                                                                               | <u>sList</u> Pa                                                                   | yments List Orders List                                                                                                    |                                                                                                |                                                                    |                                                                                                    | Log                                                                                    |
|                                                                                                    |                                                                                                    |                                                                                        |                                                                                   |                                                                                                    |                                                                                                |                                                                    |                                                                                                    |                                                                                        |
| Employees search pa                                                                                                    | rameters                                                                                                    |                                                                                        |                                                                                   |                                                                                                    |                                                                                                |                                                                    |                                                                                                    | ¢                                                                                      |
| lastname                                                                                                    |                                                                                                    |                                                                                        |                                                                                   |                                                                                                    |                                                                                                |                                                                    |                                                                                                    |                                                                                        |
| incounterie                                                                                                    |                                                                                                    |                                                                                        |                                                                                   |                                                                                                    |                                                                                                |                                                                    |                                                                                                    |                                                                                        |
| tirstname                                                                                                    |                                                                                                    |                                                                                        |                                                                                   |                                                                                                    |                                                                                                |                                                                    |                                                                                                    |                                                                                        |
| extension                                                                                                    |                                                                                                    |                                                                                        |                                                                                   |                                                                                                    |                                                                                                |                                                                    |                                                                                                    |                                                                                        |
| email                                                                                                    |                                                                                                    |                                                                                        |                                                                                   |                                                                                                    |                                                                                                |                                                                    |                                                                                                    |                                                                                        |
| officecode                                                                                                    |                                                                                                    |                                                                                        |                                                                                   |                                                                                                    |                                                                                                |                                                                    |                                                                                                    |                                                                                        |
| iobtitle                                                                                                    |                                                                                                    |                                                                                        |                                                                                   |                                                                                                    |                                                                                                |                                                                    |                                                                                                    |                                                                                        |
|                                                                                                    |                                                                                                    |                                                                                        |                                                                                   |                                                                                                    |                                                                                                |                                                                    |                                                                                                    |                                                                                        |
| Search                                                                                                    |                                                                                                    |                                                                                        |                                                                                   |                                                                                                    |                                                                                                |                                                                    |                                                                                                    |                                                                                        |
|                                                                                                    |                                                                                                    |                                                                                        |                                                                                   |                                                                                                    |                                                                                                |                                                                    |                                                                                                    |                                                                                        |
| Employees search res                                                                                                    | sults                                                                                                    |                                                                                        |                                                                                   |                                                                                                    |                                                                                                |                                                                    |                                                                                                    |                                                                                        |
| Employees search re-                                                                                                    | sults<br>lastname                                                                                                    | firstname                                                                              | extension                                                                         | email                                                                                                    | officecode                                                                                     | reportsto                                                          | jobtitle                                                                                                    | action                                                                                 |
| Employees search res                                                                                                    | sults<br>lastname<br>Murphy                                                                                               | <u>firstname</u><br>Diane                                                              | extension<br>x5800                                                                | email<br>dmurphy@classicmodelcars.com                                                                                                    | officecode                                                                                     | <u>reportsto</u>                                                   | jobtitle<br>President                                                                                                    | action<br>Select                                                                       |
| Employees search research rese | sults           lastname           Murphy           Patterson                                                             | firstname<br>Diane<br>Mary                                                             | extension<br>x5800<br>x4611                                                       | email<br>dmurphy@classicmodelcars.com<br>mpatterso@classicmodelcars.com                                                                                                    | officecode<br>1                                                                                | reportsto                                                          | jobtitle<br>President<br>VP Sales                                                                                                    | action<br>Select<br>Select                                                             |
| Employees search re<br>employeenumber<br>1002<br>1056<br>1076                                                                                                    | sults<br>lastname<br>Murphy<br>Patterson<br>Firrelli                                                                      | firstname<br>Diane<br>Mary<br>Jeff                                                     | extension<br>x5800<br>x4611<br>x9273                                              | email<br>dmurphy@classicmodelcars.com<br>mpatterso@classicmodelcars.com<br>jfirreli@classicmodelcars.com                                                                                                    | officecode 1 1 1 1                                                                             | reports to<br>1002<br>1002                                         | jobtitle<br>President<br>VP Sales<br>VP Marketing                                                                                                | action<br>Select<br>Select<br>Select                                                   |
| Employees search re<br>employeenumber<br>1002<br>1056<br>1076<br>1088                                                                                                    | Aurophy<br>Patterson<br>Firrelli<br>Patterson                                                                             | firstname<br>Diane<br>Mary<br>Jeff<br>William                                          | extension<br>x5800<br>x4611<br>x9273<br>x4871                                     | email<br>dmurphy@classicmodelcars.com<br>mpatterso@classicmodelcars.com<br>jfirreli@classicmodelcars.com<br>wpatterson@classicmodelcars.com                                                                                                | officecode 1 1 1 6                                                                             | reports to<br>1002<br>1002<br>1056                                 | jobtitle<br>President<br>VP Sales<br>VP Marketing<br>Sales Manager (APAC)                                                                        | action<br>Select<br>Select<br>Select<br>Select                                         |
| Employees search re<br>employeenumber<br>1002<br>1056<br>1076<br>1088<br>1102                                                                                                    | I Asthame I Asthame Murphy Patterson Patterson Bondur                                                                     | firstname<br>Diane<br>Mary<br>Jett<br>William<br>Gerard                                | extension<br>x5800<br>x4611<br>x9273<br>x4871<br>x5408                            | email<br>dmurphy@classicmodelcars.com<br>mpatterso@classicmodelcars.com<br>jfirreli@classicmodelcars.com<br>wpatterson@classicmodelcars.com<br>gbondur@classicmodelcars.com                                                                | officecode 1 1 1 6 4                                                                           | reports to<br>1002<br>1002<br>1056<br>1056                         | jobtitle<br>President<br>VP Sales<br>VP Marketing<br>Sales Manager (APAC)<br>Sale Manager (EMEA)                                                 | action<br>Select<br>Select<br>Select<br>Select<br>Select                               |
| Employees search re<br>employeenumber<br>1002<br>1056<br>1076<br>1088<br>1102<br>1143                                                                                                    | Its Its Its Its Its Its Its Its Its Its                                                                                   | firstname<br>Diane<br>Mary<br>Jeff<br>William<br>Gerard<br>Anthony                     | extension<br>x5800<br>x4611<br>x9273<br>x4871<br>x5408<br>x5428                   | email<br>dmurphy@classicmodelcars.com<br>mpatterso@classicmodelcars.com<br>jfirreti@classicmodelcars.com<br>wpatterson@classicmodelcars.com<br>gbondur@classicmodelcars.com<br>abow@classicmodelcars.com                                   | officecode           1           1           6           4           1                         | reportsto<br>1002<br>1002<br>1056<br>1056<br>1056                  | jobtitle<br>President<br>VP Sales<br>VP Marketing<br>Sales Manager (APAC)<br>Sale Manager (EMEA)<br>Sales Manager (INA)                          | action<br>Select<br>Select<br>Select<br>Select<br>Select                               |
| Employees search re<br>employeenumber<br>1002<br>1056<br>1076<br>1088<br>1102<br>1143<br>1165                                                                                                    | Aurphy<br>Patterson<br>Firrelli<br>Patterson<br>Bondur<br>Bow<br>Jennings                                                 | firstname<br>Diane<br>Mary<br>Jeff<br>William<br>Gerard<br>Anthony<br>Leslie           | extension<br>x5800<br>x4611<br>x9273<br>x4871<br>x5408<br>x5428<br>x5428<br>x3291 | email<br>dmurphy@classicmodelcars.com<br>mpatterso@classicmodelcars.com<br>jfirretl@classicmodelcars.com<br>wpatterson@classicmodelcars.com<br>gbondur@classicmodelcars.com<br>abow@classicmodelcars.com<br>ljennings@classicmodelcars.com | officecode           1           1           6           4           1           1             | reports to<br>1002<br>1002<br>1056<br>1056<br>1056<br>1143         | jobtitle<br>President<br>VP Sales<br>VP Marketing<br>Sales Manager (APAC)<br>Sale Manager (IMEA)<br>Sales Manager (INA)<br>Sales Rep             | action<br>Select<br>Select<br>Select<br>Select<br>Select<br>Select<br>Select           |
| Employees search rev<br>employeenumber<br>1002<br>1056<br>1076<br>1088<br>1102<br>1143<br>1165<br>1166                                                                                                    | Lastname       Murphy       Patterson       Firrelli       Patterson       Bondur       Bow       Jennings       Thompson | firstname<br>Diane<br>Mary<br>Jeff<br>William<br>Gerard<br>Anthony<br>Leslie<br>Leslie | extension<br>x5800<br>x4611<br>x9273<br>x4871<br>x5408<br>x5428<br>x3291<br>x4065 | email<br>dmurphy@classicmodelcars.com<br>mpatterso@classicmodelcars.com<br>jfirretl@classicmodelcars.com<br>wpatterson@classicmodelcars.com<br>gbondur@classicmodelcars.com<br>abow@classicmodelcars.com<br>ljennings@classicmodelcars.com | officecode           1           1           6           4           1           1           1 | reports to<br>1002<br>1002<br>1056<br>1056<br>1056<br>1143<br>1143 | jobsiste<br>President<br>VP Sales<br>VP Marketing<br>Sales Manager (APAC)<br>Sale Manager (EMEA)<br>Sales Manager (NA)<br>Sales Rep<br>Sales Rep | action<br>Select<br>Select<br>Select<br>Select<br>Select<br>Select<br>Select<br>Select |

Figure 13.4. Employees List Page

Use Employees search parameters fields to filter the selected list.

Press Select opposite one of employees.

| 0                                             | crudapp - Mozilla Firefox                                                    |                    |
|-----------------------------------------------|------------------------------------------------------------------------------|--------------------|
| <u>F</u> ile <u>E</u> dit <u>V</u> iew Histor | y <u>B</u> ookmarks <u>T</u> ools <u>H</u> elp                               | 21.4<br>2.4<br>2.4 |
| < 🕨 🗸 🖉 😒                                     | 😭 〔 http://localhost:8080/crudapp/Employees.seam?employeesEmploye 🟠 🗸 Google | 0                  |
| Most ∨isited ∽ 📁 S                            | mart Bookmarks 🗸 🛛 🦚 Getting Started 🛛 🔊 Latest Headlines 🗸                  |                    |
| crudapp: <u>Home</u> <u>Custo</u>             | omers List Employees List Payments List Orders List                          | <u>Login</u>       |
|                                               |                                                                              |                    |
| Employees                                     |                                                                              |                    |
| employeenumber                                | 1002                                                                         |                    |
| lastname                                      | Murphy                                                                       |                    |
| firstname                                     | Diane                                                                        |                    |
| extension                                     | ×5800                                                                        |                    |
| email                                         | dmurphy@classicmodelcars.com                                                 |                    |
| officecode                                    | 1                                                                            |                    |
| reports to                                    |                                                                              |                    |
| jobtitle                                      | President                                                                    |                    |
| Edit Done                                     |                                                                              |                    |
| customerses                                   |                                                                              |                    |
| There are no customerse                       | es associated with this employees.                                           |                    |
| Add customers                                 |                                                                              |                    |
|                                               |                                                                              |                    |
|                                               | Powered by <u>Seam</u> . Generated by seam-gen.                              |                    |
| Done                                          |                                                                              | *                  |

#### Figure 13.5. Employee details Page

Press Edit to edit employee fields.

Enter Login and Password to login. (Use "crudapp-user"/"secret" for example)

| 2                                                             | crudapp - Mozilla Firefox                                       |       |  |  |  |  |
|---------------------------------------------------------------|-----------------------------------------------------------------|-------|--|--|--|--|
| <u>File Edit ⊻iew His</u> tory                                | <u>B</u> ookmarks <u>T</u> ools <u>H</u> elp                    |       |  |  |  |  |
|                                                               | 😭 🕻 http://localhost:8080/crudapp/login.seam?cid=: 🏫 🗸 🕼 Google | ٩     |  |  |  |  |
| 🛅 Most Visited 👻 🏼 📁 Sm                                       | art Bookmarks 🗸 🌘 Getting Started 🛛 🔂 Latest Headlines 🗸        |       |  |  |  |  |
| crudapp: <u>Home</u> <u>Custom</u>                            | ers List Employees List Payments List Orders List               | Login |  |  |  |  |
| <ul> <li>Please log in first</li> </ul>                       |                                                                 |       |  |  |  |  |
| Login                                                         |                                                                 |       |  |  |  |  |
| Please login here                                             |                                                                 |       |  |  |  |  |
| Username                                                      | crudapp-user                                                    |       |  |  |  |  |
| Password                                                      | ••••                                                            |       |  |  |  |  |
| Remember me                                                   | ×.                                                              |       |  |  |  |  |
| Note - You may login using any username/password combination. |                                                                 |       |  |  |  |  |
| Login                                                         |                                                                 |       |  |  |  |  |
| Powered by <u>Seam</u> . Generated by seam-gen.               |                                                                 |       |  |  |  |  |
| Done                                                          |                                                                 | *     |  |  |  |  |

Figure 13.6. Login page

| <b>e</b>                                                                             | crudapp - Mozilla     | a Firefox             |                        |                      |
|--------------------------------------------------------------------------------------|-----------------------|-----------------------|------------------------|----------------------|
| <u>F</u> ile <u>E</u> dit <u>V</u> iew Hi <u>s</u> tory <u>B</u> ookmarks <u>T</u> o | ols <u>H</u> elp      |                       |                        | 11.4<br>12.4<br>12.4 |
| < 🕨 - 😵 🕄 🏤 🤇 http://                                                                | ocalhost:8080/crudapp | /EmployeesEdit.seam?e | mp 🏠 🗸 🚺 🕻 Google      | 0                    |
| Most Visited 🛩 🕅 Smart Bookmarks 🗙                                                   | Getting Started       | Latest Headlines 🗸    |                        |                      |
| crudapp: Home Customers List Employ                                                  | es List Payments List | Orders List           | Welcome, crudapp-user! | Logout 🔼             |
|                                                                                      |                       |                       |                        |                      |
| Welcome.crudapp-user                                                                 |                       |                       |                        |                      |
| Edit Employees                                                                       |                       |                       |                        |                      |
| car capito joos                                                                      |                       |                       |                        |                      |
| employeenumber* 1002                                                                 |                       |                       |                        |                      |
| lastname* Murphy                                                                     |                       |                       |                        |                      |
| firstname * Mary                                                                     |                       |                       |                        |                      |
| extension* ×5800                                                                     |                       |                       |                        |                      |
| email *                                                                              |                       |                       |                        | _                    |
| dmurphy@classicmodelcars.com                                                         |                       |                       |                        |                      |
| officecode* 1                                                                        |                       |                       |                        |                      |
| reports to                                                                           |                       |                       |                        |                      |
| jobtitle President                                                                   |                       |                       |                        |                      |
| - required fields                                                                    |                       |                       |                        |                      |
| Save Delete Done                                                                     |                       |                       |                        |                      |
| customerses                                                                          |                       |                       |                        |                      |
| There are no customerses associated with this e                                      | nployees.             |                       |                        |                      |
| Add customers                                                                        |                       |                       |                        |                      |
|                                                                                      |                       |                       |                        | ~                    |
| Done                                                                                 |                       |                       |                        | *                    |

#### Figure 13.7. Edit Employee

Fill in *firstname* and press Save.

Database will be updated.

### Using TestNG project

With the help this chapter you will get to know with TestNG.

### 14.1. What is TestNG?

TestNG ("Testing, the Next Generation") is a Java unit testing framework that aims to overcome many limitations of JUnit. TestNG introduces some new functionalities that make it more powerful and easier to use, such as:

- JDK 5 Annotations (JDK 1.4 is also supported with JavaDoc annotations)
- Flexible test configuration
- Support for data-driven testing (with @DataProvider)
- Support for parameters
- · Allows distribution of tests on slave machines
- Powerful execution model (no more TestSuite)
- Supported by a variety of tools and plug-ins (Eclipse, IDEA, Maven, etc...)
- Embeds BeanShell for further flexibility
- Default JDK functions for runtime and logging (no dependencies)
- · Dependent methods for application server testing

More information can be found on home page: <u>www.testng.org</u> [http://testng.org]

### 14.2. Other relevant resources on the topic

<u>Next-Generation Testing with TestNG (An Interview with Cedric Beust)</u> [http://www.artima.com/ lejava/articles/testng.html]

<u>TestNG: The next generation of unit testing</u> [http://www.javaworld.com/javaworld/jw-04-2005/ jw-0404-testng.html]

<u>Test Categorization Techniques with TestNG</u> [http://dev2dev.bea.com/pub/a/2006/09/testng-categorization.html]

<u>TestNG makes Java unit testing a breeze</u> [http://www-128.ibm.com/developerworks/java/library/ j-testng/]

<u>In pursuit of code quality: JUnit 4 vs. TestNG</u> [http://www-128.ibm.com/developerworks/java/ library/j-cq08296/index.html]
# 14.3. How to use the generated Seam-test project to run Seam tests?

- Create a new Seam Web Project with EAR deployment using the New Seam Project wizard.
- After a project is created you will have the generated Seam-test project that is setup to run TestNG directly against the proper libraries and server runtime libraries.

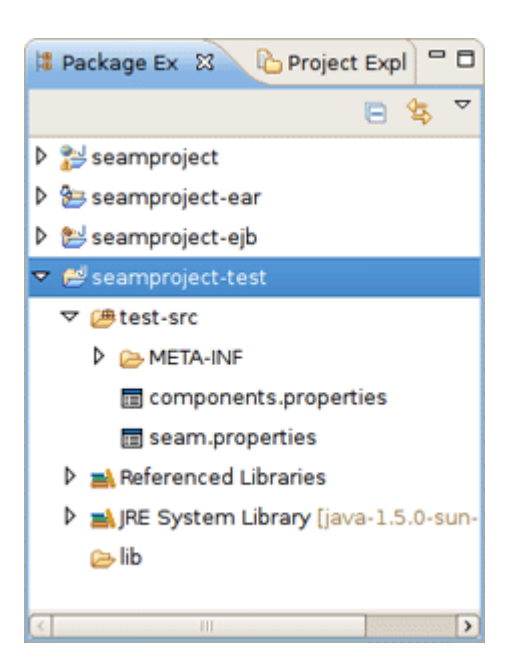

Figure 14.1. Seam-test Project

• Add Seam Action to your project via File > New > Seam Action.

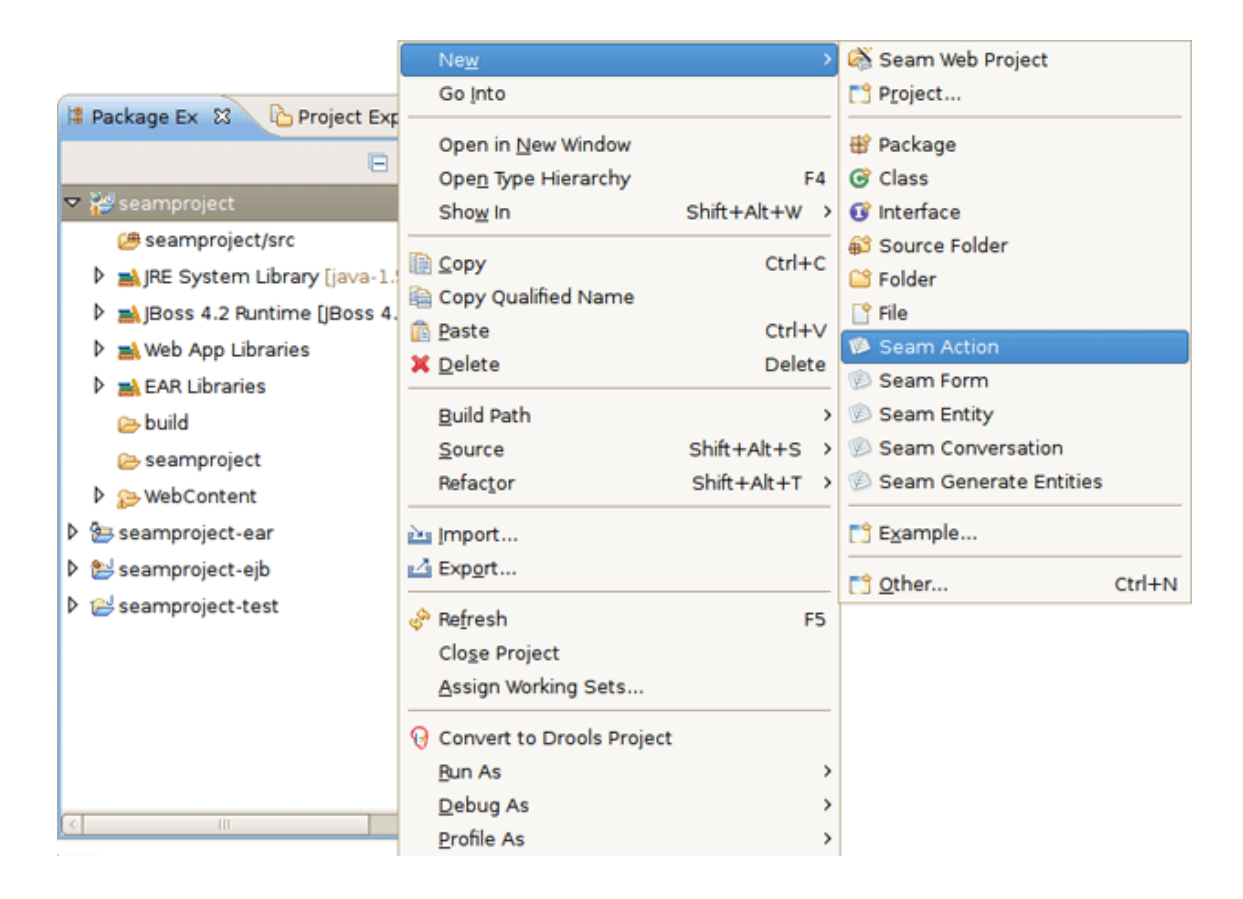

Figure 14.2. Seam Action Creation

• Fill out the wizard fields. New Seam Action wizard will create resources and place them in the appropriate folders dependent on EAR project structure.

| 6                                       | New Seam Action X                     |
|-----------------------------------------|---------------------------------------|
| Seam Action<br>Create a new Seam action |                                       |
| Seam Project:                           | seamproject Browse Settings           |
| Seam component name:                    | Action                                |
| Local interface:                        | ActionLocal                           |
| Bean name:                              | ActionBean                            |
| Method name:                            | actionMethod                          |
| Page name:                              | actionPage                            |
| Package name:                           | org.domain.seamproject.session Browse |
|                                         |                                       |
| 0                                       | <u>E</u> inish Cancel                 |

Figure 14.3. New Seam Action Wizard

• When Action is created you will see actionPage.xhtml in Package Explorer view. ActionBean.java will be automatically opened in Java Editor.

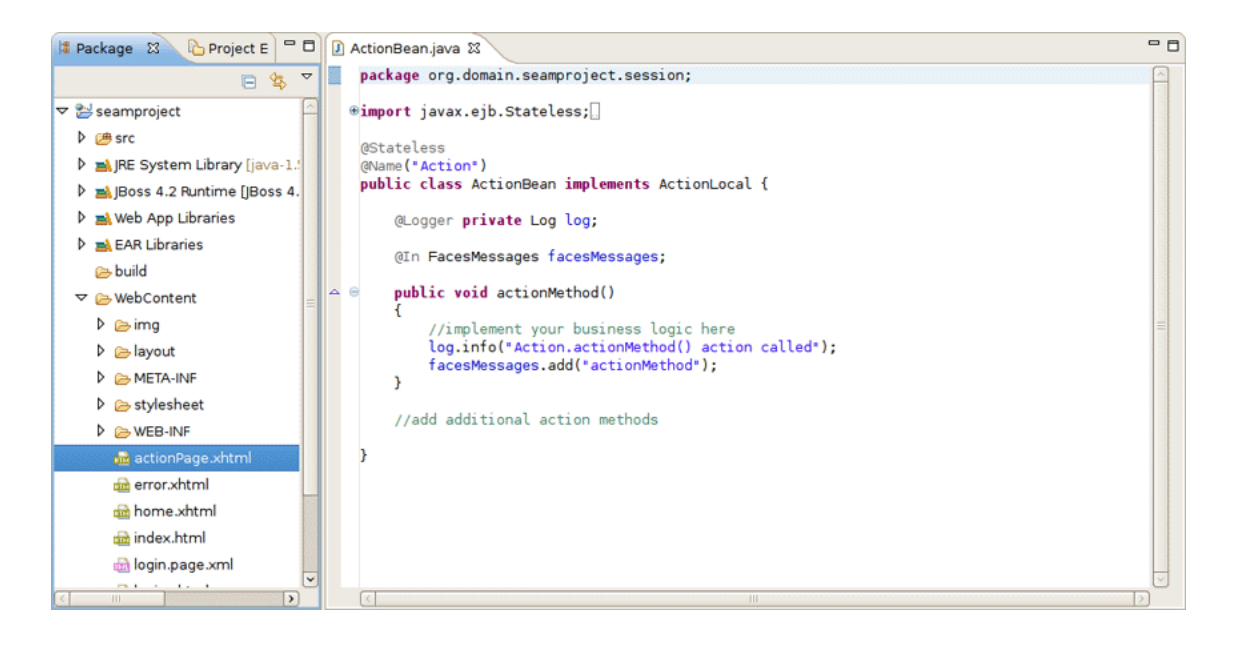

Figure 14.4. Created Action

• Select ActionLocalTest.xml in Seam-test project and run the test with right click *Run As* > *TestNG Suite*.

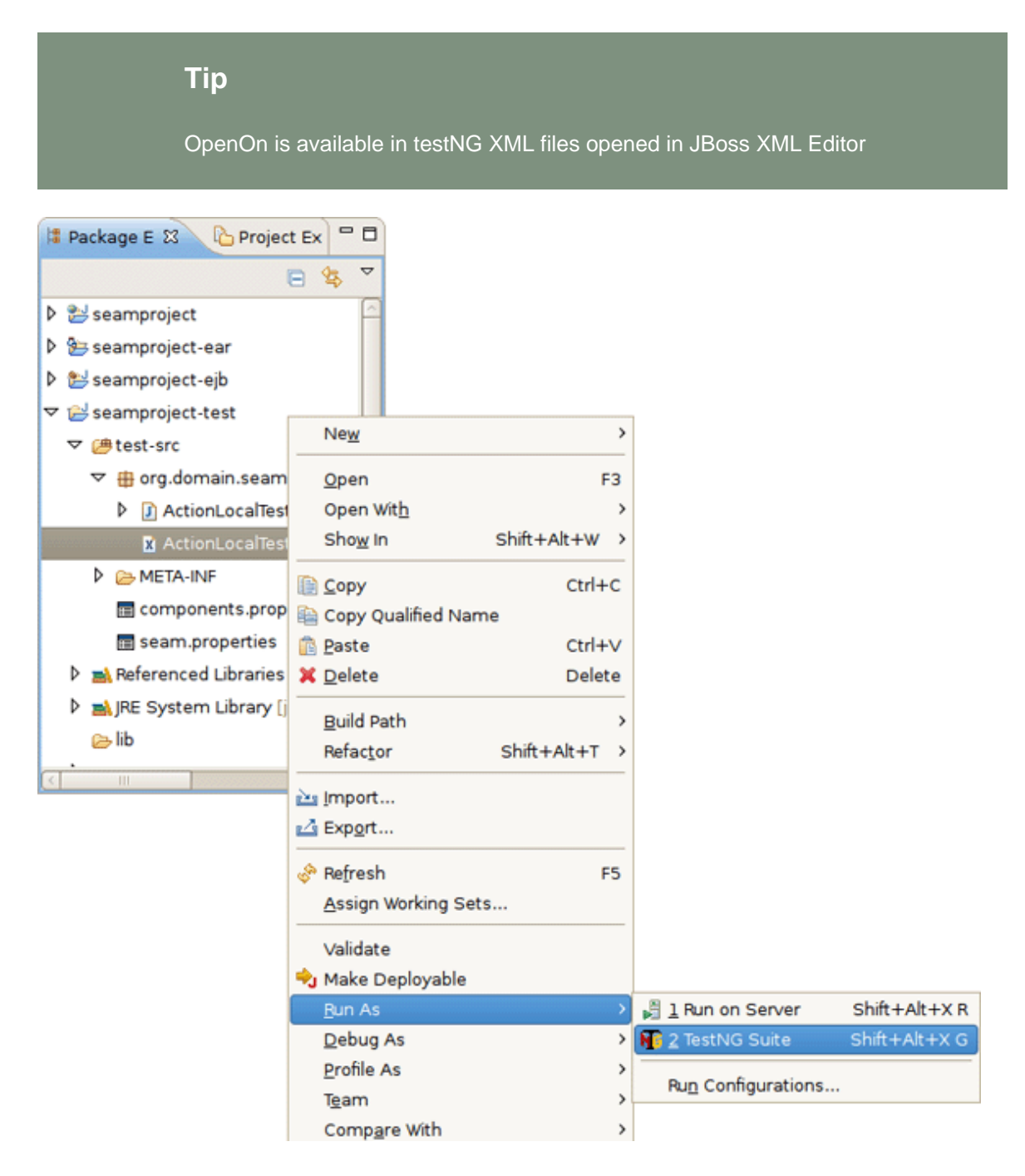

### Figure 14.5. Running TestNG

The test process will start and its output will be written in Console View.

| 🖹 Problems 🖉 Tasks 🛞 Seam Components 😲 JBoss Server View 👯 Servers 📭 TestNG 🗳 Console 🛛 🧧                                                                                                    | ٥ |  |  |  |  |
|----------------------------------------------------------------------------------------------------|---|--|--|--|--|
| <terminated> test-src.org.domain.seamProject.test.ActionLocalTest.xml [TestNG] /usr/java/jdk: 🝵 🗰 🍇 🙀 👪 🕼 🕼 🕼 🕼 🕼</terminated>                                                                                                    | • |  |  |  |  |
| 01:14:42,614 INF0 [Lifecycle] starting up: org.jboss.seam.ui.graphicImage.dynamicImageResource<br>01:14:42,615 INF0 [Lifecycle] starting up: org.jboss.seam.debug.hotDeployFilter<br>01:14:42,616 INF0 [Lifecycle] starting up: org.jboss.seam.servlet.multipartFilter<br>01:14:42,617 INF0 [Lifecycle] starting up: org.jboss.seam.servlet.redirectFilter<br>01:14:42,618 INF0 [Lifecycle] starting up: org.jboss.seam.servlet.redirectFilter<br>01:14:42,620 INF0 [Initialization] done initializing Seam<br>01:14:43,032 INF0 [ActionBean] Action.actionMethod() action called<br>01:14:43,058 INF0 [Ejb] stopping the embedded EJB container | • |  |  |  |  |
| PASSED: test ActionLocal Test Tests run: 1, Failures: 0, Skips: 0 ActionLocal Tests                                                                                                    |   |  |  |  |  |
| Total tests run: 1, Failures: 0, Skips: 0                                                                                                    |   |  |  |  |  |

### Figure 14.6. Test is Finished

• After running TestNG you will have the test results in *test-output* folder in Seam-test project (press F5 to refresh the Package Explorer view). Open index.html file with Web Browser or simply use the TestNG view.

The below view shows a successful run of the test.

| 🕢 Tasks 🛞 Seam Components 😥 JBoss Server View 🏘 TestNG 🕴 | 📮 Console 🛛 🕀       | û 💊 🧐      |    |
|----------------------------------------------------------|---------------------|------------|----|
| Tests: 1/1 Methods: 1/1 (15317 ms) Dasse                 | d: 1 🗳 Failed: 0    | Skipped: 0 |    |
| E <sup>t</sup> All Tests 2 Failed Tests                  | E Failure Exception |            | 67 |
| 🗢 猗 ActionLocal Tests ( 1/0/0/0 )                        |                     |            |    |
| ▽ 🛃 ActionLocal Test ( 1/0/0/0 )                         |                     |            |    |
| 😹 org.domain.seamProject.test.ActionLocalTest.test       |                     |            |    |
|                                                          |                     |            |    |
|                                                          |                     |            |    |
|                                                          |                     |            |    |
|                                                          |                     |            |    |
|                                                          |                     |            |    |
|                                                          |                     |            |    |

### Figure 14.7. Viewing the Test Results

You can see the test results in Web Browser.

| 😢 Test results - Mozilla Firefox 📃 🗆 🗙                                                                                                    |        |        |         |            |  |
|----------------------------------------------------------------------------------------------------|--------|--------|---------|------------|--|
| Eile Edit View History Bookmarks Tools Help                                                                                                    |        |        |         |            |  |
| Image: Second second second |        |        |         |            |  |
| 📷 Most Visited 🗸 🎓 Smart Bookmarks 🗸 🌩 Getting Started 🔊 Latest Headlines 🗸                                                                                                    |        |        |         |            |  |
| Test results                                                                                                    |        |        |         |            |  |
| Suite                                                                                                    | Passed | Failed | Skipped | testng.xml |  |
| Total                                                                                                    | 1      | 0      | 0       |            |  |
| ActionLocal Tests                                                                                                    | 1      | 0      | 0       | Link       |  |
|                                                                                                    |        |        |         |            |  |
|                                                                                                    |        |        |         |            |  |
| Done 😽                                                                                                    |        |        |         |            |  |

### Figure 14.8. Test Results in Browser

After clicking on *ActionLocal Tests* link you will see the Results for ActionLocal Tests.

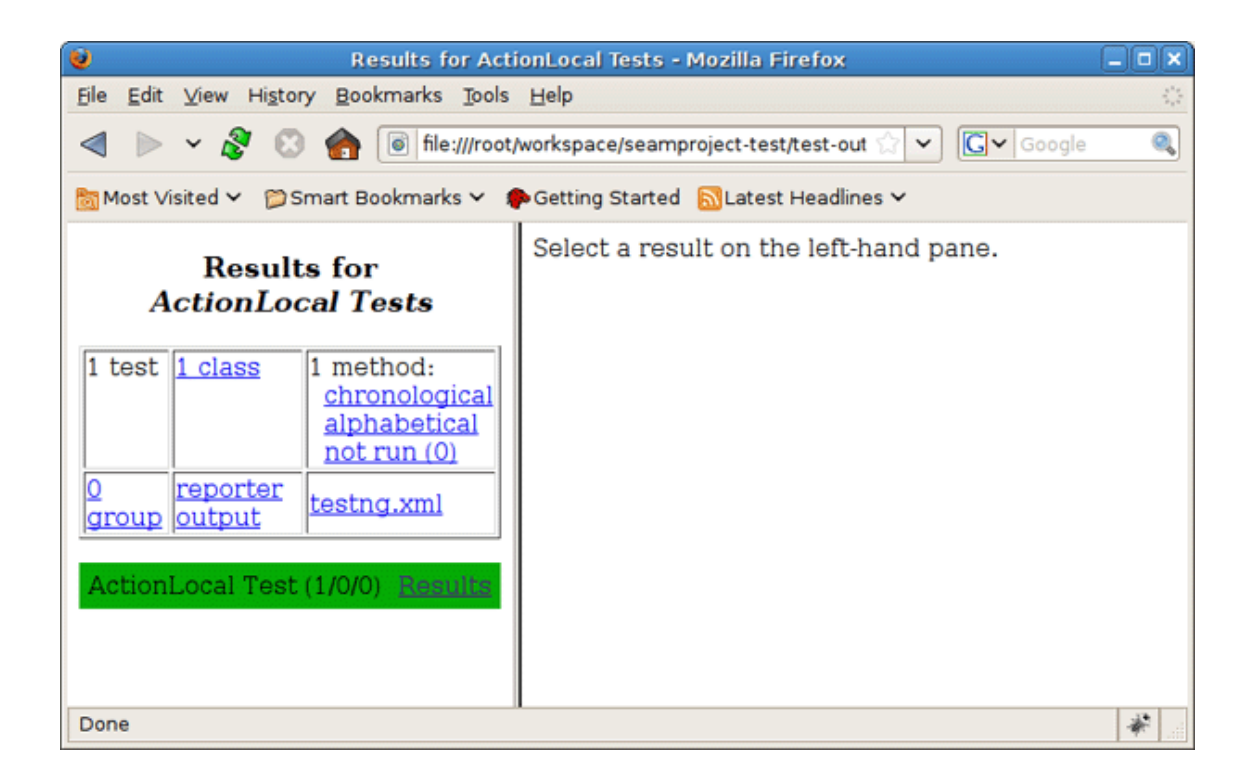

### Figure 14.9. Test Information

Select a result on the left-hand pane and its details will be displayed on the right-hand one.

| 😺 Results for ActionLocal Tests - Mozilla Firefox 💶 🗖 🗙                                        |                                          |                              |  |  |  |  |
|------------------------------------------------------------------------------------------------|------------------------------------------|------------------------------|--|--|--|--|
| <u>File E</u> dit <u>V</u> iew Hi <u>s</u> tory <u>B</u> ookmarks <u>T</u> ools <u>H</u> elp   |                                          |                              |  |  |  |  |
| < 🕨 🗸 🛞 🍘 🖲 file:///root/workspace/seamproject-test/test-output/ActionLocal Tests 🖓 🗸 🕼 Google |                                          |                              |  |  |  |  |
| 🛅 Most Visited 🛩 🎓 Smart Bookmarks 🛩 🌩 Getting Started 🔝 Latest Headlines 🛩                    |                                          |                              |  |  |  |  |
| Results for                                                                                    | ActionLocal Test                         |                              |  |  |  |  |
| ActionLocal Tests                                                                              | Tests passed/Failed/Skipped:             | : 1/0/0                      |  |  |  |  |
| 1 test 1 class 1 method:                                                                       | Started on:                              | Tue Dec 02 15:40:31 EET 2008 |  |  |  |  |
| chronological                                                                                  | Total time:                              | 18 seconds (18077 ms)        |  |  |  |  |
| not run (0)                                                                                    | Included groups:                         |                              |  |  |  |  |
| 0 group reporter output testng.xml                                                             | Excluded groups:                         | ]                            |  |  |  |  |
| ActionLocal Test (1/0/0) Results                                                               | (Hover the method name to see the test o | class name)                  |  |  |  |  |
|                                                                                                | PASSED TESTS                             |                              |  |  |  |  |
|                                                                                                | Test method                              | Time<br>(seconds)            |  |  |  |  |
|                                                                                                | test_actionMethod                        | 0                            |  |  |  |  |
| file:///root/workspace/seamproject-test/test-output/ActionLocal Tests/ActionLocal Test.html    |                                          |                              |  |  |  |  |

## Figure 14.10. ActionLocal Test Details

Thus with Seam tooling you can easily take advantage of TestNG framework. As you can see, it generates its own TestNG project as a separate module within which you can easily monitor the tests execution and their output.

# FAQ

# 15.1. How to get Code Assist for Seam specific resources in an externally generated project?

To get Code Assist for Seam specific resources in an externally generated project, you should enable Seam features in Project Preferences. Right click an imported project and navigate *Properties > Seam Settings*. Check *Seam support* box to enable all available <u>Seam Settings</u>.

# 15.2. How to import an example Seam project from jboss-eap directory?

To import an example Seam project from *jboss-eap* into your working directory, you should perform the following steps:

- Go to New > Other > Java Project from Existing Buildfile
- Point to the *build.xml* of any chosen project by pressing *Browse* button
- Hit Finish to open the project

As these seam examples are non WTP projects, next you should enable Seam support for them. To do that, right click the project and go to *Properties > Seam Settings*.

# 15.3. How to change the deploy folders for Seam source code from src/hot and src/main?

You should right-click the project, select *Properties > Java Build Path*, then switch to the *Source tab*, select the output folder for *src/hot* (*src/main*) and click *Edit* to change their output location.

In conclusion, the main goal of this document is to get you know with a full featureset that JBoss Tools provides to support Seam development. Thus if you have some questions, comments or suggestions on the topic, please fell free to ask in the <u>JBoss Tools Forum</u> [http://www.jboss.com/ index.html?module=bb&op=viewforum&f=201]. You can also influence on how you want to see JBoss Tools docs in future leaving your vote on the article <u>Overview of the improvements required</u> by JBossTools/JBDS Docs users [http://wiki.jboss.org/wiki/JBossToolsDocsFuture].

A set of movies on Seam tooling is available on <u>Seam movies page</u> [http://docs.jboss.org/tools/ movies].